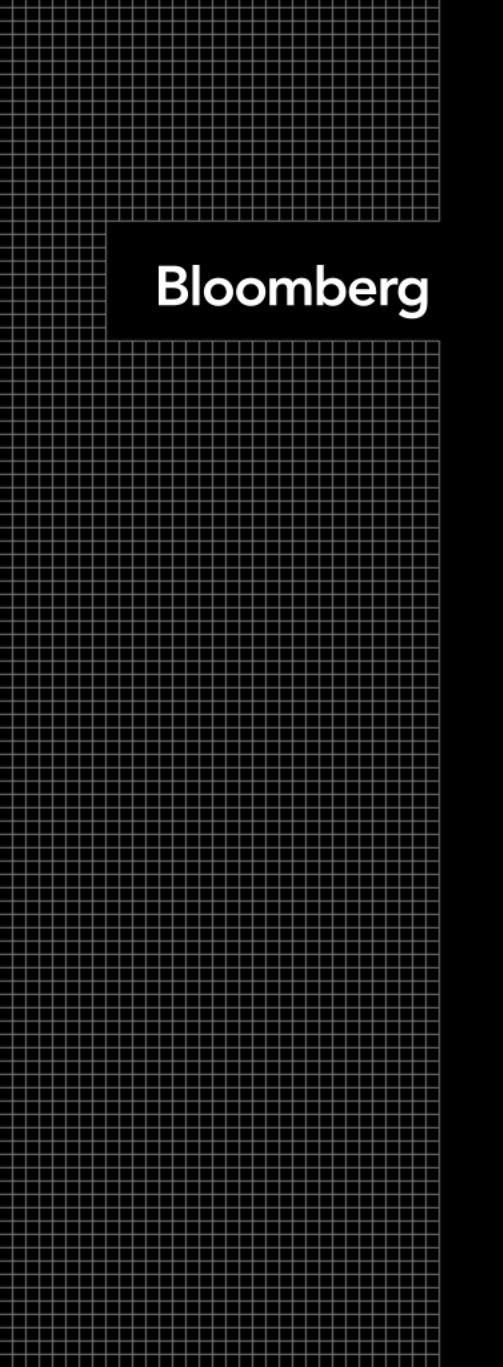

# 彭博功能综合介绍

### **Equity Advanced Specialist – James Tan**

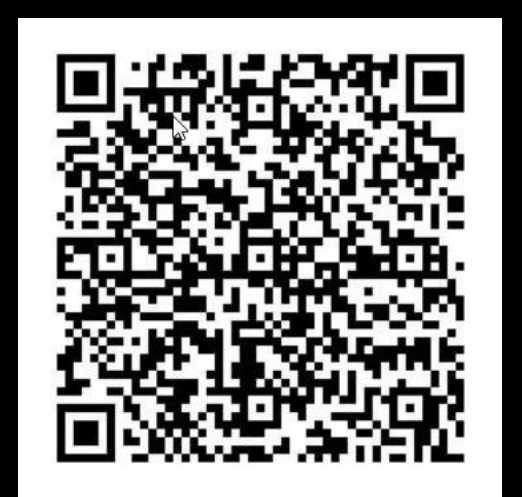

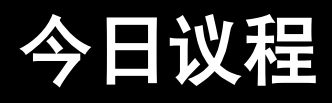

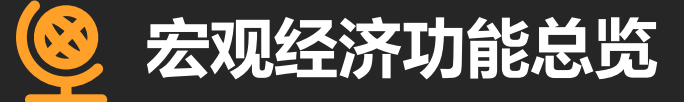

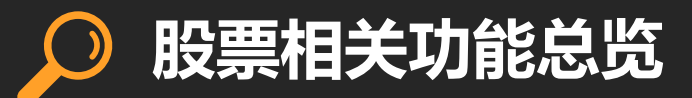

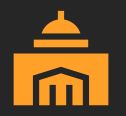

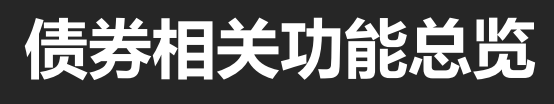

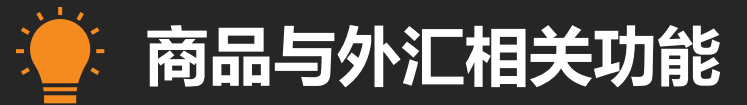

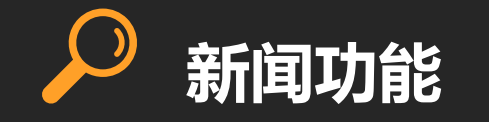

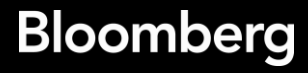

彭博终端入门使用

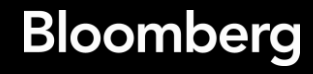

| CANCE HELP                                                    | SEARC NEWS QUOTE QUOTE N<br>E股 Equity ► - CU - 相关功                                                                                                    | ASG MENU PRINT PG BA( PG FV<br>D能目录 >>                                                                                                    | PD GLMY 115GD                                                                                                    | Message                                                                                                    | <b>★</b> ▼ □ = 1                                   |    |    |
|---------------------------------------------------------------|----------------------------------------------------------------------------------------------------|----------------------------------------------------------------------------------------------------|----------------------------------------------------------------------------------------------------|----------------------------------------------------------------------------------------------------|----------------------------------------------------|----|----|
|                                                               |                                                                                                    |                                                                                                    |                                                                                                    |                                                                                                    |                                                    |    |    |
|                                                               | Chart CO\                                                                                                    | /ID-19                                                                                                    |                                                                                                    |                                                                                                    |                                                    |    | 指  |
|                                                               | infection,                                                                                                    | death and                                                                                                    |                                                                                                    |                                                                                                    |                                                    |    |    |
|                                                               | recovery r                                                                                                    | ates glob                                                                                                    | ally.                                                                                                    |                                                                                                    | · · · · ·                                          | 1. | 搜索 |
|                                                               | CVID <g0></g0>                                                                                                    |                                                                                                    |                                                                                                    | LEARN MORE                                                                                                    | · · ·                                              | 2. | 搜索 |
|                                                               | 徳<br>王                                                                                                    | 登录为: REYNA WANG +8<br>您的销售代表及客户级<br>• GARY OTTERPOHL +1-2                                                                                           | 86-21-60553511<br>圣理是:<br>212-617-2292                                                                                                    |                                                                                                    |                                                    |    |    |
| ? <sup>#</sup>                                                | <mark>系服务台</mark><br>于彭博功能询问                                                                                                    | □□□ <mark>申请培训</mark><br>彭博功能培训                                                                                                    | С<br>О                                                                                                    | 联系我们<br>关于其他询问                                                                                                    |                                                    |    |    |
| The BLOOMBERG TE<br>Bermuda, China, Ir<br>Singapore office, v | RMINAL service and data products are owned a<br>ndia, Japan, Korea and New Zealand, where Bio<br>where a subsidiary of BFLP distributes these pro-<br>came form reliable sources, but do not pro- | and distributed by Bloomberg Finance L.P. (BF<br>comberg L.P. and its subsidiaries (BLP) distrib<br>roducts. BLP provides BFLP and its subsidiaries | LP) except (i) in Argentina, Australia<br>ute these products, and (ii) in Singap<br>s with global marketing and operation<br>barein constitutes a solicitation of the | and certain jurisdictions in the Pa<br>ore and the jurisdictions serviced<br>al support and service. BFLP and (<br>aurobase or sale of securities or | cific islands,<br>by Bloomberg'<br>BLP believe the |    |    |
| S/N 2765                                                      | 35-174                                                                                                    | neer its accuracy, no information or opinions i                                                                                                    | HEREIT CONStitutes a solicitation of the                                                                                                    | SID 90                                                                                                    | )54501-                                            |    |    |
| 建 议功能                                                         | BI 获取公司和行业最新资讯                                                                                                    |                                                                                                    | ₩B 在同一个屏幕上比!                                                                                                    | 较主 权债数 据                                                                                                    |                                                    |    |    |

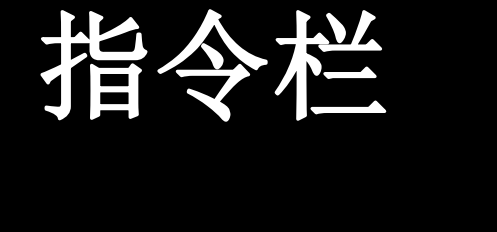

### . 搜索公司/股票名称或代码

2. 搜索功能关键词

| 2-BLOOMBERG                                                                                        | 标签页在 这里!  | > ☰ 进项 _ □ × |
|----------------------------------------------------------------------------------------------------|-----------|--------------|
| CANCE HELP SEARC NEWS QUOTE QUOTE MSG MENU PRINT PG BAI PG FW PROS PROS1 PROS2 ANLT GLMY PDIB BHUB |           |              |
| く >   COPPER FUTURE Sep20 Comdty ▼   CANN ▼   相关功能目录 >                                             | 🖂 Message | ★▼ □▼ ?▼     |
| WTI                                                                                                |           |              |

| 功能                                    |                                                             |
|---------------------------------------|-------------------------------------------------------------|
| SEARCH <b>WTI</b>                     | 检索彭博: 'WTI'                                                 |
| WEI                                   | 世界股票指数 <i>(您是否要</i> 查找:)                                    |
| GLCO                                  | 全球商品价格                                                      |
| OGOP                                  | WTI原油波动率行情表                                                 |
| BOIL                                  | <b>彭博</b> 现货 <b>石油 //77</b>                                 |
| CFVL                                  | 商品价格 FWD Strip FOR WTI                                      |
| N WTI                                 | 检索新闻'WTI'                                                   |
| SEARCH WTI SETTLEMENT PRICE           | 检索彭博: 'WTI SETTLEMENT PRICE'                                |
| SEARCH WTI FORWARD CURVE              | 检索彭博: 'WTI FORWARD CURVE'                                   |
|                                       | 更多功能                                                        |
| · · · · · · · · · · · · · · · · · · · |                                                             |
| CL00 Comdty                           | Crude Oil. WTI Aug20                                        |
| CL1 Comdty                            |                                                             |
| WTI Corp                              | W&T Offshore公司(多项符合结果)                                      |
| WTI US Equity                         | W&T Offshore公司 (美国)                                         |
| CLU0 Comdty                           | Crude Oil. WTI Sep20                                        |
| CRKS321C Comdty                       | US Gulf Coast WTI Cushing Crude Oil 321 Crack Spread        |
| WTSMSPOT Comdty                       | US West Texas Midland Sour Crude Oil vs NYMEX WTI Diff Spot |
| CLK0 Comdty                           | · · · · · · · · · · · · · · · · · · ·                       |
|                                       | <i>更多</i> 证 <i>券</i>                                        |
|                                       |                                                             |
| 2/N /2002T-T                          | SID 9306785-                                                |

BTM 追踪期权大宗交易活动

BMAP 在地图上显示船舶、能源资产及更多

Bloomberg

5

建议功能

CANCE HELP SEARC NEWS QUOTE QUOTE MSG MENU PRINT PG BAC PG FW PD GLMY 115GD

く >|騰讯控股 Equity ▶ ▼|CU ▼|相关功能目录 ≫

Message 🛛 ★ 🖬 🖓 ? י

| TENGXUN                          |                           |                |        |                                 |                |                        |
|----------------------------------|---------------------------|----------------|--------|---------------------------------|----------------|------------------------|
| 功能                               |                           |                |        |                                 |                |                        |
| SEARCH TENGXUN                   | 检索彭博: 'TENGXUN'           |                |        |                                 |                |                        |
| IP                               | SHANGHAI TENGXUN POWE     | R EN           | G (Eat | v Mkt Val: USD 0. File          | r Type: N/A. L | .oc: Shangh            |
|                                  |                           |                |        | ,                               |                | <b>y</b>               |
| 证券                               |                           |                |        |                                 |                |                        |
| 700 HK Equity                    | 腾讯控股(香港)                  |                |        |                                 |                |                        |
| TCEHY US Equity                  | 腾讯控股(美国)-存托凭证             | -              |        |                                 |                |                        |
| TCTZF US Equity                  | 腾讯控股(美国)                  |                |        |                                 |                |                        |
| NNND GR Equity                   | 腾讯控股(德国)                  |                |        |                                 |                |                        |
| TCEHY UV Equity                  | 腾讯控股(OTC美国)-存托            | 凭证             |        |                                 |                |                        |
| NNND GF Equity                   | 腾讯控股(法兰克福)                |                |        |                                 |                |                        |
| 700 H1 Equity                    | 腾讯控股(港股通-沪港通)             |                |        |                                 |                |                        |
| NNND TH Equity                   | 腾讯 <b>控股 (Tradegate</b> ) |                |        |                                 |                |                        |
| 419 HK Equity                    | 华谊腾讯娱乐 (香港)               |                |        |                                 |                |                        |
|                                  | <i>更多证券</i>               |                |        |                                 |                |                        |
| ■ 11) CC 万壬川占 石油                 |                           | 27)            | MJAD   | Drice and Vol Dachboar          | 5d             | 1                      |
| (* 11) EE 盈利子规则<br>12) EBC 延坞门户· |                           | · 2/)<br>I 29\ | DANK   | Frice and vot Dashboai<br>经纪址/中 | u              |                        |
|                                  | <u>∓</u> _ш <del>",</del> | · 20/<br>20\   | TD     | 조克(所)<br>亦見主聊                   |                |                        |
|                                  |                           | 27)<br>20)     |        | 大勿改地                            |                |                        |
| 14 코난스챤 丶                        |                           | JUY            | VENU   | אוי כל ורזמא                    |                | a the Dacific islands  |
|                                  | lt.                       | 21)            | 公开 中   | 、<br>、                          |                | erviced by Bloomberg's |
| (* 1.) EQ(* / 10 宗作日月)//         | LE                        | 100 (LC        |        | 胡叔尔林                            |                | rities or commodities. |
|                                  | <u> </u>                  | 54             | OPION  | ANTXI TIB                       |                | D 9054501-             |
|                                  |                           |                |        |                                 |                | D YOU IDOL .           |
|                                  |                           |                |        |                                 | lenuId: 6452   |                        |

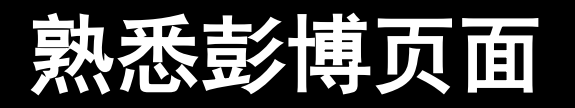

7

#### MENU <GO>

| CANCE    | HE   | LP SEARC         | NEWS             | QUOTE  | QUOTE  | MSG  | MENU | PRINT | PG B | BAC PG FW      | ANLT           | WCTR    | BU     | GLM  | Y (BADD                                                            | F DPD | F /             |               |     |
|----------|------|------------------|------------------|--------|--------|------|------|-------|------|----------------|----------------|---------|--------|------|--------------------------------------------------------------------|-------|-----------------|---------------|-----|
| < >      | EV   | ERRE 8 3/4       | 06/28/           | 2025 R | EGS Co | rp 👻 | MENU | ▼│相关  | 功能   | 目录 ♥           |                |         |        |      | Mess                                                               | age   |                 | <b>★</b> ▼ ⊑, | ?   |
|          |      |                  |                  |        |        |      |      |       |      |                |                |         |        |      |                                                                    |       |                 |               |     |
|          |      |                  |                  |        |        |      |      |       |      |                |                |         |        |      |                                                                    |       |                 |               |     |
|          |      |                  |                  |        |        |      |      |       |      |                |                |         |        |      | <cance< th=""><th>l&gt; X</th><th></th><th></th><th></th></cance<> | l> X  |                 |               |     |
| <b>a</b> | を捕っ  | 由能士日寻            |                  |        |        |      |      |       |      |                |                |         |        |      |                                                                    |       |                 |               |     |
| ••••     | 2172 | ╯пс⊥□↗           |                  |        |        |      |      |       |      |                |                |         |        |      |                                                                    |       |                 |               |     |
|          | 市坊   | 刕                |                  |        |        |      |      |       | €₹   | ⊻应 <b>用程</b> 序 | 4              |         |        |      |                                                                    |       |                 |               |     |
|          | 1)   | 主权债 >            |                  |        |        |      |      |       | 17)  | 投资组合           | 管理与            | 风险 >    |        |      |                                                                    |       |                 |               |     |
|          | 2)   | 信用债 >            |                  |        |        |      |      |       | 18)  | 定价与网           | 险解决            | 方案 >    |        |      |                                                                    |       |                 |               |     |
|          | 3)   | 抵押债 >            |                  |        |        |      |      |       | 19)  | 交易委拍           | E管理系           | 统 >     |        |      |                                                                    |       |                 |               |     |
|          | 4)   | 货币 <b>市</b> 场    | >                |        |        |      |      |       | 20)  | 电子交易           | 极委托            | 单传递     | >      |      |                                                                    |       |                 |               |     |
|          | 5)   | 地方债 >            |                  |        |        |      |      |       | 21)  | 彭博 ST          | P>             |         |        |      |                                                                    |       |                 |               |     |
|          | 6)   | 优 <b>先股 &gt;</b> |                  |        |        |      |      |       | 22)  | 交易簿            | >              |         |        |      |                                                                    |       |                 |               |     |
|          | 7)   | 股市 >             |                  |        |        |      |      |       | 23)  | 彭博法律           | <b>≱ &gt;</b>  |         |        |      |                                                                    |       | E               |               |     |
|          | 8)   | 大宗商品             | >                |        |        |      |      |       | 24)  | 彭博政府           | <del>7</del> > |         |        |      |                                                                    |       |                 |               |     |
|          | 9)   | 指数 >             |                  |        |        |      |      |       |      |                |                |         |        |      |                                                                    |       |                 |               |     |
|          | 10)  | 外汇 >             |                  |        |        |      |      |       | 25)  | 地区及国           | 家〉             |         |        |      |                                                                    |       |                 |               |     |
|          | 11)  | 衍生品与纲            | 古构债券             | >      |        |      |      |       |      |                |                |         |        |      |                                                                    |       |                 |               |     |
|          |      |                  |                  |        |        |      |      |       | 平台   | ÷              |                |         |        |      |                                                                    |       |                 |               |     |
|          | 12)  | 通讯与社⊵            | <u>x</u> >       |        |        |      |      |       | 26)  | 灵活屏-           | 自设 <b>桌</b> 面  | ō >     |        |      |                                                                    |       |                 |               |     |
|          | 13)  | 新闻与研究            | ておけていて、「おけん」である。 | >      |        |      |      |       | 27)  | Bloomb         | erg Dat        | a, Exce | l & BQ | uant | >                                                                  |       |                 |               |     |
|          | 14)  | 经济 <b>分析</b>     | >                |        |        |      |      |       | 28)  | 彭博移动           | 版>             |         |        |      |                                                                    |       |                 |               |     |
|          |      |                  |                  |        |        |      |      |       |      |                |                |         |        |      |                                                                    |       | the P<br>ervice |               |     |
|          | 15)  | 帮助及客户            | ₽服务ン             | >      |        |      |      |       | 29)  | 设 <b>定与</b> 家  | (用工具           | >       |        |      |                                                                    |       | LP and          |               |     |
|          | 16)  | 关于彭博             | >                |        |        |      |      |       | 30)  | 所有内部           | 『功能 〉          |         |        |      |                                                                    |       |                 |               | 1   |
|          |      |                  |                  |        |        |      |      |       |      |                |                |         |        |      |                                                                    |       | D 9             | 458397        | - T |
|          |      |                  |                  |        |        |      |      |       |      |                |                |         |        | Mor  |                                                                    | 111   |                 |               |     |

#### BHUB <GO>

| BHOR 彭偉市心                | ≡ 选项 🥕 🗙        |
|--------------------------|-----------------|
| 中国 • 固定收益                | É T             |
| ▼新闻                      |                 |
| ▼一般新闻                    |                 |
| 彭博率先报道                   | FIRS            |
| 要闻:简体中文                  | TOP CS          |
| 最热门报道                    | READ            |
| 要闻                       | NI BB           |
| 新闻类型                     | NI              |
| ▼ 国内债市新闻                 |                 |
| 中文债市要闻                   | STNI CHINAFI    |
| 中国债市综述                   | NI CHFIWRP      |
| 中国债券发行预览                 | NI PIPCHBOND    |
| 中国债券招标新闻                 | N AUC CHINA     |
| 收益率曲线变化                  | N YLDCURVE CHIN |
| 中国信用市场                   | NI CHCREDIT     |
| 信用评级新闻                   | N CRA CHINA     |
| 债券违约新闻                   | N DEFAULT CHINA |
| 熊猫债                      | NI PANDA        |
| 中国信用综述                   | NI CHCRDWRP     |
| 中国利率新闻                   | FIRS RTCH       |
| 中国信用新闻                   | FIRS CRCH       |
| ▼ 离岸债券新闻                 |                 |
| 中国离岸债券新闻                 | NI CHOFFBOND    |
| 点心债                      | NI DIMSUM       |
| 亚洲美元债券新闻                 | N ASIA DOLLAR   |
| 亚洲美元债券发行                 | 预 NI PIPUSDASIA |
| ▶ 宏观经济新闻                 |                 |
| <ul> <li>监管新闻</li> </ul> |                 |
| ▶经济                      |                 |
| ▶ 货币市场                   |                 |
| ▶ 利率汇率与信贷                |                 |
| ▶ 个券分析                   |                 |
| ▶ 衍生品                    |                 |
| ▶ 投资组合                   |                 |
| ▶ 全球债券市场                 |                 |
| ▶ 协作工具                   |                 |
| ▶ 帮助与学习                  |                 |

# 熟悉彭博页面

### USER <GO>

#### BPS <GO>

| CANCE HELP   | SEARCI NEWS QUOT    | E QUOTE MSG MENU PRINT PG BAC PG FW              | ANLT WCTR BU G           |                   |                        | CANCE HELP SEARCI NEWS QUOTE          |            | G MENU PRINT PG BAC PG FW ANLT WCTR BU              | GLMY ( BADDF DPDF / |           |
|--------------|---------------------|--------------------------------------------------|--------------------------|-------------------|------------------------|---------------------------------------|------------|-----------------------------------------------------|---------------------|-----------|
| < >   WB 3 3 | 3/8 07/08/2030 Corp | p ▼ │ USER ▼ │ 相关功能目录                            |                          | 🗹 Message         | ★▼ □ ▼ <mark>?▼</mark> | WB 3 3/8 07/08/2030 Corp              | ▼   BPS ▼  |                                                     | MSG: +1             | ★▼ □▼ ?   |
|              |                     |                                                  |                          |                   |                        |                                       |            |                                                     |                     |           |
| Click to vie | ew client versior   | ۱.                                               |                          |                   |                        |                                       |            |                                                     |                     |           |
|              |                     |                                                  |                          | Functions for You | ur Workflow            | 松毒中突                                  | 活合         | <b>光</b> 西                                          |                     | 次海市小士五    |
|              |                     | 市场参与者: Credit Analys                             | : (Buy-Side) Browse      | 用户 SHERRY ZHANG   | G 🔺                    | <u> </u>                              | · 古古 •     | ′ 远坝 ▼                                              |                     | 资源中心主火    |
| Functions Fo | or Your Workflow    |                                                  |                          |                   |                        | 资源中心主贝<br>入门地击                        |            |                                                     |                     |           |
|              |                     |                                                  |                          |                   |                        | 八口指用                                  |            |                                                     |                     |           |
| Market Surv  | veillance           | Market Surveillance                              |                          |                   |                        | ◎□□●数百<br>診逋企业解决方案                    | <u></u>    |                                                     |                     |           |
| Soctor Apoly | veic                | ☆ BTMM Assess a country's current                | interest rate environm   | nent.             |                        | 彭博行业研究                                | >          |                                                     |                     |           |
| Sector Analy | .y515               | ☆ CMM Monitor the major markets a                | nd economic data for a   | a given country.  |                        | BNEF                                  |            |                                                     |                     |           |
| Issuer Analy | ysis                | $\therefore$ GD Monitor company data, news,      | and trading analytics i  | in real time.     |                        | 图表、行情显示与提醒                            |            | Bloomberg                                           |                     |           |
| Security Sel | lection             | ☆ GMM Monitor the most significant               | moves in global financ   | cial markets.     |                        | 商品                                    |            |                                                     |                     | · · · ·   |
| Relative Val | lue                 | ☆ TACT Display fixed-income tradin               | activity from FINRA      | via TRACE.        |                        | 社区                                    |            | Protessional                                        |                     |           |
| New Techos   |                     | ☆ TFL0 Find fixed income investment              | t opportunities based    | on trade volume.  |                        | 行生品                                   |            |                                                     |                     |           |
| New Issues   |                     | ☆ DRIV See an equity list's defining             | attributes and value r   | proposition.      |                        | 电子交易解决万案                              | >          | Sarvicas                                            |                     |           |
| Index Analy  | /tics               | ☆ MLIV Follow a live blog covering               | lobal markets and ma     | acro events.      |                        | 股票                                    |            | Jervices                                            |                     | · · ·     |
| News & Res   | search              |                                                  |                          |                   |                        | 固定收益                                  |            |                                                     |                     |           |
| Collaboratio | on Tools            | Sector Analysis                                  | Disambang Intelligens    |                   |                        | MBS及现全结构产品                            | <u></u>    |                                                     |                     | · · · · · |
| collaboratio |                     | $\Rightarrow$ BLO See a primer to get quickly    | up-to-speed on a com     | inany.            |                        | MiFID II                              | >          | All in one place.                                   |                     | · · · · · |
|              |                     | ☆ BIP Search for primers on compa                | nies, industries, or top | pics.             |                        | 微软 Office 整合与应用程序界面(                  | >          | This resource center provides a wi                  | de range of         |           |
| ★ Favorites  | 5                   | $rac{1}{2}$ FICM Track the intraday performation | nce of cash bonds in c   | credit markets.   |                        | 新闻与经济                                 |            |                                                     |                     |           |
| Bloomberg I  | Basics              | ☆ IDRV Compare credit spreads acro               | oss macro credit instru  | uments.           |                        | 交易委托管理解决方案                            |            | marketing materials that highlight                  | the breadth         |           |
|              |                     | Tssuer Analysis                                  |                          |                   |                        | 投资组合与风险分析                             |            | <ul> <li>and depth of what Bloomberg has</li> </ul> | s to offer.         |           |
|              |                     | ☆ CCA Assess a firm's credit risk in             | dicators and market co   | ompensation.      |                        | 研究报告                                  |            |                                                     |                     |           |
|              |                     | m credit CRPR Assess the credit worthines        | s of an issuer or fixed  | income security.  | • •                    | 风险管理                                  |            |                                                     |                     |           |
| 建议功能         | ALLQ 评估证券的          | o <b>TC</b> 定价                                   | SXT 获取非电子现金              | 卖单                |                        | · · · · · · · · · · · · · · · · · · · | > .<br>> . |                                                     |                     |           |

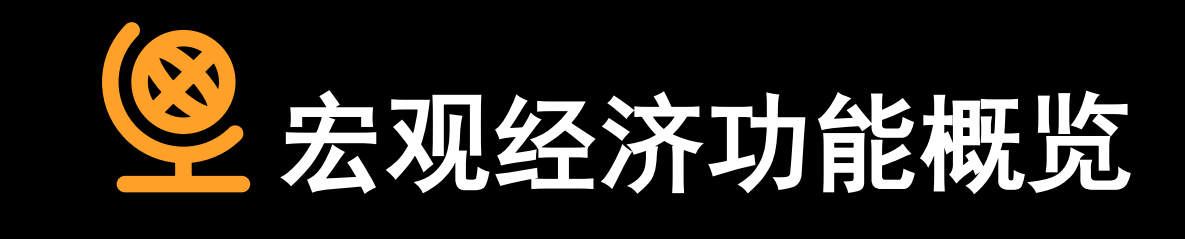

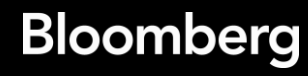

### 1.宏观经济功能总览

• 宏观经济与央行政策

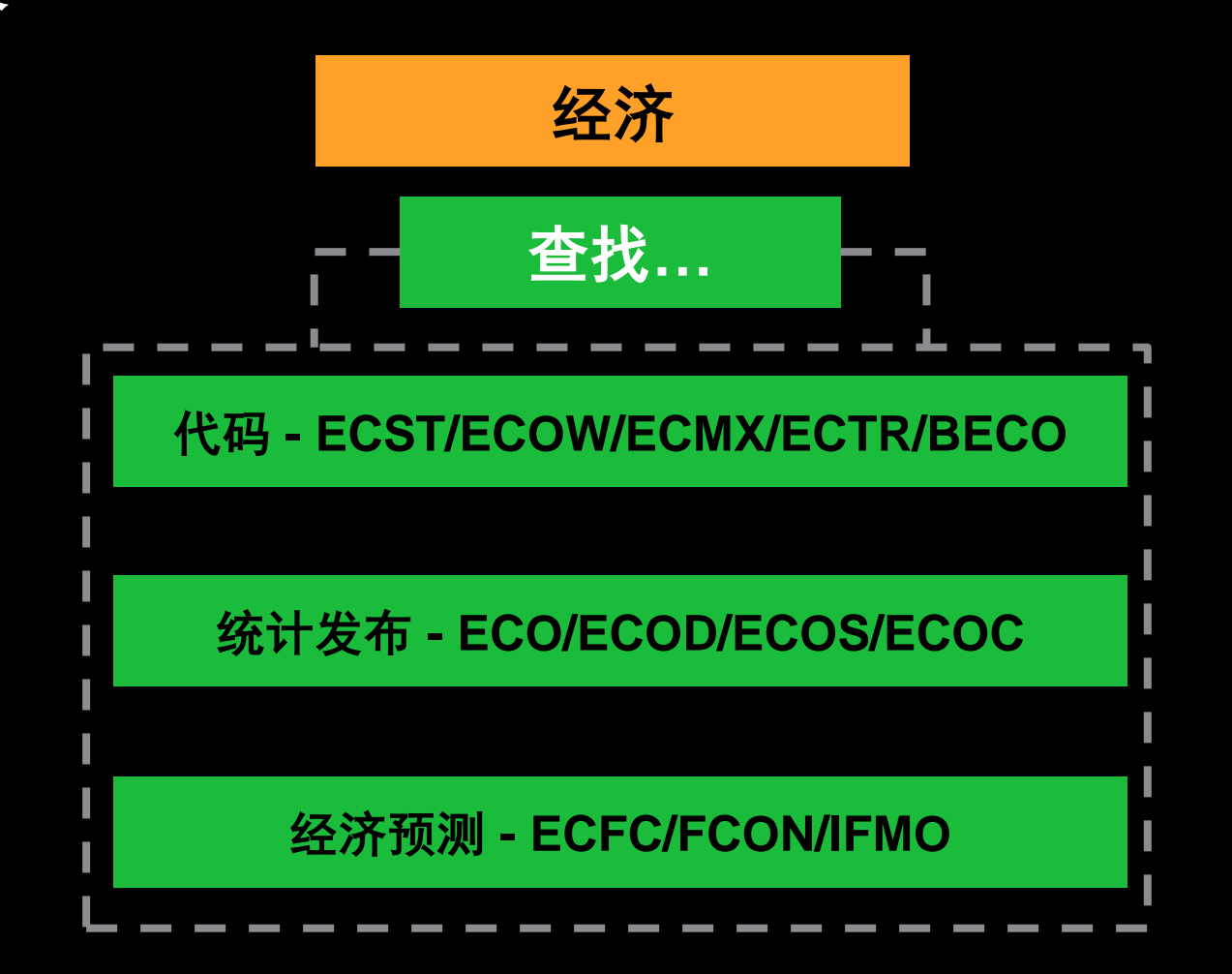

### 1.宏观经济功能总览

• 宏观经济与央行政策

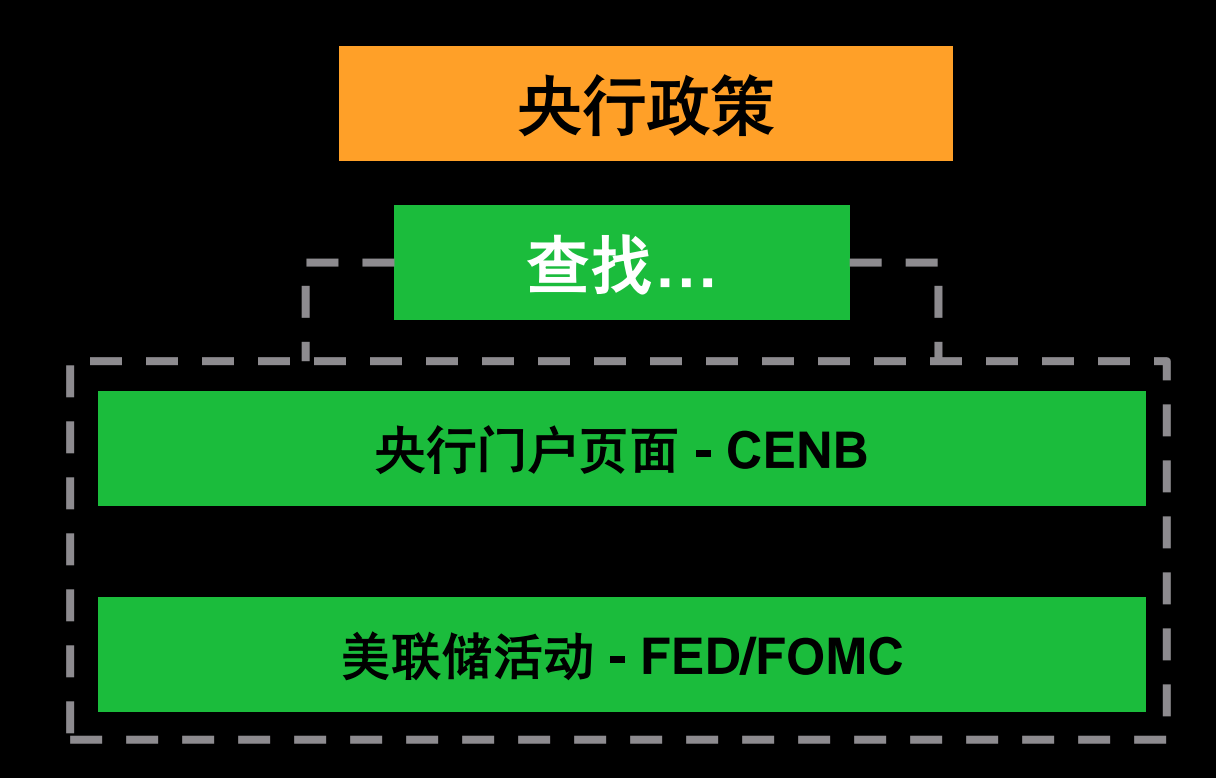

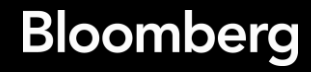

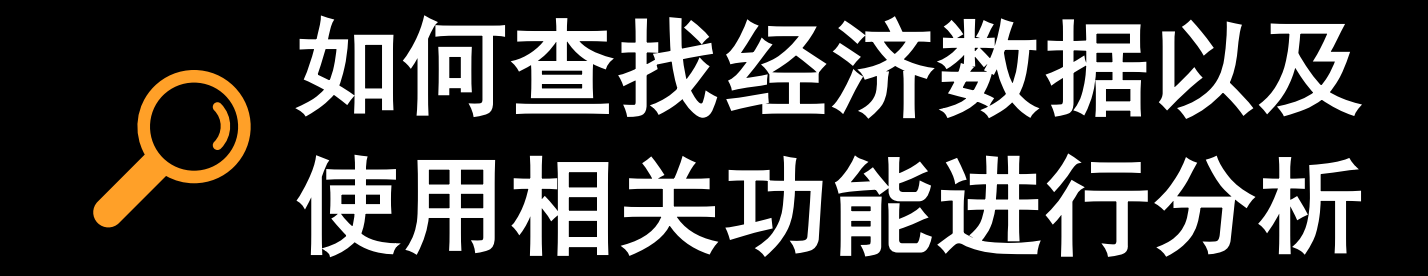

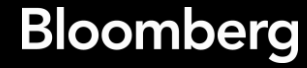

#### ECST <GO>

#### • 世界经济统计数据 - 查找经济代码

13

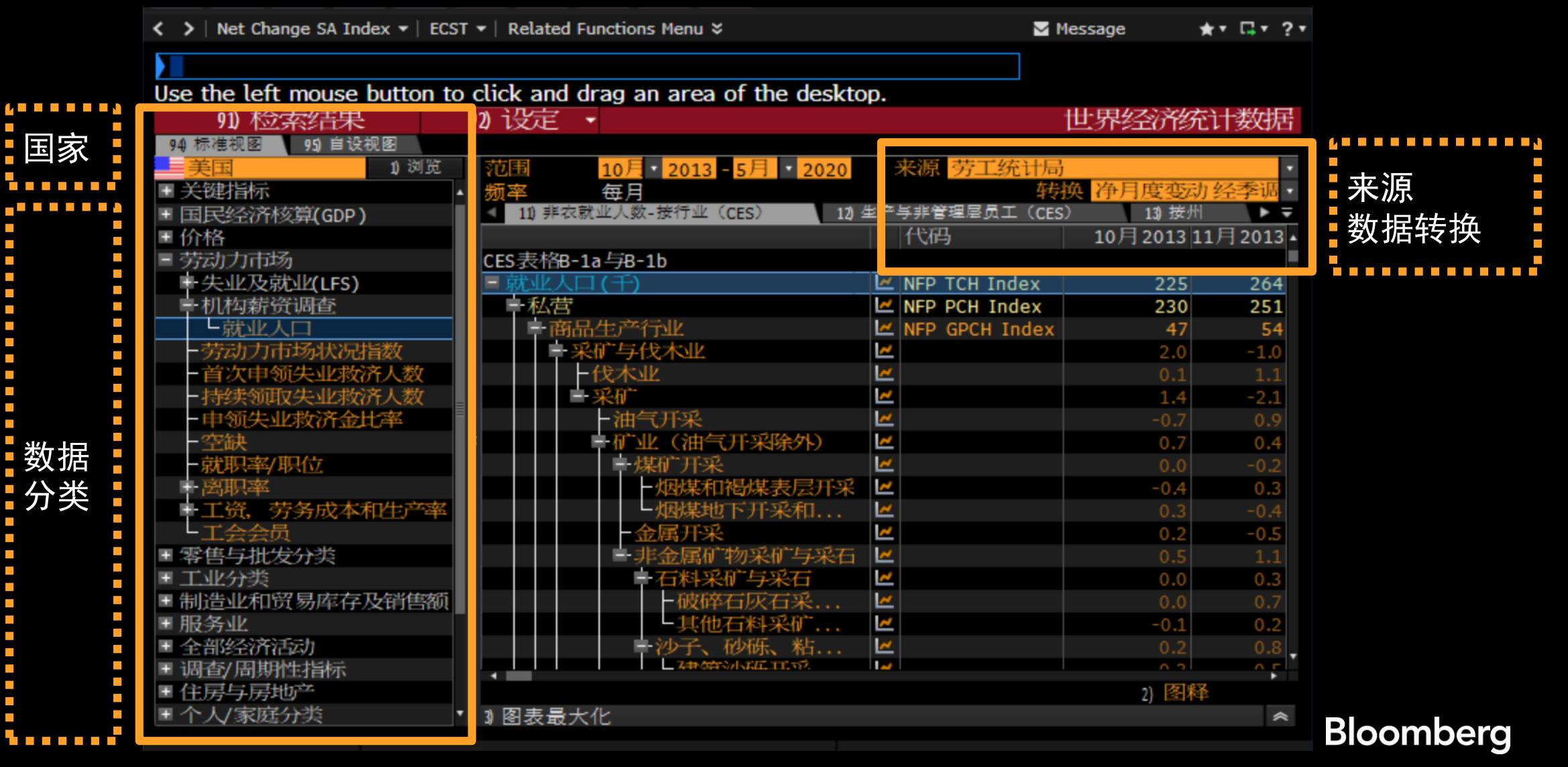

#### ECST S <GO>

• 查找经济代码

| 91) 检索结果<br>94 标准视图 95 自设视图<br>美国<br>● 关键指标<br>● 国民经济核算(GDP) | 92) 1<br>1) 浏览   范<br>小 频 | 役定 ▼<br>■ 10月・20<br>率 毎月<br>11) 非农就业人数-接行 | ECST <                 | <go> - 91)检:</go> | 索结果 – ECST S <g< th=""><th>0&gt;</th></g<> | 0> |
|--------------------------------------------------------------|---------------------------|-------------------------------------------|------------------------|-------------------|--------------------------------------------|----|
| 1) 清除检索                                                      |                           | 8 输出                                      |                        |                   | 世界经济统计数据:                                  | 结果 |
| 检孕                                                           | 大文本 引                     | 「衣就业人口                                    |                        |                   |                                            |    |
| 师 <u>远</u>                                                   | 2) (前)乐                   | 《输入又本进一之                                  | 切而远所有结果>               |                   |                                            | 10 |
| - 単安日<br>- 关键指标                                              | 4                         | 111 美国北大武                                 | (元六(292)<br>1)人口载资总计日环 | 「日本立法を表調          | // 2500 (5日 2020)                          | î. |
|                                                              |                           | III SCHAPPLONE                            |                        | -1-Ci             | 劳工统计局                                      |    |
| ■ <u>地区</u><br>■ 美国                                          | 283                       | 12) ADP 全美就                               | k报告私营非农部门              | 就业水平变             | -2760.4 (5月2020) 自动数据处理公司                  |    |
| <ul> <li>■ 法国</li> <li>● 伊利诺伊</li> </ul>                     | 9                         | 13) 美国非农就                                 | 业人口总数经季调               |                   | ✓ 132912 (5月2020)                          |    |
| 更多»                                                          |                           | 14) 美国非农就                                 | 业人口 - 制造业净变            | 化经季调(             | ✓ 225 (5月2020)<br>劳工统计局                    |    |

#### ECMX <GO>

• 全球经济数据矩阵 - 对比不同国家数据

|           | < > Net Chang  | e SA Index 🔻  | ECMX 👻   | Related Funct | tions Men | u ×          |         |          | Mes   | sage | ★▼ □▼ ?▼ |
|-----------|----------------|---------------|----------|---------------|-----------|--------------|---------|----------|-------|------|----------|
|           |                |               |          |               |           |              |         |          | 7     |      |          |
|           | Use the left n | nouse buttor  | ı to cli | ck and drag   | i an are  | ea of the de | esktop. |          |       |      | S:       |
|           |                |               |          |               |           |              |         |          |       | 全球组  | A济数据矩阵   |
|           | 3) << 4) < 06  | /20/20 🛱 🔊    | 今天       | 6) > 7) >>    |           |              |         |          |       |      |          |
|           | 1)矩阵 2)        | 全球地图          |          |               |           |              |         |          |       |      |          |
| • 占击"+"   | 显示 13国集团       |               | • 🖍 •    | + 🛇 🛛 预设礼     | U BI      |              |         |          |       |      | ₽        |
| 自设视图      | 国家             | 买际 GDI<br>年同比 | <b>)</b> | 消费价格指<br>年同比  | 齱         | 失业<br>(千)    |         | 央行<br>利率 |       |      |          |
|           |                | 数值            | 日期       | 数值            | 日期        | 数值           | 日期      | 数值       | 日期    |      |          |
|           | 澳大利亚           | 1.4%          | 03/20    | 2.2%          | 03/20     | 927.6        | 05/20   | 0.2%     | 06/20 |      |          |
| • 诜择数据    | 比利时            | -2.5%         | 03/20    | 0.5%          | 05/20     | 287.0        | 04/20   | 0.0%     | 06/20 |      |          |
|           | 加拿大            | -5.8%         | 03/20    | -0.4%         | 05/20     | 2619.2       | 05/20   | 0.2%     | 06/20 |      |          |
| 奕型和国 두    | 中国             | -6.8%         | 03/20    | 2.4%          | 05/20     |              |         | 4.3%     | 06/20 |      |          |
|           | 德国             | -2.3%         | 03/20    | 0.6%          | 05/20     | 1569.0       | 04/20   | 0.0%     | 06/20 |      |          |
|           | 法国             | -5.0%         | 03/20    | 0.4%          | 05/20     | 2366.0       | 06/19   | 0.0%     | 06/20 |      |          |
| -         | 英国             | -1.6%         | 03/20    | 0.5%          | 05/20     | 1336.0       | 04/20   | 0.1%     | 06/20 |      |          |
|           | 意大利            | -5.4%         | 03/20    | -0.2%         | 05/20     | 1543.0       | 04/20   | 0.0%     | 06/20 |      |          |
| • 从 古 珩 毛 | 日本             | -1.7%         | 03/20    | 0.1%          | 05/20     |              |         | -0.1%    | 06/20 |      |          |
| 修改当前 -    | 荷兰             | -0.5%         | 03/20    | 1.2%          | 05/20     | 330.0        | 05/20   | 0.0%     | 06/20 |      |          |
|           | 瑞典             | 0.4%          | 03/20    | 0.0%          | 05/20     | 497.0        | 05/20   | 0.0%     | 04/20 |      |          |
| 视图        | 新加坡            | -0.7%         | 03/20    | -0.7%         | 04/20     | 82.7         | 03/20   |          |       |      |          |
|           | 美国             | 0.2%          | 03/20    | 0.1%          | 05/20     | 20985.0      | 05/20   | 0.2%     | 06/20 |      |          |
|           |                |               |          |               |           |              |         |          |       |      |          |
|           |                |               |          |               |           |              |         |          |       |      |          |

ECMX <GO>

• 对比不同国家数据 – 全球经济数据矩阵 – 全球地图

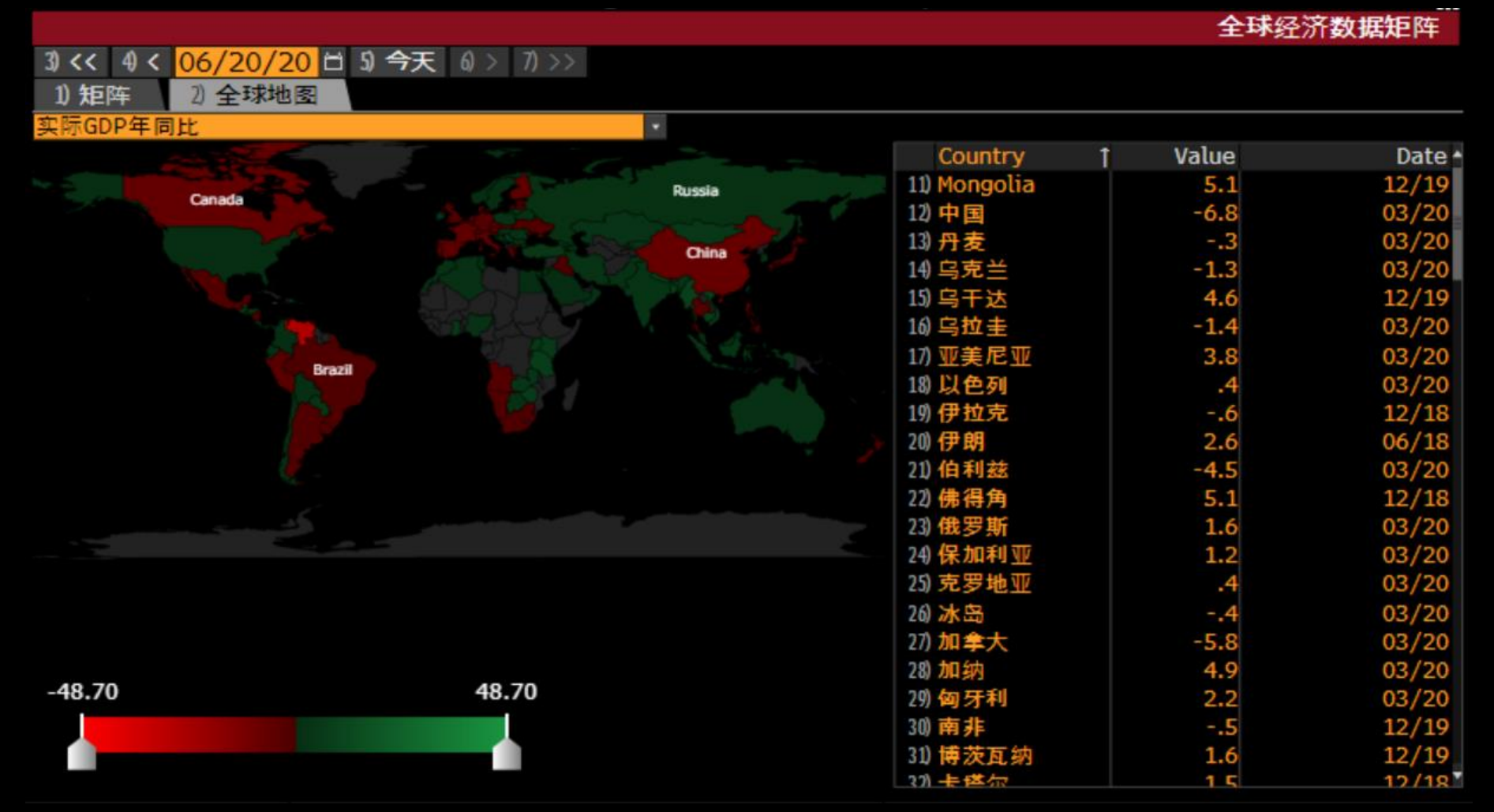

#### ECOD <GO>

• 经济数据发布 – 经济日历 – 经济公报详情

| < > Net Change               | SA Index         | - ECOD   | -   Relate | d Function | is Menu ×           |          |         |        | Mes                                        | sage                                                                                                    | **                                          | <b>□</b> • 1   | ?▼ |
|------------------------------|------------------|----------|------------|------------|---------------------|----------|---------|--------|--------------------------------------------|----------------------------------------------------------------------------------------------------|---------------------------------------------|----------------|----|
|                              |                  |          |            |            |                     |          |         |        |                                            |                                                                                                    |                                             |                |    |
| Use the left mo              | ouse but         | ton to c | lick and   | l drag a   | n area o            | of the d | esktop. |        |                                            |                                                                                                    |                                             |                |    |
| NFP TCH Index                | C                |          | 97) Al     | ert        |                     |          |         |        |                                            | 经                                                                                                    | 济公打                                         | <b>&amp;详情</b> |    |
| 1) 证券简介   D                  | ES >>            |          |            |            |                     |          |         |        |                                            |                                                                                                    |                                             |                |    |
| 公报名称                         | 美国調              | 非农就业     | 人口新        | 资总计月       | 环比净                 | 变动经季     | 调 »     |        |                                            |                                                                                                    |                                             | Ţ              | ₽  |
| 国家/地区                        | -                | 7        | E国 »       |            | the second          | 来》       | 泉 劳     | 工统计局   | »                                          |                                                                                                    |                                             |                |    |
| 11) 公布时间                     | 0                | 6/05/2   | 020 20:    | 30         | 期间 M                | ау       | 1.57    |        | -1                                         | 14- T                                                                                                    |                                             | 07             |    |
| 12)调查                        | -7500            | k        |            | 实际         | 2509k               |          | 上次      | -20537 | /k                                         | 修止                                                                                                    | -206                                        | 87k            |    |
| 』 线图   GP >>                 |                  |          | . steps    |            | it o the            |          |         |        | - rea                                      |                                                                                                    | _                                           |                |    |
| ■ 最新·2509.00<br>■ 调查 3603.00 |                  |          | ⊕ 追踪       | ₹ Z 注≉     | 译 <sub>(</sub> 、缩)  | <b>皮</b> |         |        | -500<br>-500<br>-500<br>-100<br>-15<br>-20 | ◎ 実開<br><sup> </sup> 最新<br><sup> </sup> 調査<br><sup> </sup> 調査<br><sup> </sup><br><sup> </sup> | 示<br>新查查量量量量量量量量量量量量量量量量量量量量量量量量量量量量量量量量量量量 | 值              |    |
| 2010 2011                    | 2012             | 2013     | 2014       | 2015       | 2016                | 2017     | 2018    | 2019   | 2020                                       |                                                                                                    |                                             |                |    |
| 3 当則新闻   9                   | と多 >><br>Labor F | oree Ur  | omploy     | mont D     | ata by (            | Stata (1 | abla)   |        |                                            |                                                                                                    |                                             | (10)           |    |
| J) U.S. May                  | Nonform          |          |            | Thent K    | ate by a            | state (T |         |        |                                            | B                                                                                                    |                                             | 6/10           |    |
| T) U.S. May                  | Labor E          | orce Ce  | mparic     | on Stati   | stice (T            | able)    | Die)    |        |                                            | B                                                                                                    |                                             | 6/19           |    |
| 8) SURVEV                    | Labor r          |          | o Contr    | act 35%    | $\frac{1}{10} 2020$ | ). Prior | -30 7%  |        |                                            | B                                                                                                    |                                             | 5/17           |    |
| 0) SURVET.                   | 0.5. ECU         | nony t   | o contra   | act 55%    |                     | , FII0   | 52.70   |        |                                            | D                                                                                                    |                                             | 5712           |    |

• 经济数据发布 – 经济日历 – 经济公报详情 – 经济学家预测

| < >   Net Change SA Index ▼   Et | Message                                               | *                | ▼ □ ▼ 1     | ? •      |       |    |
|----------------------------------|-------------------------------------------------------|------------------|-------------|----------|-------|----|
|                                  |                                                       |                  |             |          |       |    |
| Use the left mouse button        | to click and drag an area of the desktop.             |                  |             |          |       |    |
| NFP TCH Index 97)                | 是醒 98)输出至 • 99)自设调查 •                                 |                  |             | 经济学      | 家预测   |    |
| 10) 预测 11) 全部排名                  | 12) 经济学家排名历史                                          |                  |             |          |       |    |
| 公布日期                             | 时间 A M 事件                                             | 期间               | 实际          | 上次       | 修正    | E  |
| 1) << 06/05/20 ± 2) >> 2         | 0:30 US 🗇 🖓 非农就业人数增减                                  | May              | 2509k -2    | 0537k -  | 20687 | k  |
| 摘要                               | <b>14.0</b> paranta pananta pananta pananta pananta p | 1111111111111    |             |          |       |    |
| 预测中值                             | -7500k120                                             |                  |             |          | +     |    |
| 平均预测值                            | -7367.18k <sup>10.0</sup>                             |                  |             |          |       |    |
| 最高预测值                            | -800k 8.0                                             | +                |             |          |       |    |
| 最低预测值                            | -12000k 6.0                                           |                  |             |          |       |    |
| 预测次数                             | 78 4.0                                                |                  |             |          | +     |    |
| 合格经济学家                           | 70 20                                                 |                  | 1-1-0-0-1-1 |          | +     |    |
| 标准差                              | 2384.01k 0                                            |                  |             |          |       |    |
| 自设预测                             | -12387 -10839 -9678 -8517 -7356 -619                  | 95 -5034 -3873 - | 2712 -1551  | -390 771 | 1932  |    |
| 经济学家                             | 公司                                                    | 预测               |             | 截至       | 非名 1  | Ì^ |
| 101) Avery Shenfeld              | Canadian Imperial Bank of Co                          | -6000k           | 5/29        | /2020    | 1st   |    |
| 102)                             | Itau Unibanco SA                                      | -6000k           | 6/01        | /2020 2  | 2nd   |    |
| 103)                             | BNP Paribas SA                                        | -6500k           | 5/29        | /2020 3  | Brd   |    |
| 104) Russell T Price             | Ameriprise Financial Inc                              | -6300k           | 6/04        | /2020 4  | 4th   |    |
| 105) Chris Rupkey                | MUFG Union Bank NA                                    | -8000k           | 6/01        | /2020 !  | 5th   |    |
| 106) Michael Gapen               | Barclays Capital Inc                                  | -7000k           | 6/04        | /2020    | 5th   |    |
| 107) Andreas Busch               | Bantleon Bank AG                                      | -6200k           | 6/04        | /2020 8  | Bth   |    |
| 108) David H Sloan               | 4CAST/Continuum Economics                             | -5500k           | 5/28        | /2020    |       |    |
| 109) Michael R Englund           | Action Economics LLC                                  | -2000k           | 6/01        | /2020    |       | ÷  |

#### ECFC <GO>

#### • 经济预测

e.g. 14 期LPR

9

| APPLE INC Equity •   ECFC •  | Related F  | unctions N | lenu ¥   |          |          |      | M    | Message | ,    | t T 📑 T ? T |                                |
|------------------------------|------------|------------|----------|----------|----------|------|------|---------|------|-------------|--------------------------------|
| Use the left mouse button to | o click an | d drag     | an area  | of the o | lesktop. |      |      |         |      | 5           |                                |
| 90 图表 97) 设为预设补              | 见图         | 免责声明       | 月        |          |          |      |      |         | 经    | 2济预测        |                                |
| 国家/地区/全球                     |            | • 外来       | 资讯 夕     | +来资讯:    | 提供者线     | 合    |      |         | • 年度 | ● 季度        |                                |
| ◎ 中国                         | 浏览         |            | ▶ 私营     |          | 官方       |      |      |         |      |             |                                |
|                              |            |            | 实际/予     | 页测       |          |      |      | 衰退      | 可能性  | 30.0%       | 白                              |
| 指标                           | 2013       | 2014       | 2015     | 2016     | 2017     | 2018 | 2019 | 2020    | 2021 | 2022 -      |                                |
| 经济活动                         |            |            |          |          |          |      |      |         |      |             | ,                              |
| 实际GDP(同比%)                   | 7.8        | 7.4        | 7.0      | 6.8      | 6.9      | 6.7  | 6.1  | 1.8     | 8.0  | 5.5         |                                |
| 固定资产投资(同比%)                  |            |            |          |          |          |      | 5.2  | 2.0     | 6.5  | 5.1         |                                |
| 工业产值(同比%)                    | 9.7        | 8.2        | 6.0      | 6.2      | 6.6      | 6.1  | 5.5  | 1.5     | 7.7  | 5.1         | ■点击杳看资讯                        |
| 零售销售额(同比%)                   |            |            |          |          |          |      | 8.0  | 0.1     | 10.0 | 7.4         |                                |
| 价格指数                         |            |            |          |          |          |      |      |         |      |             | <b>佐</b> 供   有   的   则   则   则 |
| CPI(同比%)                     | 2.6        | 2.0        | 1.4      | 2.0      | 1.6      | 2.1  | 2.9  | 3.0     | 2.2  | 2.2         |                                |
| 生产者价格指数(同比%)                 |            |            |          |          |          |      | -0.3 | -2.0    | 1.0  | 1.1         |                                |
| 劳动力市场                        |            |            |          |          |          |      |      |         |      |             | <u> </u>                       |
| 失业率(%)                       | 4.1        | 4.1        | 4.1      | 4.0      | 3.9      | 3.8  | 3.6  | 4.4     | 4.2  | 4.0         | 加载查看                           |
| 国际收支平衡                       |            |            |          |          |          |      |      |         |      |             |                                |
| 经堂账户(占GDP%)                  | 15         | 23         | 2.8      | 1.8      | 16       | 0.2  | 1.2  | 0.6     | 0.7  | 0.4-        | ╸历史预测                          |
| ≥ 50) 新闻标题   NSE >>          |            |            |          |          |          |      |      |         |      |             |                                |
| 51) OECD June 2020 China     | Econom     | ic Outlo   | ok (Tal  | ble)     |          |      |      |         | BN   | 06/10       |                                |
| 52) SURVEY REPORT: Hong      | j Kong Ed  | conomic    | Foreca   | sts in Q | 2 2020   |      |      |         | BN   | 06/09       |                                |
| 53) 彭博中國經濟預測調查               | :摘要表       |            |          |          |          |      |      |         | HBN  | 05/28       |                                |
| 54) ✔彭博中国经济预测调查              | : 摘要表      |            |          |          |          |      |      |         | CBN  | 05/28       |                                |
| 55) SURVEY REPORT: Chin      | a Econom   | nic Fore   | casts in | n May 20 | 020      |      |      |         | BN   | 05/28       |                                |
|                              |            |            |          |          |          |      |      |         |      |             | Pleamhara                      |
|                              |            |            |          |          |          |      |      |         |      |             |                                |

#### BI ECON <GO> BECO <GO>

• 彭博行业研究 – 经济面板

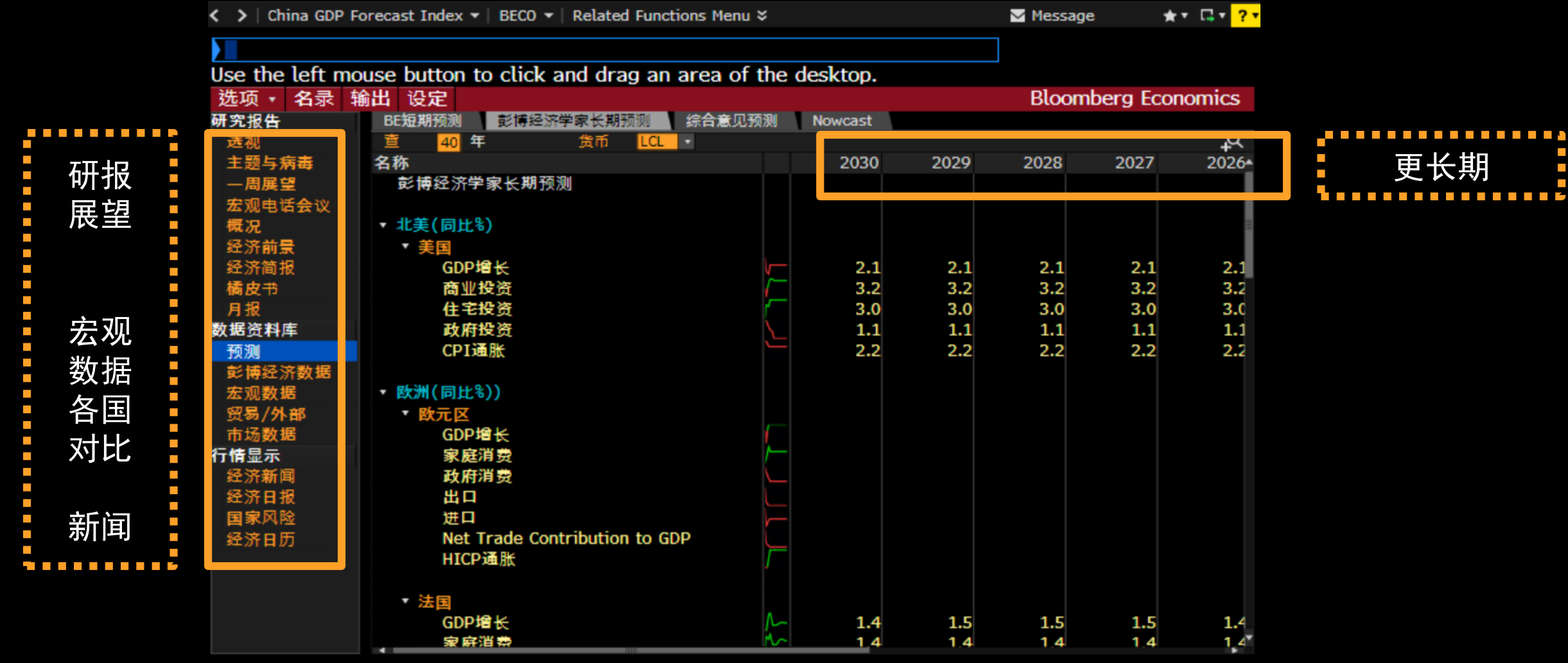

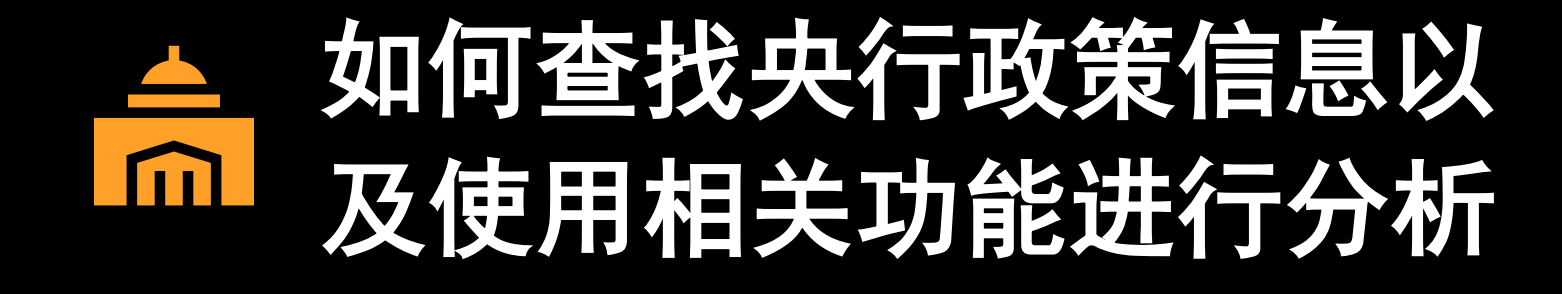

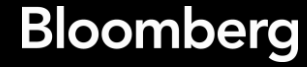

# 3.如何查找央行政策信息以及使用相关功能分析

#### CENB <GO>

### • 中央银行门户

| >   China GDP Foreca | i                                               | Message | * · 🖬 ·  | ?•   |    |
|----------------------|-------------------------------------------------|---------|----------|------|----|
|                      |                                                 |         |          |      |    |
| Jse the left mouse   | button to click and drag an area of the desktop | ).      |          |      |    |
| く检索>                 |                                                 |         |          | 中央银行 | Ч  |
| 1)所有银行               | 央行                                              | ↑门户     | 网站       | 来源   | •  |
|                      | 120) 约旦央行                                       |         |          | CBJO |    |
| 2) 西欧                | 121) 纳米比亚央行                                     |         |          | BONA |    |
| 3) 拉丁美洲              | 122) 罗马尼亚国家银行                                   |         |          | NBRO |    |
| 4) 北美                | 123) 美联储                                        | FED     |          |      |    |
| 5)东欧                 | 124) 老挝央行                                       |         |          | BOTL |    |
| 6)亚太地区               | 125) 芬兰央行                                       |         |          |      |    |
| 7)非洲/中东              | 126) 英格兰银行                                      | BOE     |          | BOEO |    |
|                      | 127) 荷兰央行                                       |         |          |      |    |
|                      | 128) 莱索托央行                                      |         |          | CBLE |    |
|                      | 129) 菲律宾央行                                      |         | $\oplus$ | CBPH |    |
|                      | 130) 萨尔瓦多中央储备银行                                 |         | $\oplus$ |      |    |
|                      | 131) 萨摩亚央行                                      |         | $\oplus$ | CBOS |    |
|                      | 132) 葡萄牙央行                                      |         | $\oplus$ | BOP  |    |
|                      | 133) 蒙古央行                                       |         |          | MGFX |    |
|                      | 134) 西班牙央行                                      |         |          | BOS  |    |
|                      | 135) 赞比亚央行                                      |         |          | BOZM |    |
|                      | 136) 越南央行                                       |         |          | SBVN | _  |
|                      | 137) 阿塞拜疆共和国央行                                  |         |          | CBAZ | 11 |
|                      | 138) 阿富汗央行                                      |         |          | CBOA |    |
|                      | 139) 阿尔及利亚央行                                    |         |          | BADZ |    |
|                      | 140) 阿尔巴尼亚央行                                    |         |          | BOAL | -  |

### 3.如何查找央行政策信息以及使用相关功能分析

#### FED <GO>

• 美联储

|      | Fed Funds Tar    | rget Rate US Index $\bullet$   FED $\bullet$ | Related Function | ons Menu | ×            |                  |      |       | Mes  | ssage \star 🕇 🗔    | • ?• |           |
|------|------------------|----------------------------------------------|------------------|----------|--------------|------------------|------|-------|------|--------------------|------|-----------|
|      |                  |                                              |                  |          |              |                  |      |       |      |                    |      |           |
|      | Use the left mou | use button to click and                      | drag an area     | of the   | desk         | top.             |      |       |      |                    |      |           |
|      | 联储资              | 行负债表                                         |                  |          |              |                  |      |       |      | 美联                 | 储    | FDTR      |
|      | 政策               | 掠影                                           |                  | _        |              |                  |      |       | 工具   | 箱                  |      |           |
|      | 政策 成员            | 最新FOMC决策                                     |                  |          | 下次F0         | MC决策             |      |       |      |                    |      | Index     |
|      | 联系               | 人 6月 11, 2020                                |                  |          |              |                  |      |       | ECST | 资产负债表项目            |      | FCOS      |
|      | FEL              |                                              |                  |          | 于 02:0       | 00               |      |       | ECST | 央行流动性掉期            |      |           |
| <00> | 済初               | 基金利率上限<br># A 到卖了四                           | 0.25 (无变动        | )        | 延迟利用         | ¥<br>~ + + + + = |      | 00    | NSN  | Fed Lending - Key  | F    | <g0></g0> |
|      |                  | 老金利率 下限                                      | 0.00             |          | <b>駅邦</b> 基  | 金有效和             | 利率 0 | 0.09  | HITP | Fed Reports to Con | ig   |           |
|      | <u>今</u> 议纪要     | 加现华                                          | 0.25             |          | ICAPm<br>相行间 | <b>财限役</b>       | 利率 0 | .08   | NSIN | 影得红夼王球刺激指          | 719  |           |
|      | 苦皮书              |                                              | 10.0             |          |              | (ch ≨i i str     |      | 1.00  | 主理   | 法律关持方              |      |           |
|      | FOMC 政策          | 半別志明                                         | 10.0             |          | 68 20        | 20               | 0    | 0800  | DERT | SUNA 到期分本          |      |           |
| 口作   | FOMC 决策          | 储备全额利率                                       |                  |          | 9月 20        | 20               | 0    | 0.070 | NT   | MRS持有              |      |           |
|      | 货币政策公告           | IORR储备要求                                     | 0.10             |          | 12月 2        | 020              | Ő    | 0.050 | HTTP | MBS操作日程            |      |           |
|      | 演讲与证词            | IOER超额储备                                     | 0.10             |          | 展望指          | <b>₽</b>         |      |       |      |                    |      |           |
|      | FOMC讲话           | 临时公开市场操作                                     |                  |          | 联储董          | 事会联邦             | 邦基金刊 | 页测    | 联邦   | 基金分析               |      |           |
|      | 网址               | 中标利率(%)                                      | 0.00             |          | 展望指          | 导图表              |      |       | DOTS | FOMC点数预测           |      |           |
|      |                  | 已接受竞买总额                                      | 1.00             |          | BE美国         | 概况               |      |       | WIRP | 联邦基金利率概率           |      |           |
|      | <b>坏</b> 百       | 已接受总额(十亿美                                    | 元) 0.001         |          |              |                  |      |       | MIPR | 市场隐含政策利率           |      |           |
|      | 资产负债表            |                                              |                  | 257 O    | 公坦           | 小雨方              | 出行   |       | ECFC | 分析师预测              |      |           |
|      | 货币供应             | 4 季1+ 5 新国<br>2) 新国                          | 0975C // R       | ·84 - 44 | TATR         | 9 <b>17</b> [1]  | 城门   |       | NSN  | 彭博经济美联储分析          | ī仪   |           |
| 次立ム  | 储备               | 100) Kashkari Say                            | e Second Virus   | M        |              | RN               | 06/  | 20    |      |                    |      |           |
| 気/火  | 储备余额系数           | 101) CANADA BONI                             | WRAP: BoC Tak    | A        |              | REW              | 06/  | 20    | 美国和  | 利率                 |      |           |
| 信夫   | 银行资产             | 101) Fod's Desor                             | ron Evnosta Ma   |          |              |                  | 007  |       | BTMM | 债券市场               |      |           |
|      | 券間头寸<br>※ ● 長 m  | FOMC预测                                       | 2016 201         | 7 2018   | 2019         | 2020             | 2021 | 2022  | FWCM | 远期曲线矩阵             |      |           |
|      | 消費信用             | 实际GDP(同比%)                                   | 1.60 2.4         | 0 2.90   | 2.30         | -6.50            | 5.00 | 3.50  | CG   | 国质曲线               |      |           |
|      | 71国行版<br>土础环体复   | 核心PCE(同比%)                                   | 1.59 1.6         | 3 1.95   | 1.61         | 1.00             | 1.50 | 1.70  | NDX  | 远定利率               |      |           |
|      | 木田烂顶方            | 失业率 (%)                                      | 4.88 4.3         | 3.89     | 3.67         | 9.30             | 6.50 | 5.50  | XLTP | 015引伸横率计算器         |      |           |

# 3.如何查找央行政策信息以及使用相关功能分析

#### PBOC <GO>

### • 中国人民银行

| 🕻 💙 🛛 Adjustn | nent Annound | ements | Index - PBC  | )C 🔻   Relate    | ed Functi | ons Me | :nu ¥   |         |      |       | Mes Mes      | ssage        | * 🖬         | <b>▼</b> ? |
|---------------|--------------|--------|--------------|------------------|-----------|--------|---------|---------|------|-------|--------------|--------------|-------------|------------|
|               |              |        |              |                  |           |        |         |         |      |       |              |              |             |            |
| Use the left  | t mouse b    | utton  | to click and | drag an          | area o    | f the  | deskt   | op.     |      |       |              |              |             |            |
|               |              |        |              |                  |           |        |         |         |      |       |              | 中            | 国人民银        | 衍          |
| 政策            |              | 掠影     |              |                  |           |        |         |         |      |       | 工具           | 窅            |             |            |
| 政策 成员         |              | _ 人民   | 银行最近决策       |                  |           |        | 人民银     | 行下次》    | 夬策   |       | 中国和          | 利率           |             |            |
| *2            | 联系人<br>PBOC  | 9月     | 06, 2019     |                  |           |        |         |         |      |       | allx<br>BTMM | 中国人民<br>中国债券 | 银行存款利<br>市场 | 率          |
|               |              | 公布     | 储备要求         | 13.00            | (50 bp 🛛  | 處息)    | 存款利     | ×       | 1    | .50   | ALLX         | SHIBOR定      | ≧价          |            |
| 人民银行活动        |              | 法定     | 储备比率         | 12.50            |           |        | 借贷利     | 率       | 4    | 1.35  | INBK         | CHIBOR       |             |            |
| 人民银行决策        |              | 汇率     | (美元兑人民币      | ) 7.071          |           |        | 7天回赕    | 阿利率     | 2    | 2.134 | CG           | 国债曲线         |             |            |
| 声明            |              | 每日     | 人民币定价中间      | <b>司价 7.0913</b> |           |        |         |         |      |       | CG           | 境内 OIS       | 曲线          |            |
| 公报日历          |              |        |              |                  |           |        |         |         |      |       | CG           | NDIRS 掉      | 期曲线         |            |
| 网站            |              | 通胀     | 目标(3%)       |                  |           |        | 彭博经     | 济-中国    | 概况   |       | FWCM         | 远期价格         | 曲线矩阵        |            |
| 操作            |              | 通胀     | 率(%)         | 2.40             |           |        | BE PBC  | )C Prin | ner  |       |              |              |             |            |
| 人民银行要闻        |              | 4) 됨   | F(4 5) 新闻    | 创研究              | 7) 博客     | 8)     | 新有银行    | Ē       |      |       | 外汇ī          | 市场           |             |            |
|               |              | 3) 新   | 闻            |                  |           |        |         |         |      |       | CFET         | CFETS) [[] 国 | X           |            |
| 综合            |              | 100)   | 尾盤綜述: 財      | <b>」</b>         | 加強協       |        |         | BFW     | 06,  | /19   |              |              |             |            |
| 货币供应          |              | 101)   | 中国财政部将       | 加强与央行            | 协调配       |        |         | BFW     | 06,  | /19   | 领先排          | 旨标           |             |            |
| 储备货币          |              | 102)   | ChiNext Hits | Highest Si       | nce 20    |        |         | BFW     | 06,  | /19   | GP           | 领先指标         |             |            |
| 外汇储备          |              | 103)   | China Daily: | Interbank        | money     |        |         | CHD     | 06,  | /20   | GP           | OECD指数       | Į           |            |
| 贷款            |              | 104)   | China Daily: | Balance of       | f loans . |        |         | CHD     | 06,  | /20   | GP           | OECD 指数      | 收(同比%)      |            |
| 存款            |              | 105)   | 中证网: 持续      | 三周净回笼            | 央行公       |        |         | CSJ     | 06,  | /20   | ECST         | 企业景气         |             |            |
| 国债招标          |              | 106)   | China's regu | ulator, rebu     | tting cl. | . LK I | JS,PBCZ | SMP     | 06,  | /20   | ECST         | 企业家景4        | 气指数         |            |
| 人氏银行招标        |              | 107)   | India-China  | border dis       | pute: t   | 181    | 0 HK    | SMP     | 06,  | /20   | ECST         | 制造业PM        | I           | _          |
| 回购利率          |              | 108)   | China Daily: | Moves aim        | to tur    | PBC    | Z.SAOF  | CHD     | 06   | /20   | ECST         | 银行家信         | 心与银行业       | /晏         |
| 凹购债券<br>同估    |              | 预测     |              | 2016             | 2017      | 2018   | 2019    | 2020    | 2021 | 2022  | ECST         | 城镇储户         | 收入与物价       | 闭          |
| 国债            |              | 实际     | GDP(同比%)     | 6.80             | 6.90      | 6.70   | 6.10    | 1.80    | 8.00 | 5.50  | ECST         | 消费者信         | 心<br>·      |            |
|               |              | CPI(   | 同比%)         | 2.01             | 1.55      | 2.13   | 2.90    | 3.00    | 2.15 | 2.20  | ECST         | 库存与订         | 甲指数         |            |
|               |              | 失业     | 率 (%)        | 4.02             | 3.90      | 3.80   | 3.62    | 4.36    | 4.20 | 4.00  | ECST         | 工业产值         |             |            |

# 股票行业研究报告及数据查找

### BI <GO> 彭博行业研究 *行业面板*

〈 〉 購訊控股 Equity ■ ▼ BI ▼ 相关功能目录 > \*\* ....? MSG: +1 设定 彭博行业研究 洗项 • 活动与聊天室 热门检索 Automobiles, China, Real Estate 浏览所有BI 专题研究报告 聚焦 | 更多 >> 1) BI Focus: Expanded Market, Weak Competition Aid Tandem Investing Volume by Partici... 行业 公用事业 Ratings Trends Not the Bondholders' Friend 医疗保健 BI Gold Relative Value Framework OPEC Set to Ease Cuts, Outlook Remains Bleak TW Tech Supply Chains Spread to India 必雲消费品 6 China-India Rift Could Snap Oil's Price Rally 材料 科技 能源 建议BI • 所有地区 . Suggested Key Data | 更多 » 通讯 ⑦ ☆ U.S. Domestic Box Office Overall Gross: Weekly Data Update 07/13 ▼ 媒体 🛿 🕁 Italy Lending To Households: Monthly Data Update 07/09 互联网媒体 9 1 Italy Doubtful Loans: Monthly Data Update 07/09 出版与广播 10 Average 60-Month New-Vehicle Auto Loan Rate: Monthly Data Update 娱乐内容 07/09 11) 🗘 U.S. Industry Lease Penetration: Monthly Data Update 07/07 广告营销 有线和卫星 Suggested Research | 更多 » Streaming Brings Back Disney Magic in Dismal Quarter: 3Q Preview 20:43 电信 12) U.K. Banks' 2Q to Offer Sneak Preview of House-Price Resilience 20:39 电信运营商 13) Uber, Lyft Face Uphill Legal Drive Against California Labor Law 金融 14) 20:25 BBVA Charges to Come Down, Mexico Momentum May Slow: 2Q Preview 20:20 非必需消费 15) Booking Boosts Liquidity to \$13 Billion to Weather Virus Storm 19:33 策略 16) The Daily Mail, Guardian May Win Amid Google's Antitrust Battles 19:25 BI产品 17) BlackBerry's Bid for Facebook, WhatsApp IP Royalties Likely Dead 19:15 18) Midyear Outlook: U.S. Auto Manufacturing 19:09 19) U.S. Auto \$68 Billion Revenue Hit Is Survivable, Not Recoverable 19:09 20) 我的BI 1 -

### BI <GO> 彭博行业研究 *数据资料库*

| 按 <back> 键返</back> | 回, 94 <go> 隐藏导航</go>                       |                            |             |           |           |            |
|--------------------|--------------------------------------------|----------------------------|-------------|-----------|-----------|------------|
| 选项 • 名录 射          | 創出 设定                                      |                            |             |           | 彭博        | 行业研究       |
| <检索BI研究与数据         |                                            |                            |             |           |           |            |
| 互联网媒体控制面根          | 反(BI INETG)全球 🟠                            |                            |             |           |           |            |
| 研究报告               | 行业 电商 广告预测 在线旅行代理                          | 在线食品                       |             |           |           |            |
| 显示板主页              | 查 40 年 · 増长 无                              | • 货币                       | USD         |           |           | <b>ب</b> م |
| 行业                 | 名称                                         | 202                        | 0 2021      | 2022      | 2023      | 2024 •     |
| 股票                 | 全球广告开支(麦格纳)                                | ,0,018.                    | 2 572,929.2 | 600,024.7 | 617,353.7 | 646,636.7  |
| 信用                 | 全球互联网广告开支(麦格纳)                             | /2,191.                    | 4 330,828.7 | 360,493.6 | 388,411.2 | 419,410.1  |
| 政府                 | 来自互联网广告开支%                                 | 56.                        | 0 57.7      | 60.1      | 62.9      | 64.9       |
| 诉讼                 |                                            |                            |             |           |           |            |
| 数据资料库              | <ul> <li>Global Mobile Ad Spend</li> </ul> | _/2,620.                   | 3 255,026.1 | 289,001.9 | 321,498.9 | 357,270.9  |
| 市场份额               | <ul> <li>▶ 全球桌面广告开支</li> </ul>             | <b>/</b> 9,571.            | 1 75,802.6  | 71,491.6  | 66,912.3  | 62,139.2   |
| 宏观                 |                                            |                            |             |           |           |            |
| 行业                 |                                            |                            |             |           |           |            |
| 公司                 | <ul> <li>全球互联网广告开支(麦格纳)</li> </ul>         | 🕒 🏒 2,191.                 | 4 330,828.7 | 360,493.6 | 388,411.2 | 419,410.1  |
| 分析                 | <ul> <li>Search</li> </ul>                 | 1,558.                     | 7 154,210.7 | 167,624.0 | 180,798.5 | 194,208.8  |
| 估值                 | <ul> <li>Mobile</li> </ul>                 | /1,930.                    | 4 116,521.1 | 131,770.0 | 147,080.4 | 163,059.9  |
| 信用                 | 检索%                                        | <b></b> 72.                | 0 75.6      | 78.6      | 81.4      | 84.0       |
| 成本分析               | <ul> <li>Desktop</li> </ul>                | / 9,628.                   | 2 37,689.7  | 35,854.0  | 33,718.0  | 31,148.9   |
| 中国                 | 检索%                                        | 28.                        | 0 24.4      | 21.4      | 18.6      | 16.0       |
| 资讯提供者              | Display                                    | <b>/</b> <sup>8,557.</sup> | 8 28,657.4  | 27,876.6  | 27,169.1  | 26,949.6   |
| 行性見干               | <ul> <li>Social</li> </ul>                 | _/0,460.                   | 8 90,847.6  | 102,539.2 | 112,987.1 | 125,502.9  |
| 新闻/研究报告            | <ul> <li>Other</li> </ul>                  | <b>9,844</b> .             | 2 9,480.9   | 8,688.5   | 8,067.2   | 7,492.3    |
| 大事                 | <ul> <li>Online Video</li> </ul>           |                            | 0 47,632.0  | 53,765.3  | 59,389.3  | 65,256.5   |
| 可比项目表              | • 互联网支出细分%(麦格纳)                            |                            |             |           |           |            |
| 市场                 | ▼ 全球广告-按分类(麦格纳)                            | 🕒 🏑 0,018.                 | 2 572,929.2 | 600,024.7 | 617,353.7 | 646,636.7  |
|                    | <ul> <li>Television</li> </ul>             | A 18,798.                  | 0 150.699.5 | 150.469.7 | 142.550.4 | 142.794.2* |

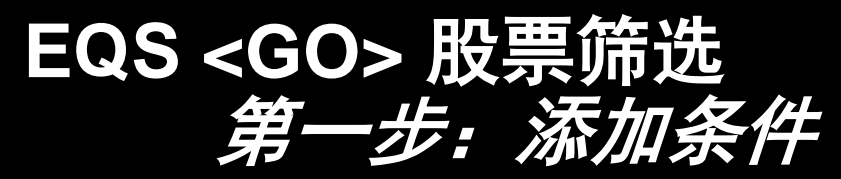

| ,                         |              |         |             |           |         |      |           |
|---------------------------|--------------|---------|-------------|-----------|---------|------|-----------|
| 97) 公式                    | 98)选项 🔹      | 99) 回测  |             |           | 股票      | 剽命   | 选         |
| 我的最近筛选                    | China A Sha  | res     |             | 截至        | 07/14/  | /202 | 0 🗄       |
| 11) semi conductor        | 筛选条件         |         |             |           |         |      |           |
| 12) automobile            | 11) 交易所      |         | 32) 行业      | 33) 公司所在国 | 国/地区    |      |           |
| 13)科技                     | 4) 指数        |         | 35) 投资组合/行情 | 36) 证券类型  |         |      |           |
| 14) Singapore Equities    | 17) 证券属性     |         | 38) 交易状态    | 39) 多重上市  |         |      |           |
| 15) bond                  | (10) 注册州     |         | 41) 债务分布    | 42) 公司简介  |         |      |           |
| 16) us                    | (3) 产品分类     |         | 44) 地区分类    | 45)减少条件   |         |      |           |
| 17) china hk              | 添加条件         |         |             |           |         |      |           |
| 18) korea                 |              |         |             |           | 3) 栏目   |      |           |
| 19) china                 |              |         |             |           |         |      |           |
| 20)所有已保存筛选                |              |         |             |           |         |      |           |
|                           |              |         |             |           |         |      |           |
| 热门筛选                      |              |         |             |           |         |      |           |
| 21) Global Infrastructure | 已选筛选条件       | ŧ       |             |           | 相符      |      |           |
| 22) High CDS Spreads      | 证券总体         |         |             |           | 1271404 |      |           |
| 23) Insider Buyers        | 51) # 交易所: 9 | 中国      |             |           | 4638    |      | $\otimes$ |
| 24) SZSE SEHK Northbou    | 52) # 公司所在   | 国/地区:中国 |             |           | 4638    |      | $\otimes$ |
| 25) Value Screen          | 53) # 证券类型   | : 普通股   |             |           | 4253    |      | $\otimes$ |
| 26) 质量筛选                  | 54) # 货币 = " | CNY"    |             |           | 4157    | 0    | $\otimes$ |
| 30) 更多筛洗                  | 55) 添加筛选     | 条件      |             |           |         |      |           |

30) 更多筛选

Bloomberg

1) 查看结果 | WATC >>

### EQS <GO> 股票筛选 第二步: 查看结果

| 99 <g0>保存预设, <back> 返回</back></g0> |          |                  |         |          |         |        |            |                     |  |  |  |  |
|------------------------------------|----------|------------------|---------|----------|---------|--------|------------|---------------------|--|--|--|--|
| China A Sł                         | nares (我 | 助列表 -   选项 ·     | 输出 • 设定 | ÷.       |         |        | <b>匕</b> 观 | 察名单 <mark>分析</mark> |  |  |  |  |
| 筛选名称                               | China A  | Shares           |         |          |         |        |            |                     |  |  |  |  |
| 精简条件                               | (国家、行    | 山分类等> Q          | 分组按证券   | <b>学</b> |         | 示最高/最低 | 截至 07/14/2 | 2020 🗖              |  |  |  |  |
|                                    |          |                  |         |          | _       |        |            |                     |  |  |  |  |
| 構造 回調                              | え 估值     | 预测 实际 信用         | 技术指标    | 目设語黑     |         |        | _          |                     |  |  |  |  |
| 添加列                                | -        |                  |         |          |         |        |            | 92) 栏目              |  |  |  |  |
| 分组按                                | 尢        | 1.0.0            | 94 565  |          | 415/只证券 | - 1-   |            | +4                  |  |  |  |  |
| 代码                                 |          | 简称               | 货币      | 总市值      | 价格:D-1  | P/E    | 总回报 YTD    | 收入 T12M •           |  |  |  |  |
| 101) 300652                        | CH       | HANGZHOU RADICAL | CNY     | 1.84B    | 20.80   | 31.46  | 5.60       | 446.78M             |  |  |  |  |
| 102) 002825                        | CH       | SHANGHAI NAR I-A | CNY     | 2.35B    | 16.49   | 57.54  | 24.25      | 1.05B               |  |  |  |  |
| 103) 603228                        | CH       | SHENZHEN KINWO-A | CNY     | 33.94B   | 38.27   | 36.54  | 23.04      | 6.45B               |  |  |  |  |
| 104) 603755                        | CH       | QINGDAO RICHEN-A | CNY     | 8.61B    | 81.80   | 78.65  | 69.49      | 285.65M             |  |  |  |  |
| 105) 603063                        | CH       | SHENZHEN HOPEW-A | CNY     | 3.47B    | 8.00    | 53.06  | -14.16     | 1.74B               |  |  |  |  |
| 106) 603095                        | CH       | ZHEJIANG YUEJI-A | CNY     | 4.39B    | 32.54   | 18.70  |            | 1.02B               |  |  |  |  |
| 107) 300482                        | CH       | GUANGZHOU WOND-A | CNY     | 36.12B   | 105.52  | 86.51  | 104.42     | 2.17B               |  |  |  |  |
| 108) 603551                        | CH       | AUPU HOME STYL-A | CNY     | 6.96B    | 17.14   | 23.16  |            | 1.65B               |  |  |  |  |
| 109) 300386                        | CH       | FEITIAN TECHNO-A | CNY     | 9.26B    | 20.72   | 99.64  | 31.37      | 866.85M             |  |  |  |  |
| 110) 002750                        | CH       | KUNMING LONGJI-A | CNY     | 4.12B    | 10.18   |        | -20.90     | 251.45M             |  |  |  |  |
| 111) 300721                        | CH       | JIANGSU YIDA C-A | CNY     | 2.16B    | 25.72   |        | 36.61      | 917.17M             |  |  |  |  |
| 112) 300539                        | CH       | NINGBO HENGHE-A  | CNY     | 1.71B    | 7.85    | 644.18 | 8.04       | 505.67M             |  |  |  |  |
| 113) 300531                        | CH       | SHENZHEN UROVO-A | CNY     | 7.54B    | 22.95   | 231.94 | 41.41      | 803.38M             |  |  |  |  |
| 114 603005                         | CH       | CHINA WAFER LE-A | CNY     | 31.85B   | 100.80  | 194.12 | 258.68     | 665.90M             |  |  |  |  |
| 115 603938                         | CH       | TANGSHAN SUNFA-A | CNY     | 4.16B    | 27.44   | 45.12  | 29.87      | 1.09B               |  |  |  |  |
| 116) 002884                        | СН       | GUANGDONG LTNG-A | CNY     | 4.81B    | 20.18   | 15.09  | 51.66      | 1.12B               |  |  |  |  |
| 117) 603066                        | СН       | NANJING INFORM-A | CNV     | 3 220    | 11 16   | 40.70  | 45 21      | 652 05M             |  |  |  |  |
| 119 200701                         | CU       | SENDA SENSTING   | CNV     | 5.200    | 41 29   | 54.22  | 20 50      | 222.00H             |  |  |  |  |
| 110 200950                         | CH       | LUOVANC VINOTA A | CNV     | 3.32D    | 21.14   | 24.71  | 20.30      | 642 10M             |  |  |  |  |
| 119) 300850                        | CH       | LOUTANG XINQIA-A | CINY    | 3.00B    | 31.14   | 24./1  |            | 043.100             |  |  |  |  |

### RV <GO> 同行业可比公司 相对估值

| < > ) 購讯控股 Equity 🏲 🗸 |             | MSG:     | +1      | <b>★</b> ▼ 📑▼ ? |                 |                  |         |         |              |
|-----------------------|-------------|----------|---------|-----------------|-----------------|------------------|---------|---------|--------------|
|                       |             |          |         |                 |                 |                  | 1       |         |              |
|                       |             |          |         |                 |                 |                  |         |         | R.           |
| 700 HK Equity         | 输出          | ・设定・     |         |                 |                 |                  |         | L<br>L  | 相对估值         |
| THAT IS ALLOS         |             | AT#      |         |                 |                 |                  |         |         |              |
| 可加米源 GICS             |             | 山田水      |         |                 |                 |                  |         |         | HKU          |
| 分类                    |             | 种类       |         | 指标              |                 | 700              | 最低      | 可比范围    | 最高           |
| 通信服务                  |             | 行业分割     | <u></u> | 预测当年间           | 市盈率             | 37.93            | 19.78   |         | 112.65       |
| 媒体与娱乐                 |             | 行业小约     | B       | 预测P/E           | 明年              | 30.71            | 15.16   | 0       | 278.97       |
| 互动媒体与服务               |             | 行业       |         | 销售增长            | 司比(%)           | 20.66            | 5.02    | -0      | - 105.68     |
| 互动媒体与服务               |             | 子行业      |         | EBITDA利         | 润率(%)           | 37.21            | -115.58 |         | 50.73        |
|                       |             |          |         | EBITDA增         | 长率同比%           | 24.19            | -4.90k  |         | • 104.46     |
| 按市值显示最接近的15家可         | 北公司         |          |         |                 |                 |                  |         |         | _            |
|                       | ED OZE      | (*****   |         |                 |                 |                  |         |         | <b>4</b>     |
| 物元 月12公司 印物           | EPSTNEd     | 所有权      | 1日本計2   | 1日本:            | Wr \ 1/#        | FDC 1/F          | D/r     | DOL     | 1200         |
| <del>古</del> 你        | 印但<br>(HKD) | 1609101  | 1052016 | 1月空初6           | 收入 - 1年<br>増长:Y | EPS - 1年<br>増长:Y | P/E     | KUE     | 12个月版·<br>息率 |
| 中间值                   | 205.69B     | 525.00   | -3.37%  | 15.58%          | 20.66%          | -5.56%           | 39.24   | 7.62%   | 0.18%        |
| 101)腾讯控股              | 5.02T       | 525.00   | -2.96%  | 19.05%          | 20.66%          | 3.93%            | 47.39   | 20.84%  | 0.23%        |
| 102)Facebook公司        | 5.28T       | 1852.55  | -2.48%  | 4.56%           | 26.61%          | 8.18%            | 29.03   | 24.65%  |              |
| 103) Alphabet公司       | 8.00T       | 11721.67 | -1.74%  | 7.03%           | 18.30%          | 10.85%           | 31.08   | 17.53%  |              |
| 104)百度                | 341.53B     | 990.92   | -3.39%  | 9.95%           | 5.02%           | -31.45%          | 21.38   | 3.04%   |              |
| 105) NAVER株式会社        | 302.66B     | 1842.63  | -3.37%  | 18.60%          | 18.02%          | -15.05%          | 65.42   | 6.71%   | 0.13%        |
| 106) Snap股份有限公司       | 271.92B     | 188.12   | -4.94%  | 20.27%          | 45.33%          | 24.58%           |         | -45.17% |              |
| 107)Match集团股份有限公司     | 235.77B     | 829.77   | 0.99%   | 22.69%          | 18.58%          | 12.36%           | 55.18   | 259.94% |              |
| 108)领英公司              |             |          |         |                 | 34.80%          | -732.58%         |         | -1.03%  |              |
| 109推特公司               | 205.69B     | 262.15   | -4.46%  | 1.26%           | 13.71%          | -56.32%          | 144.74  | 2.28%   |              |
| 110)Kakao公司           | 193.44B     | 2202.17  | -2.56%  | 28.95%          | 27.02%          | 89.50%           |         | 2.16%   | 0.04%        |
| (会计调整:异常项目调整后,        | 如适用)        |          |         |                 |                 |                  |         |         | 分析列表         |

# 个股基本面数据, 盈利及预测

## FA <GO> 财务分析

| 70    | ) HK Equi | ty 96)   | 选项・ 97)     | 創出・ 9     | 时设定       |              |              |              |              |              | 财务分析  |
|-------|-----------|----------|-------------|-----------|-----------|--------------|--------------|--------------|--------------|--------------|-------|
| 腾汗    | 控股        |          |             | IF        | RS 16 ?   | BQL 숲计최      | 3年 混合        | - Bi         | 明年度          | FRC (        | (CNY) |
| 13    | 长继统计      | リ 説益表    | 3)资产负债表     | 《现金       | 流量表       | 习比率 自分       | 类 刀其他        | SESG SE      | 10 共享        |              |       |
| 11)   | 调整值搞要     | 12 GAAPS | (要 13) 盆利   | 14 企业价    | 值 15)企    | 业价值除经营租      | 贵 动财务比率      | 17) 毎版 11    | 的股票价值        |              |       |
| 以干    | CNY:+     |          | 2           | 016 Y     | 2017      | 2018         | 2019 Y       | 当前/LTM       | 2020 Y 預測    | 2021 Y 预测    |       |
| 12个   | 月结束       |          | 12/31/      | /2016 12  | 2/31/2017 | 12/31/2018   | 12/31/2019   | 12/31/2019   | 12/31/2020   | 12/31/2021   |       |
|       | 市值        |          | 1,609,0     | 23,9_ 3,2 | 12,094,6  | 2,625,370,3  | 3,207,679,4  | 3,142,924,4  |              |              |       |
| 1.1   | 现金与现金     | 計同       | 123,871     | ,000_ 142 | ,886,000  | 167,246,000  | 187,391,000  | 187,391,000_ |              |              |       |
| Lef - | +优先股及其    | 其他       | 11,623,0    | 000.0 21, | 019,000.0 | 32,697,000.0 | 56,118,000.0 | 56,118,000.0 |              |              |       |
| lat - | + 总债务     |          | 109,497     | .000_131  | 905,000   | 179,289,000  | 232,520,000  | 232,520,000- |              |              |       |
| Let   | 企业价值      |          | 1,606,2     | 72,9_ 3,2 | 22,132,6  | 2,670,110,3  | 3,308,926,4  | 3,243,644,6_ |              |              |       |
|       |           |          |             |           |           |              |              |              |              |              |       |
| 61    | 营收, 经调    | <u>1</u> | 151,938,    | ,000_237  | ,760,000  | 312,694,000  | 377,289,000_ | 377,289,000_ | 463,430,554_ | 566,313,096_ |       |
| 4     | 增长铜       | K.       |             | 47.7      | 56.5      | 31.5         | 20.7         | 20.7         | 22.8         | 22.2         |       |
| ш     | 毛利润,经     | 编整       | 84,499,0    | 000.0 116 | ,925,000. | 142,120,000  | 167,533,000  | 167,533,000_ | 204,956,796  | 250,180,136  |       |
| Lef.  | 利用率多      |          |             | 55.6      | 49.2      | 45.5         | 44.4         | 44.4         | 44.2         | 44.2         |       |
| Ld.   | 息税折旧摊     | 销前利润,    | 经_ 62,861,0 | 000.0 96, | 032,000.0 | 113,048,000  | 140,299,000  | 139,406,000_ | 166,228,417- | 199,021,091- |       |
| ы     | 利润率3      |          |             | 41.4      | 40.4      | 36.2         | 37.2         | 36.9         | 35.9         | 35.1         |       |
| 11    | 净利润,经     | 編整       | 38,750,0    | 000.0 59, | 339,000.0 | 63,178,000.0 | 66,617,000.0 | 77,739,165.0 | 113,035,214_ | 139,466,205  |       |
| ш     | 利润率3      |          |             | 25.5      | 25.0      | 20.2         | 17.7         | 20.6         | 24.4         | 24.6         |       |
| 1     | EPS, 经调整  | 2<br>2   |             | 4.08      | 6.22      | 6.60         | 6.86         | 8.11         | 11.75        | 14.37        |       |
| ы     | 增长铜同      | HL .     |             | 37.5      | 52.4      | 6.1          | . 3.9        | 18.5         | 71.2         | 22.2         |       |
|       |           |          |             |           |           |              |              |              |              |              |       |
| lai   | 经营活动所     | 得现金      | 67,955,0    | 000.0 111 | ,678,000  | 112,602,000  | 148,590,000  | 149,578,000  |              |              |       |
| Ш     | 资本支出      |          | -9,905,0    | 000.0 -12 | ,154,000  | -22,184,000  |              |              | -33,183,750- | -39,818,727- |       |
| Let   | 自由现全流     | <b>.</b> | 58,050,     | 000.0 99, | 524,000.0 | 90,418,000.0 | ) –          |              | 129,617,996_ | 147,780,994  |       |
|       |           |          |             |           |           |              |              |              |              |              |       |

### FA <GO>财务分析 损益表

| 70  | 0 HK Ec | uity    | 96)选项·  | 97) 輸出 | · 98 设定      |              |              |                        |              |             | 财务分析        |
|-----|---------|---------|---------|--------|--------------|--------------|--------------|------------------------|--------------|-------------|-------------|
| 膨   | R控股     |         |         | IF     | RS 16 ?      | 8QL 会计基准     | 混合           | <ul> <li>周期</li> </ul> | 10 年度        | FRO         | (CNY) · R   |
| 1   | 关键统计    | 3. 製品表  | 1 资产负   | 備表(    | 现金流量表        | 彩比率 前分       | 炭 リ其他        | I ESG I                | 自设 111 共享    |             |             |
| 11) | 调整后     | 12 GAAP | 1) 公司申报 | 14) 講整 | 15 股票报酬      | 目推销 11) 调整   | 17 GAAP 8    |                        |              |             |             |
| 以干  | CNYLHR  | 観       |         |        | 2016 Y       | 2017 Y       | 2018 Y       | 2019 Ye                | 最近12个月       | 2020 Y 预测   | 2021 Y 预源*  |
| 124 | 1398    | -       | 7       |        | 12/31/2016   | 12/31/2017   | 12/31/2019   | 12/21/2010             | 12/31/2019   | 12/31/2020  | 12/31/202   |
|     | 主营业务    | 敝入      |         |        | 151,938,000  | 237,760,000  | 312,694,000  | 377,289,000            | 377,289,000  | 463,430,554 | 566,313,096 |
| 녪   | 增长      | ()))    | _       |        | 47.7         | 56.5         | 31.5         | 20.7                   | 0.0          | 22.8        | 22.         |
|     | +销      | 售与服务    | 枕入      |        | 134,780,000  | 194,422,000  | 234,725,000  | 268,368,000-           | 268,368,000- |             |             |
|     | 增长      | (连续)    |         |        | 37.3         | 44.3         | 20.7         | 14.3                   | 0.0          |             | - i         |
|     | + 🔡     | 资收入     |         |        | -            | -            | -            | 101,355,000            |              |             |             |
|     | +其      | 他收入     |         |        | 17,158,000.0 | 43,338,000.0 | 77,969,000.0 | 7,566,000.0            | 29,355,000.0 |             |             |
|     | 増       | (连续)    |         |        | 263.1        | 152.6        | 79.9         | -90.3                  | 288.0        |             |             |
|     | - 主营    | 业务收入    | 载本      |        | 67,439,000.0 | 120,835,000  | 170,574,000  | 209,756,000            | 209,756,000  |             |             |
|     | 增长      | (连续)    |         |        | 62.0         | 79.2         | 41.2         | 23.0                   |              |             |             |
|     | +商      | 品与服务    | 成本      |        | 56,571,000.0 | 99,106,000.0 | 138,846,000  | 209,756,000            | 209,756,000  |             |             |
|     | 堦       | (连续)    |         |        | 55.5         | 75.2         | 40.1         | 51.1                   | 0.0          |             |             |
|     | +折      | 旧、摊销    |         |        | 10,868,000.0 | 21,729,000.0 | 31,728,000.0 | -                      |              |             |             |
|     | 增得      | (连续)    |         |        | 106.7        | 99.9         | 46.0         | -                      |              |             |             |
|     | 毛利      |         |         |        | 84,499,000.0 | 116,925,000  | 142,120,000  | 167,533,000            | 167,533,000  | 204,956,796 | 250,180,136 |
|     | 增长      | (連續)    |         |        | 38.0         | 38.4         | 21.5         | 17.9                   |              | 22.3        | 22.         |
|     | + 其他    | 营业收入    |         |        | 786,000.0    | 4,225,000.0  | 3,456,000.0  | 4,263,000.0            |              |             |             |
|     | 增得      | (连续)    |         |        | 137.5        | 437.5        | -18,2        | 23.4                   |              |             |             |
|     | - 营业    | 开支      |         |        | 35,165,000.0 | 48,729,000.0 | 66,776,000.0 | 76,074,000.0           | 74,886,000.0 |             |             |
|     | 增得      | (连续)    |         |        | 38.4         | 38.6         | 37.0         | 13.9                   | -1.6         |             |             |
|     | +销      | 自及一般    | 了政管理    |        | 32,739,000.0 | 48,851,000.0 | 63,118,000.0 | 74,842,000.0           | 74,842,000.0 |             |             |
|     | 増       | (连续)    |         |        | 39.9         | 49.2         | 29.2         | 18.6                   |              |             |             |
|     | +       | 销售及营销   | 研支      |        | 12,004,000.0 | 17,518,000.0 | 24,080,000.0 | 21,396,000.0           | 21,396,000.0 |             |             |
|     | 増       | (连续)    |         |        | 52.4         | 45.9         | 37.5         | -11.1                  | 0.0          |             |             |
|     | +.      | 一般行政    | 理开支     |        | 20,735,000.0 | 31,333,000.0 | 39,038,000.0 | 53,446,000.0           | 53,446,000.0 |             |             |
|     | 增       | (谨续)    |         |        | 33.5         | 51.1         | 24.6         | 36.9                   |              |             |             |
|     | +折      | 旧、擁销    |         |        | 1,856,000.0  | 1,852,000.0  | 2,637,000.0  | -                      |              |             |             |
|     | 增长      | (连续)    |         |        | 31.7         | -0.2         | 42.4         | -                      |              |             |             |
|     | +其      | 他营业支出   | Ш       |        | 570,000.0    | -1,974,000.0 | 1,021,000.0  | 1,232,000.0            | 44,000.0     |             |             |
|     | 增长      | (连续)    |         |        | -3.9         |              | -            | 20.7                   | -96.4        |             |             |
|     | 营业利润    | (写摄)    |         |        | 50,120,000.0 | 72,421,000.0 | 78,800,000.0 | 95,722,000.0           | 95,722,000.0 | 135,920,871 | 163,449,593 |
|     | 增长      | (连续)    |         |        | 38.6         | 44.5         | 8.8          | 21.5                   |              | 42.0        | 20.1        |
|     | - 营业    | 外(收入);  | 弓損      |        | 1,295,000.0  | -3,566,000.0 | -2,073,000.0 | 13,124,000.0           | 4,230,000.0  |             |             |
|     | 增出      | (连续)    |         |        | -28.5        |              | 41.9         | -                      | -67.8        |             |             |
|     | +净      | 利息支出    |         |        | -452,000.0   | -880,000.0   | 329,000.0    | 1,376,000.0            | 1,525,000.0  |             |             |
| **  | <       | > >>    | + 比为每   | 一个包括   | は昔相信会士       | 的本声的周期       |              |                        |              |             |             |

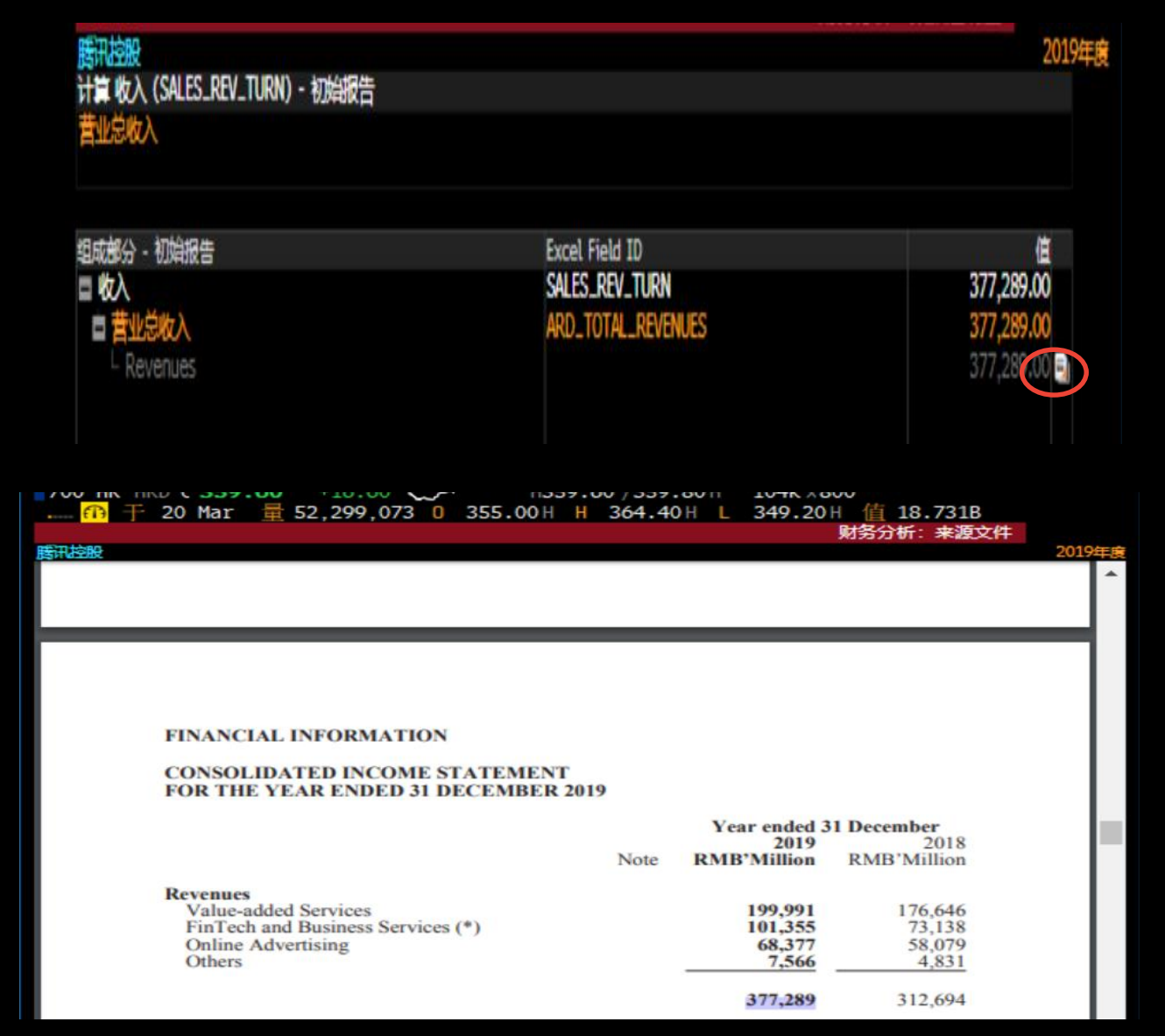

### DSCO <GO> 公司文档检索

| 选项 · 高级 Annotati     | ons 输出 · 设定                             |                |          |               | 公司文档   | 金索 |
|----------------------|-----------------------------------------|----------------|----------|---------------|--------|----|
| 代码: 700 HK Equity 🛛  |                                         |                |          |               | 8 m #  | 日期 |
| 隐藏筛选 《               | 趋势                                      |                |          |               |        | ÷  |
| 文件类型                 | 公司                                      | - 来源           | 日期       | 期间 语言         | 大小     |    |
| 文字记录                 | 腾讯控股                                    | 📄 初始年度报告       | 03/18/20 | 12/31/19 繁体中文 | 579k   |    |
| 研究报告                 | 腾讯控股                                    | 📄 初始年度报告       | 03/18/20 | 12/31/19 英语   | 278k 🏛 |    |
| 申报                   | 腾讯控股                                    | AGM Voting Re  | 03/02/20 | 12/31/18 英语   | 85k 🏢  |    |
| 演示文稿                 | 辨讯控股                                    | NPORT-P        | 02/13/20 | 12/31/19 英语   | 844k   |    |
| 新闻发布                 | 腾讯控股                                    | SC 13G         | 02/11/20 | 英语            | 220k   |    |
|                      | 腾讯控股                                    | SC 13G         | 02/10/20 | 英语            | 63k    |    |
| 公司                   | 腾讯控股                                    | SC 13G/A       | 02/10/20 | 英语            | 65k    |    |
| 2 700 HK Equity <300 | 腾讯控股                                    | SC 13G/A       | 02/10/20 | 英语            | 90k    |    |
| WUBA US Equity <10   | 腾讯控股                                    | SC 13G/A       | 02/10/20 | 英语            | 63k    |    |
| GLUU US Equity <10   | 腾讯控股                                    | SC 13G/A       | 02/10/20 | 英语            | 62k    |    |
| LONG US Equity <10   | 腾讯控股                                    | SC 13G/A       | 02/10/20 | 英语            | 59k    |    |
| VIPS US Equity <10   | 腾讯控股                                    | NPORT-P        | 01/24/20 | 11/30/19 英语   | 3M     |    |
| 更多                   | 腾讯控股                                    | SC 13D/A       | 12/16/19 | 英语            | 160k   |    |
|                      | 腾讯控股                                    | F-6EF          | 11/23/19 | 英语            | 132k   |    |
| 申报筛选                 | 跨讯控股                                    | Finl Press Rel | 11/13/19 | 09/30/19 英语   | 723k   |    |
| 忠择表格 •               | 腾讯控股                                    | 📄 初始李度报告       | 11/13/19 | 09/30/19 繁体中文 | 536k   |    |
| 初始季度报告 <50           | 跨讯控股                                    | 📄 初始季度报告       | 11/13/19 | 09/30/19 英语   | 285k 🏛 |    |
| 半年报告 <40             | 腾讯控股                                    | SC 13D/A       | 10/18/19 | 英语            | 75k -  |    |
| 初始年度报告 <30           | 腾讯控股                                    | SC 13D/A       | 09/17/19 | 英语            | 910k   |    |
| 年度报告 <30             | 跨讯控股                                    | 🚬 半年报告         | 08/26/19 | 06/30/19 繁体中文 | 2M     |    |
| SC 13D/A <30         | 腾讯控股                                    | 半年报告           | 08/26/19 | 06/30/19 英语   | 2M 🌐   |    |
| 更多                   | 跨讯控股                                    | 🔁 网页快照         | 08/20/19 | 08/05/17 英语   | 526k   |    |
|                      | 跨讯控股                                    | 📄 初始半年度报告      | 08/14/19 | 06/30/19 繁体中文 | 478k   |    |
|                      | 誇讯控股                                    | 📄 初始半年度报告      | 08/14/19 | 06/30/19 英语   | 167k 🎹 |    |
|                      | 跨讯控股                                    | SC 13D/A       | 06/05/19 | 英语            | 177k   |    |
|                      | 腾讯控股                                    | 2 补充           | 05/15/19 | 03/31/19 英语   | 58k    |    |
|                      | 跨讯控股                                    | SC 13D/A       | 05/15/19 | 英语            | 332k   |    |
|                      | 誇讯控股                                    | 2 季度报告         | 05/15/19 | 03/31/19 英语   | 430k 🌐 |    |
|                      | 誇讯控股                                    | 📄 初始李度报告       | 05/15/19 | 03/31/19 繁体中文 | 783k   |    |
|                      | 誇讯控股                                    | ■ 初始季度报告       | 05/15/19 | 03/31/19 英语   | 222k 🏨 |    |
|                      | 誇讯控股                                    | AGM Voting Re  | 05/15/19 | 12/31/18 简体中文 | 112k 🏼 |    |
|                      | 瓣讯控股                                    | F-6EF          | 04/02/19 | 英语            | 103k   |    |
|                      | 静讯控股                                    | Annual Report  | 04/01/19 | 12/31/18 24中文 | 3M     |    |
|                      | 腾讯控股                                    | Annual Report  | 04/01/19 | 12/31/18 英语   | 3M #   |    |
|                      | 辦讯控股                                    | ■ 季度报告         | 03/21/19 | 12/31/18 英语   | 437k # |    |
|                      | (1) (1) (1) (1) (1) (1) (1) (1) (1) (1) | ■ 初始年度报告       | 03/21/19 | 12/31/18 第4中文 | 708k   |    |
|                      | <b>診汗</b> 按股                            | → 初始年度报告       | 03/21/19 | 12/31/18 英语   | 274k # |    |
|                      | and the arts and the                    |                | 02/21/10 | 12/21/10 #    | E C L  |    |

### EEO <GO> 综合意见概览

| 700 HK Equity | 选项                 | 1                | 論出         |              | 说定         |            |                |        |            | 1      | 余合意见概 |
|---------------|--------------------|------------------|------------|--------------|------------|------------|----------------|--------|------------|--------|-------|
| 腾讯控股          | 同期年度               |                  | 彩版 标准      |              | CNY        | •          |                |        |            |        |       |
|               | all among it is an |                  | 纪人         | - 0          | 业绩预告       |            |                |        |            |        |       |
| 1. 存在针对史影指标   |                    | NL »             |            |              |            |            |                |        |            |        |       |
|               | , I                | <b>拝 2019 实际</b> | 财年 2019    | 預測           | 财年 2020    | 预测         | 财年 2021        | 预制     | 财年 2022    | 预测     |       |
| 12个月截至        |                    | 12/31/2019       | 12/31/2019 | #            | 12/31/2020 |            | 12/31/2021     | #      | 12/31/2022 | #      |       |
| 11) 调整后EPS+   |                    | 9.729            | 9.876      | 31           | 11.753     | 35         | 14.366         | 35     | 17.289     | 15     |       |
| 12) GAAP 每股收益 |                    | 9.856            | 9.864      | 29           | 11.025     | 1 33       | 13.455         | 28     | 16.154     | 12     |       |
| 13) 营业收入      |                    | 377.2896         | 375.525B   | 53           | 463.431B   | 56         | 566.313B       | 52     | 676.154B   | 24     |       |
| 14 毛利率 8      |                    | 44.404           | 44.309     | 36           | 44.226     | 39         | 44.177         | 36     | 44.276     | 14     |       |
| 15)营业利润       |                    | 111.366B         | 118.811B   | 28           | 135.921B   | 31         | 163.450B       | 27     | 203.363B   | 13     |       |
| 16) 启税前利润     |                    | 118.694B         | 119.527B   | 8            | 132.818B   | 9          | 163.292B       | 8      | 196.774B   | 5      |       |
| 17) 启税折摧前利润   |                    | 137.2688         | 136.225B   | 9            | 166.228B   | : 12       | 199.021B       | 11     | 229.412B   | 9      |       |
| 18) 税前利润      |                    | 109.400B         | 112.617B   | 19           | 129.295B   | 21         | 159.440B       | 18     | 195.161B   | 10     |       |
| 19 本期利润       |                    |                  | 113.727B   | 1            | 121.540B   | 1          | 154.537B       | 1      | 179.108B   | 1      |       |
| 20 调整后净利润+    |                    | 81.577B          | 94.726B    | 36           | 113.035B   | 42         | 139.466B       | 39     | 168.587B   | 19     |       |
| 21) GAAP/争利润  |                    | 93.310B          | 94.169B    | 42           | 106.897B   | 47         | 131.489B       | 41     | 159.601B   | 19     |       |
| 22) 净债务       |                    | 45.1298          | 7.797B     | 1 9          | -35.848B   | t 12       | -115.3878      | 1 11   | -296.856B  | 9      |       |
| 23) BPS       |                    | 45.296           | 44.040     | 28           | 56.024     | 30         | 70.353         | 29     | 86.918     | 17     |       |
| 24 CPS        |                    | 15.694           | 14.029     | 12           | 16,638     | 13         | 20.414         | 12     | 23,871     | 7      |       |
| 25) DPS       |                    | 1.200            | 1.002      | 28           | 1.159      | 29         | 1.427          | 27     | 1.693      | 15     |       |
| 26) 股本回报率 8   |                    | 24.678           | 24.510     | 37           | 22.293     | 1 37       | 22.172         | L 34   | 21.193     | 20     |       |
| 27) 资产回报率 8   |                    | 11.125           | 11.949     | 20           | 11.012     | 22         | 11.210         | 20     | 11.524     | 9      |       |
| 28) 折日        |                    | 15.6238          | 12.531B    | 7            | 14.293B    | <b>†</b> 7 | 16.677B        | 1 5    | 21.770B    | 3      |       |
| 29) 辦销        |                    |                  | 26.671B    | 6            | 28.980B    | 6          | 27.721B        | 4      | 13.944B    | 2      |       |
| 30 白中现全流      |                    |                  | 104.052B   | 1 14         | 129,618B   | 15         | 147.781B       | 14     | 204.551B   | 7      |       |
| 31) 资本支出      |                    |                  | -24.146B   | 11           | -33.184B   | 12         | -39.819B       | 1 11   | -45.626B   | 5      |       |
| 32) 符产净值      |                    |                  | 439.263B   | - 2          | 563.614B   | 4          | 697.566B       | 4      | 870.088B   | 3      |       |
| 33) 长期增长 %    |                    |                  |            |              | 20.520     | 6          |                |        |            |        |       |
| 当前比率          |                    |                  |            |              |            |            |                | 5 6220 | 榜比率        | ×      |       |
|               |                    |                  | 季度 下       | 1个手度行        | till 1     | 财年 202     | 10 <b>1</b> 11 | 年 2021 | 财由         | ■ 2022 |       |
| 调整后市盈率+       |                    |                  | 33.45      | 28           | 3.84       | 27.9       | 99             | 22.90  |            | 19.03  |       |
| 市净率           |                    |                  | 7.26       |              |            | 5.8        | 37             | 4.68   |            | 3.79   |       |
| 市现率           |                    |                  | 20.82      | 21           | .17        | 19.7       | 77             | 16.12  |            | 13.78  |       |
| 企业价值营收比       |                    |                  | 8.60       | 7            | .02        | 7.0        | 00             | 5.73   |            | 4.80   |       |
| EV/EBITDA     |                    |                  | 20.80      | 20           | .00        | 19.5       | 51             | 16.30  |            | 14.14  |       |
| 企业价值/息税前利益    |                    |                  | 29.13      | 24           | .90        | 24.4       | 42             | 19.86  |            | 16.48  |       |
| 企业价值/营业利润     |                    |                  | 29.13      | 25           | 5.45       | 23.8       | 36             | 19.84  |            | 15.95  |       |
| 股息率           |                    |                  | 0.00       |              |            | 0.3        | 35             | 0.43   |            | 0.51   |       |
| * 周期附注        |                    | **               | < .        | <b>5</b> 多周期 | >          | >>         |                |        | 已报告.       | TOTAL  |       |

### ANR <GO> 分析师建议

| 700 HK | Equity             | 选项          | <b>Ā</b> - | 提醒            | 輸       | 出      |                                         |          |                |                |            | 分析       | 硬议      |
|--------|--------------------|-------------|------------|---------------|---------|--------|-----------------------------------------|----------|----------------|----------------|------------|----------|---------|
| 唐讯控股   |                    |             |            |               |         |        |                                         |          |                |                |            | 03/      | 22/20 = |
| 综合意见   | 平級                 | <b>4.80</b> | 6个月        | 1年            | 2年      | 5年     | 最大                                      |          |                |                |            |          |         |
| 买进     | 91.5%              | 54          | 100        | AND LOW       | 70 901  |        |                                         | 1 Q.     |                |                |            |          | 500     |
| 持有     | 8.5%               | 5           | - 7        | 2月日1年1月<br>在校 | 498.07  |        |                                         |          |                |                |            |          |         |
| 実出     | 0.0%               | 0           | 50         |               | 359.00  |        |                                         | T        |                |                |            | 5        | +400    |
|        |                    |             |            | 译者            | m       |        | $\sim$                                  | 1        | $\sim$         |                |            |          | -       |
| 12M目标的 | A7/61              | 438.07      |            | 金田            |         | $\sim$ | ~                                       |          |                |                |            |          | >300    |
| 最新价格   |                    | 359.60      |            |               |         |        |                                         |          | <b>Hasiles</b> | <b>Healter</b> |            |          | ŀ       |
| 定价货币   |                    | HKD         | 100        | ETTE          | 14 12 1 | 19 47  | denied a                                |          |                | لمنط           | de contra  |          |         |
| 回报潜力   |                    | 21.8%       |            | /左(日的         | ADIAL / | 0.47   | ~~~~~~~~~~~~~~~~~~~~~~~~~~~~~~~~~~~~~~~ | $\sim$   |                |                | $\sim$     | $\sim$   |         |
| LTM回报  |                    | -1.2%       | 3月         | 6月            | 9月      | 12     | 3)                                      | 6,       | 9)             |                | 12月        | 3月       |         |
|        |                    |             |            |               | 2018    |        |                                         | 20       | 019            |                |            | 2020     |         |
| 显示67来  | 源中的61项             |             |            |               |         |        |                                         |          |                |                |            |          |         |
|        | 公司                 | 分析师         | 1          | 建议            |         |        | 目标价                                     | 日期       | 1年回报           | BARR           | <b>排</b> 名 |          |         |
| 1) 🔙 🖽 | Bernstein          | David       | Dai        | 包入            | 盘       |        | 470.00                                  | 03/20/20 | -0.66%         |                |            | ~        |         |
| 2) 🔳 🔤 | SWS Research       | Huang       | Qian "Mae" | 买进            |         |        | 435.00                                  | 03/20/20 |                |                |            | ~        |         |
| 3) 🗐 🏭 | Morningstar, Inc   | Chelse      | y Tam      | 买进            |         |        | 460.00                                  | 03/20/20 | 19.86%         | 1              | 11         | ~        |         |
| 4 🗉 🖽  | Deutsche Bank      | Leo Ch      | iang       | 买进            |         |        | 405.00                                  | 03/19/20 |                |                |            | <u>~</u> |         |
| 5) 📰   | Goldman Sachs      | Piyush      | Mubayi     | 买进            |         |        | 488.00                                  | 03/19/20 | -0.66%         |                |            | ~        |         |
| 6) 🔚   | Credit Suisse      | Kenne       | th Fong    | <b>起</b> ,    | 盘       |        | 460.00                                  | 03/19/20 | -8.84%         |                |            | ~        |         |
| 7 🔳    | J.P. Morgan        | Alex Y      | 06         | 增持            |         |        | 530.00                                  | 03/19/20 | -0.66%         |                |            | ~        |         |
| 8) 🔚   | Macquarie          | Han Jo      | xon Kim    | 胞の            | 虚い      |        | 403.00                                  | 03/19/20 |                |                |            | ~        |         |
| 9) 🔚   | Bank of China Inte | r Yiwen     | Zhang      | 买进            |         |        | 404.00                                  | 03/19/20 | -0.66%         |                |            | ~        |         |
| 10)    | DBS Bank           | Tam T       | sz-Wang    | 买进            |         |        | 412.00                                  | 03/19/20 | -0.66%         |                |            | ~        |         |
| 11)    | Mizuho Securities  | James       | Lee        | 中立            |         |        | 355.00                                  | 03/19/20 | 0.00%          |                |            | ~        |         |
| 12)    | CICC               | Wu Yue      | 2          | 中立            |         |        | 356.00                                  | 03/19/20 | 0.55%          |                | 10         | ~ ~      |         |
### SPLC <GO> 供应链分析

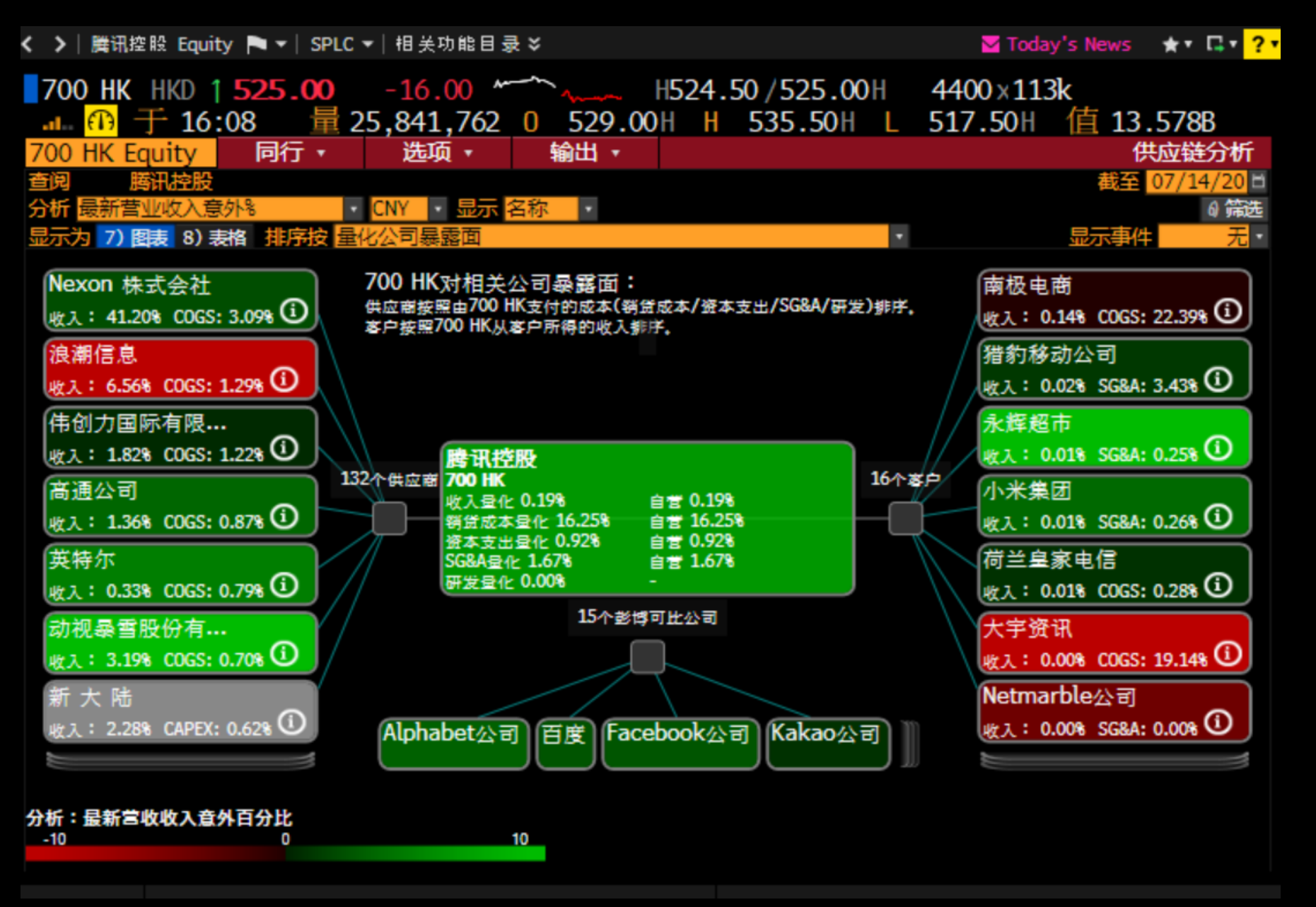

# 债券市场总览

### WB <GO> 全球债券市场

| 地区            |     | ▼ 输出                                   |              | 设定              | ▼               |        |        |                       |       |             | 全球侵               | 券市场    |        |
|---------------|-----|----------------------------------------|--------------|-----------------|-----------------|--------|--------|-----------------------|-------|-------------|-------------------|--------|--------|
| 91) 债券 92) 利差 | 93) | 曲线                                     |              |                 |                 |        |        |                       |       |             |                   |        |        |
| 到期 10年        | •   |                                        |              |                 |                 |        |        |                       |       | 数据范围        | <mark>3个</mark> / | ∃ ▼    |        |
| 地区            | RMI | 证券                                     |              | 价格              | 变动              | 收益     | 变动     | 收益                    | 最低    | 范围          | 最高 3              | 个月变    |        |
| 1) 美洲         |     |                                        |              |                 |                 |        |        |                       |       | ◆Avg ●Now   |                   |        |        |
| 10)美国         |     | T 0 <sup>5</sup> <sub>8</sub> 05/30    | $\bigcirc$   | 100-02+         | - 12+           | 0.617  | +4.1   | manager               | .507  |             | .895              | -9.3   |        |
| 11)加拿大        |     | CAN1 <sup>1</sup> <sub>4</sub> 06/30   | $\bigcirc$   | 106.808         | -0 <b>.</b> 456 | 0.536  | +4.6   | Ľ                     | .428  |             | .723              | -4.8   | 1 主    |
| 12) 巴西(美元)    |     | BRAZIL3 78 30                          | $\bigcirc$   | 104.593         | +0.311          | 3.323  | -3.7   | - m                   | 3.323 | •           | 5.072             | -107.0 | ··<br> |
| 13) 墨西哥(美元)   |     | MEX 8.3 08/31                          | $\bigcirc$   | 149.203         | -1.021          | 3.014  | +8.4_  | /                     | 2.683 |             | 4.114             | -93.1  | 待疋     |
| 2)欧洲/中东/非洲    |     |                                        |              |                 |                 |        |        |                       |       |             |                   |        |        |
| 19) 英国        |     | UKT4 <sup>3</sup> <sub>4</sub> 12/30   | $\bigcirc$   | 146.703         | -0 <b>.</b> 675 | 0.180  | +5.2   | A                     | .074  |             | .351              | -8.7   |        |
| 20) 法国        |     | FRTR 0 11/30                           | $ \diamond $ | 102.150         | -0 <b>.</b> 397 | -0.207 | +3.8   | M                     | 244   | ••••        | .071              | -19.5  | 2. 匤   |
| 21) 德国        |     | DBR0 08/15/30                          | $\bigcirc$   | 104.980         | -0 <b>.</b> 479 | -0.485 | +4.5   | and a faith of the    | 554   |             | 280               | +3.1   |        |
| 22) 意大利       |     | BTPS 0.95 30                           | $\bigcirc$   | 100.120         | -0.209          | 0.940  | +2.2-  |                       | .917  | •           | 1.885             | -93.3  | Gen    |
| 23) 西班牙       |     | SPGB 1 <sup>1</sup> <sub>4</sub> 30    | $\bigcirc$   | 109.739         | -0 <b>.</b> 335 | 0.282  | +3.1_  | <b>v</b>              | .250  | •           | .805              | -52.3  | Yea    |
| 24) 葡萄牙       |     | PGB 0.475 30                           | $\bigcirc$   | 101.812         | -0.295          | 0.294  | +2.9_  |                       | .265  | • •         | .926              | -63.2  | rou    |
| 25) 瑞典        |     | SGB0 <sup>1</sup> / <sub>8</sub> 05/31 | $\bigcirc$   | 101.243         | -0 <b>.</b> 276 | 0.009  | +2.5   |                       | 165   | <b>—</b> •  | .043              | +11.2  |        |
| 26) 荷兰        |     | NETHER0 07/30                          | $\bigcirc$   | 103.790         | -0 <b>.</b> 501 | -0.374 | +4.8   | مىلى<br>مىلى          | 432   | -•-•        | 113               | -13.7  | 3 C    |
| 27) 瑞士        |     | SWISS 0 <sup>1</sup> <sub>2</sub> 30   | $\bigcirc$   | 110.592         | -0 <b>.</b> 431 | -0.550 | +4.0   | and the second second | 594   |             | 343               | +4.4   | J. U   |
| 28) 希腊        |     | GGB1 <sup>1</sup> <sub>2</sub> 06/30   | $\bigcirc$   | 104.100         | -0 <b>.</b> 255 | 1.059  | +2.7_  |                       | .997  | • •         | 2.136             | -107.7 |        |
| 3) 亚太         |     |                                        |              |                 |                 |        |        |                       |       |             |                   |        |        |
| 29)日本         |     | JGB 0.1 06/30                          | $\bigotimes$ | 100.742c        | -0.206          | 0.024  | +2.1   |                       | 021   | <b>_</b>    | .037              | +2.4   |        |
| 30) 澳大利亚      |     | ACGB 2 <sup>1</sup> <sub>2</sub> 30    | $\bigcirc$   | 115.328c        | -0.045          | 0.861  | +0.4 W | r A                   | .808  |             | 1.084             | -9.2   |        |
| 31) 新西兰       |     | NZGB 1 <sup>1</sup> <sub>2</sub> 31    | $\bigcirc$   | 107.625c        | -0.037          | 0.760  | +0.3   | лď                    | .584  | <b>•</b> •  | .990              | +6.3   |        |
| 32) 韩国        |     | KTB1 <sup>3</sup> / <sub>8</sub> 06/30 | $\bigcirc$   | 100.794c        | +0.121          | 1.314  | -1.3   |                       | 1.273 |             | 1.426             |        |        |
| 33) 中国        |     | CGB2.68 05/30                          | $\bigcirc$   | <b>97.711</b> c | -0.053          | 2.951  | +0.6   | wordy                 | 2.572 | <b>•</b> -• | 3.053             | +31.9  |        |
|               |     |                                        |              |                 |                 |        |        |                       |       |             |                   |        |        |

1. 主权债行情显示 *特定国家* <SOVM>

2. 国债代码: Generic + Country + Year

3. Generic vs Current

## BTMM <GO> 国债与货币市场

| 美国                                           | •                                                                                                    | 浏览                  | 20:35:0    | 0                    |                   | 国债        | 国债与货币市场             |           |  |
|----------------------------------------------|----------------------------------------------------------------------------------------------------|---------------------|------------|----------------------|-------------------|-----------|---------------------|-----------|--|
| 联邦基金  FOMC >>                                | 联储隔夜回购                                                                                                    | 美国短期国               | 國债         |                      | 美元存款利率            | ì         | 逆回购(买/卖)            |           |  |
| FDFD 0.0800 0.1000                           | SOFR 0.09                                                                                                    | 4周 0.07             | +0.00 0.08 | 0.07                 | 隔夜 0.0000         | 0.1500    | 隔夜 0.1              | 3 0.10    |  |
| OBFR01 0.09                                  | TGCR 0.07                                                                                                    | 2月 0.09             | +0.00 0.10 | 0.09                 | 1周 0.1000         | 0.1000    | 1周 0.1              | 5 0.13    |  |
| 商业票据                                         | BGCR 0.07                                                                                                    | 3月 0.10             | +0.01 0.11 | 0.10                 | 2周 0.1100         | 0.1400    | 2周 0 <b>.1</b>      | 5 0.13    |  |
| 30天 0.110                                    |                                                                                                    | 6月 0.12             | +0.01 0.12 | 0.12                 | 1月 0.1500         | 0.3000    | 1月 <mark>0.1</mark> | 5 0.13    |  |
| 90天 0.160                                    |                                                                                                    | 1年 0.13             | +0.00 0.14 | 0.13                 |                   |           |                     |           |  |
| 道琼斯                                          | 标普500电子小型期的                                                                                                    | ע                   | 纳斯达克综合     | 指数                   |                   | CRB商品指    | <b>對</b>            |           |  |
| 道指 27791.44 +357.96                          | SPX期货 3372.00                                                                                                    | +19.25              | 纳指         | 10968.3              | 36 -42.63         | CRB       | 148.15              | +0.56     |  |
| 美国债券  FIT >>                                 |                                                                                                    |                     | SOFR期货     | 90                   | D欧洲\$期货           | 基金期货      | LIBO                | R定价       |  |
| T 0 <sup>1</sup> <sub>8</sub> 07/31/22 0.145 | 99-30 <sup>5</sup> 8 99-30 <sup>3</sup> 4                                                                                                    | - 00 <sup>7</sup> 8 | SFR1 99.9  | 9)                   | 99.7600           | 8月 9      | 99.930 0/N          | 0.08600   |  |
| T 0 <sup>1</sup> <sub>8</sub> 07/15/23 0.165 | 99-28 99-28 <sup>1</sup> 4                                                                                                    | - 02                | SFR2 99.9  | 945 12               | 2月 <b>99.7200</b> | 9月 9      | 99.940 1周           | 0.10825   |  |
| T 0 <sup>1</sup> <sub>4</sub> 07/31/25 0.266 | 99-29 <sup>1</sup> <sub>4</sub> 99-29+                                                                                                    | - 04 <sup>3</sup> 4 | SFR3 99.9  | 9 <mark>65</mark> 3) | 99.7850           | 10月 9     | 99.940 1月           | 0.16825   |  |
| T 0 <sup>3</sup> <sub>8</sub> 07/31/27 0.455 | 99-14 99-14+                                                                                                    | - 08+               | SFR4 99.9  | 975 6)               | 99.8000           | 11 9      | 99.945 2月           | 0.21988   |  |
| T 0 <sup>5</sup> <sub>8</sub> 05/15/30 0.622 | 100-00+ 100-01                                                                                                    | 14                  | SFR5 99.9  | 9 <mark>80</mark> 9  | 99.7900           | 12月 9     | 99.955 3月           | 0.25688   |  |
| T 1 <sup>1</sup> <sub>8</sub> 05/15/40 1.072 | 100-29 100-30                                                                                                    | - 26+               | SFR6 99.9  | 95 12                | 2月 99.7800        | 1月 9      | 99.960 6月           | 0.33313   |  |
| T 1 <sup>1</sup> <sub>4</sub> 05/15/50 1.298 | 98-25 98-26                                                                                                    | 6 -1-03             |            |                      |                   |           | 1年                  | 0.45538   |  |
| 即期汇率  FXC >> 主要利                             | 率 掉期                                                                                                    |                     | 10年期债券期    | 货                    |                   |           |                     |           |  |
| JPY 106.0400 最优                              | <b>3.25</b> 3年                                                                                                    | 0.2391              | CBT        | 139                  | -17 - 11          | 30年MBS    | BBTM >>             |           |  |
| EUR <b>1.1790</b> BLR                        | 2.00 5年                                                                                                    | 0.3279              | 商品         |                      |                   | FNCL 2.5  | 105-08 10           | 5-09 - 02 |  |
| GBP 1.3115 FDTR                              | 0.25 10年                                                                                                    | 0.6317              | NYM WTI    | 4                    | 2.78 +0.84        | G2SF 2.5  | 105-20 10           | 5-21 - 01 |  |
| 加元 1.3284 贴现率                                | <b>30年</b>                                                                                                    | 0.9146              | GOLD       | 197                  | 0.15 -57.19       | Current C | Coupon              | 1.221     |  |
| 经济公报  ECO >>                                 |                                                                                                    |                     |            |                      |                   |           |                     |           |  |
| 日期时间C A M R 马                                | 事件                                                                                                    |                     |            |                      | 期间调               | 間查(M)     | 实际 上入               | 欠 修正      |  |
| 1) 08/11 18:00 US 네 숀 II N                   | IFIB中小企业乐观程度                                                                                                    | 訂對数                 |            |                      | Jul               | 100.5     | 98.8 100.           | 6         |  |
| 2) 08/11 20:30 US ج 다 다 II P                 | PI最终需求 月环比                                                                                                    |                     |            |                      | Jul               | 0.3%      | 0.6% -0.2           | 8         |  |
| 3) 08/11 20:30 115 1.                        | DT ( PC 合 只 与 能 ) ( PC 合 只 与 能 ) ( PC 合 只 与 ) ( PC 合 只 与 ) ( PC 合 只 与 ) ( PC 合 只 与 ) ( PC 合 只 与 ) ( PC 合 只 与 ) ( PC 合 只 与 ) ( PC 合 只 与 ) ( PC 合 只 与 ) ( PC 合 只 ) ( PC 合 只 ) ( PC 合 ) ( PC 合 ) | 101                 | 0 1%       | 0 5% -0 3            | <u>%</u>          |           |                     |           |  |

*提供主要利率、证券、 及经济公报概览*\_\_\_\_\_

### 美联储页面 <FED>

各大央行 <CENB>

# 债券筛选与个券分析

## SRCH <GO> 固定收益检索

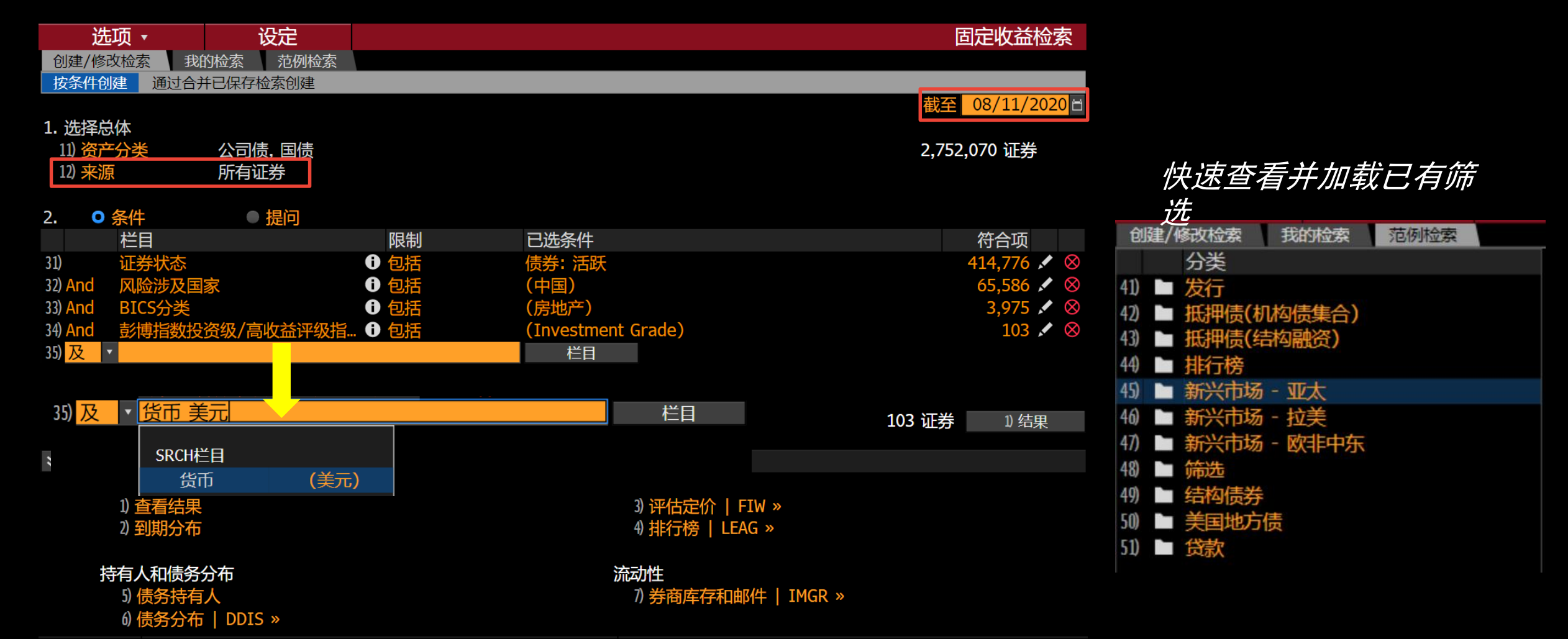

## SRCH <GO> 固定收益检索

| 选                 | 项 ▼                     | 输出 ▼                  | 设定 •          |                |             |          | 固定收益         | 检索: 结果            |        |        |              |                |
|-------------------|-------------------------|-----------------------|---------------|----------------|-------------|----------|--------------|-------------------|--------|--------|--------------|----------------|
| 检索名称              | 未保                      | 存检索                   |               |                |             |          |              |                   |        |        |              |                |
| 货币                | USD 🗸                   | (截至发行日)               | 修改统计数         | 据…             |             |          |              |                   |        |        |              |                |
| 结果                | 矩阵 排名                   | 持有人矩阵  排              | 修改数据列         |                |             |          |              |                   |        |        |              |                |
| 全部 (94            | ) 债券 (94)               | 贷款 (0) 优先服            | 修改排序          | ŧ              | 甲债 (0)      |          |              |                   |        |        |              |                |
|                   |                         |                       | 12 12 0 11 12 |                | 分组按         | 无        | ▼ 94 / 94    | <b>_</b>          |        |        |              |                |
| R 🕽 💋             | 发行人名称                   |                       | 代码            | 息票             | 到期          |          | Tenor 系列 彭博综 | 合    到斯 <u></u> ▲ |        |        |              |                |
|                   |                         |                       |               | 4 (04          |             |          |              | · ·               |        |        |              |                |
| 1) -              | 半均                      |                       | COC 4 D D     | 4.694          | 00/06/00006 | 选项 •     | 輸出 ▼         | 设定 ▼              |        |        |              | 固定收益检索:结果      |
| L)                | 君在园                     |                       | COGARD        | 4.200          | 02/06/2026  | 未保存检索 >  | 发行日期 按 公司所在国 | (合计: 流通金额)        | 以百万计)  |        |              |                |
| 2) <b>.</b>       | 岩住园                     |                       | COGARD        | 5.625          | 01/14/2030  | 货币 US    | SD • (截至发行日) |                   |        |        |              |                |
| 3)                | 岩住四                     | 次左四キバハヨ               |               | 5.400          | 05/2//2025  | 结果 矩阵    | 排名 持有人矩阵     | 持有人 🛠             |        |        |              |                |
| (4)               | · 柳州国际投 · 一             | 负有限贡仕公可               |               | 4.000          | 02/18/2025  |          |              |                   |        |        | <b>+</b> Q × | > 24) 修改矩阵     |
| 5)<br>6)          | 巴戊果因<br>珀杜曰             |                       |               | 7 250          | 07/13/2030  | 发行日期     | 总            | <i>†</i>          | CN     | HK     |              |                |
| 7)                | 若性四                     |                       | COGARD        | 7.230<br>E 13E | 01/14/2020  | 1) Total | 51,3         | 56                | 18,638 | 19,264 |              | 数据行            |
| () [<br>2)        | 若性四                     |                       |               | 5 125          | 01/17/2027  | 2) 2020  | 6,04         | 14                | 3,194  | 2,150  |              | 发行日期 人         |
| 0) <mark> </mark> | 石住四                     |                       | SHIMAO        | 5 600          | 07/15/2025  | 3) 2019  | 13,70        | 57                | 5,923  | 5,994  |              |                |
| 10)               | 古兴来团                    | 限公司                   |               | 4 250          | 07/13/2020  | 4) 2018  | 15,5         | 71                | 6,951  | 5,620  |              | 频率             |
| 11)               | 周州国际投                   | 必么可<br>资有限害任公司        | VWSOAO        | 4 500          | 05/30/2022  | 5) 2017  | 3,8          | 50                | 2,050  | 300    |              | 每年             |
| 12)               | · 而 洋 州 产 空             | 以有限负任公司<br>时V/右限公司    | SINOCE        | 4 750          | 08/05/2022  | 6) 2016  | 57           | 20                | 520    |        |              |                |
| 12)               | 迎行见/「 <u>」</u> 」<br>理桂园 |                       | COGARD        | 8 000          | 01/27/2024  | /) 2015  | 50           | 00                |        |        |              | - 连续日期         |
| 14)               | 右注四                     |                       | INGEOR        | 3 950          | 09/16/2020  | 8) 2014  | 2,60         | 00                |        | 700    |              |                |
| 15)               | 迎柱园                     |                       | COGARD        | 7 125          | 01/27/2022  | 9) 2013  | 1,/0         | 00                |        | 500    |              | 数据列            |
| 16)               | 碧桂园                     |                       | COGARD        | 6.150          | 09/17/2025  | 10) 2012 | 1,00         | 00                |        |        |              | 公司所在国          |
| 17                |                         | Ĩ┿ <b>Ţ\/左//₽</b> /\= | CTNICCE       | 4 700          | 01/14/2020  | 11) 2011 | 80           | )4                |        |        |              |                |
|                   |                         |                       |               |                |             | 12) 2010 | 5,00         | 0                 |        | 4,000  |              | 数据列数值          |
|                   |                         |                       |               |                |             |          |              |                   |        |        |              |                |
|                   |                         |                       |               |                |             |          |              |                   |        |        |              |                |
|                   |                         |                       |               |                |             |          |              |                   |        |        |              |                |
|                   |                         |                       |               |                |             |          |              |                   |        |        |              | <b>半九倍力</b> 忌相 |
|                   |                         |                       |               |                |             |          |              |                   |        |        |              | / 木伝谼 N        |
|                   |                         |                       |               |                |             |          |              |                   |        |        |              |                |
|                   |                         |                       |               |                |             |          |              |                   |        |        |              |                |
|                   |                         |                       |               |                |             |          |              | 100               |        |        |              |                |

### DES <GO> 证券简介: 债券

| CANCE HELP SEARC N                    | EWS QUOTE    | QUOTE MSG M       | ENU PRINT PG BA | C PG FW ANLT W | VCTR BU    | GLMY ( BADDF DF       | DF /                 |
|---------------------------------------|--------------|-------------------|-----------------|----------------|------------|-----------------------|----------------------|
| < >   EVERRE 8 3/4 00                 | 6/28/2025 RE | GS Corp 👻   DES   | 5▼│相关功能目:       | 录 ★            |            | <mark></mark> MSG: +1 | ★▼ ⊑▼ <mark>?</mark> |
| EVERRE 8 <sup>3</sup> <sub>4</sub> 00 | 6/28/25      | \$ <b>↑85.105</b> | 121             | 84.750/8       | 35.460     | 13.072/1              | 2.850                |
|                                       |              | 于 20:00           |                 |                | - X        | Source                | BGN                  |
| EVERRE 8 34 06/2                      | 8/25 C       | 设定 🔹              | 选项 🔹            |                |            | 页 1/12                | 证券简介:债券              |
|                                       |              |                   |                 | 94) 句暂无        | 笔记         | 95) 买入                | 96) 卖出               |
| 25) 债券简介 26)                          | 发行人简介        |                   |                 |                |            |                       |                      |
| 页面                                    | 发行人信         | 息                 |                 |                | 识别码        |                       |                      |
| II) 债券信息<br>1) 甘 <del>加</del> /合良     | 名称           | 中国恒大              |                 |                | ID号码       | A0063                 | 36305                |
| 14                                    | 行业           | 房屋建设 (B           | CLASS)          |                | ISIN       | XS162                 | 27599654             |
| 14) 契约条款                              | 证券信息         |                   |                 |                | FIGI       | BBGO                  | 0H0J8MN8             |
| 15) 保证担保                              | 市场发行         | 欧洲美元债券            | *               |                | 债券评约       | 及                     |                      |
| 16) 债券评级                              | 国家           | KY                | 货币              | USD            | 穆迪         | B2                    |                      |
| 17) 识别码                               | 排行           | 抵押担保              | 系列              |                | 标普         | В                     |                      |
| 18) 交易所                               | 息票           | 8.750000          | 类型              | 固定             | 惠誉         | В                     |                      |
| 19) 相关单位<br>20) 弗田 阳生!                | 频率           | 半年                |                 |                | 综合         | В                     |                      |
| 20) 夜田、阪制<br>21) 日程                   | 天数           | ISMA-30/36        | 0 发行价           | 100.00000      | 发行量7       | 及交易                   |                      |
| 22) 息票                                | 到期           | 06/28/2025        | 再发售             | 100            | 发行/未       | 偿还金额                  |                      |
| 快捷链接                                  | MAKE WHO     | OLE until 06/     | (28/21/ CALI    | 06/28/21@1     | USD        | 4.680                 | ,476.00 (M)/         |
| 32) ALLQ 定价                           | Iss Yield    | 8.7500            |                 |                | USD        | 4.680                 | 476.00 (M)           |
| 33) QRD 报价回顾                          | 计算类型         | (1)STRFF          | T CONVENTION    | N              | 最小单位       | 立/增量                  |                      |
| 34) IDH 父易历史<br>35) CACS ハヨー東         | 定价日期         |                   |                 | 06/21/2017     | 20         | 0,000.00 / 1          | .000.00              |
| 35) CAUS 公司入事<br>36) CF 算佳道明土         | 記息日          |                   |                 | 06/28/2017     | 面值         |                       | 1,000,00             |
| 37) CN 证券新闻                           | 第1结管口        |                   |                 | 06/28/2017     | 品店<br>账簿答: | <b>理人</b>             | JOINT LEADS          |
| 38) HDS 持有人                           | 第1息票F        |                   |                 | 12/28/2017     | 祝母日1       |                       | TRACE                |

### 公司大事 <CACS> 查 看违约等重大事件

### 募集说明书 <CF> 取 决于公司是否公开

Bloomberg

66) 发送债券

## YAS <GO> 收益率与利差分析

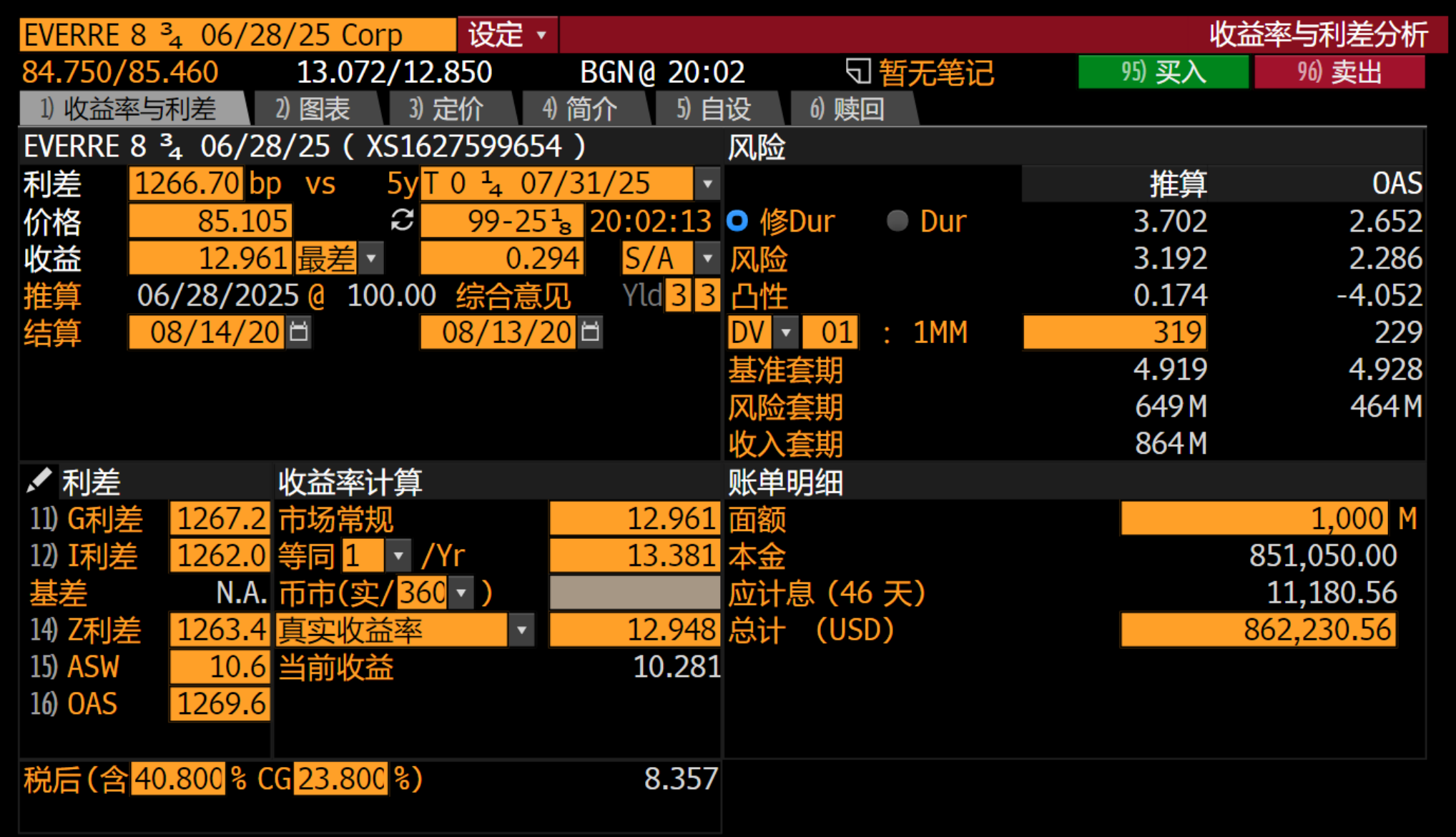

## CRPR <GO> 信用状况

| EVERRE 8 <sup>3</sup> / <sub>4</sub> 06/28/25     | 91) 公司系统评级 • | 92) 提醒                             | 页 1/1 🖸 信用状况 |
|---------------------------------------------------|--------------|------------------------------------|--------------|
| 中国恒大                                              |              |                                    |              |
|                                                   |              | <u> </u>                           |              |
| DRSK »                                            |              | 思会                                 | D            |
|                                                   |              | 14) EVERKE 8 ${}^{3}_{4}$ 06/28/25 | В            |
| · 穆迪                                              |              | 15) 友行回收评级                         | KK5          |
| 2) EVERRE 8 <sup>3</sup> <sub>4</sub> 06/28/25    | B2           | 16 评级展望                            | STABLE       |
| 3) 评级展望                                           | NEG          | 17)长期发行人违约评级                       | B+           |
| 4)长期评级                                            | B1           | 18) 高级无担保债务                        | В            |
| 5)长期企业家族评级                                        | B1           |                                    |              |
| 0 高级无担保债务                                         | B2           | 大公国际资信评估                           |              |
|                                                   |              | 19)长期本币发行人评级                       | AAA          |
| 7)标准普尔                                            | !            |                                    |              |
| 8) EVERRE 8 <sup>3</sup> / <sub>4</sub> 06/28/25  | B            | CCXAP                              |              |
| 9 评级展望                                            | STABLE       | 20)长期发行人评级                         | NR           |
| 10)长期外币发行人信用                                      | B+           |                                    |              |
| 11)长期本币发行人信用                                      | B+           |                                    |              |
|                                                   |              |                                    |              |
| 标普国家                                              |              |                                    |              |
| 12) EVERRE 8 <sup>3</sup> / <sub>4</sub> 06/28/25 | NR           |                                    |              |
| 13) Nati LT Issuer Credit                         | ND           |                                    |              |

#### 点击评级即可在弹窗查看历史评级变动

| 穆迪 EVERRE 8 | <sup>3</sup> <sub>4</sub> 06/ | 28/25 |    |     |       |           |
|-------------|-------------------------------|-------|----|-----|-------|-----------|
| 评级          |                               |       | 观察 |     |       | 生效        |
| B2          |                               |       |    |     | 1     | 1/09/2017 |
| B3          |                               |       |    |     | 0     | 6/08/2017 |
|             |                               |       |    |     |       |           |
|             |                               |       |    |     |       |           |
|             |                               |       |    |     |       |           |
|             |                               |       |    |     |       |           |
|             |                               |       |    |     |       |           |
|             |                               |       |    |     |       |           |
|             |                               |       |    |     |       |           |
|             |                               |       |    |     |       |           |
|             |                               |       |    |     |       |           |
|             |                               |       |    |     |       |           |
| Ŧ           | /                             | 降     | /  | 无变动 | h /   | 最初        |
|             |                               |       |    |     | · · · |           |
|             |                               |       |    |     |       | 关闭        |
|             |                               |       |    |     |       |           |

## DDIS <GO> 债务分布

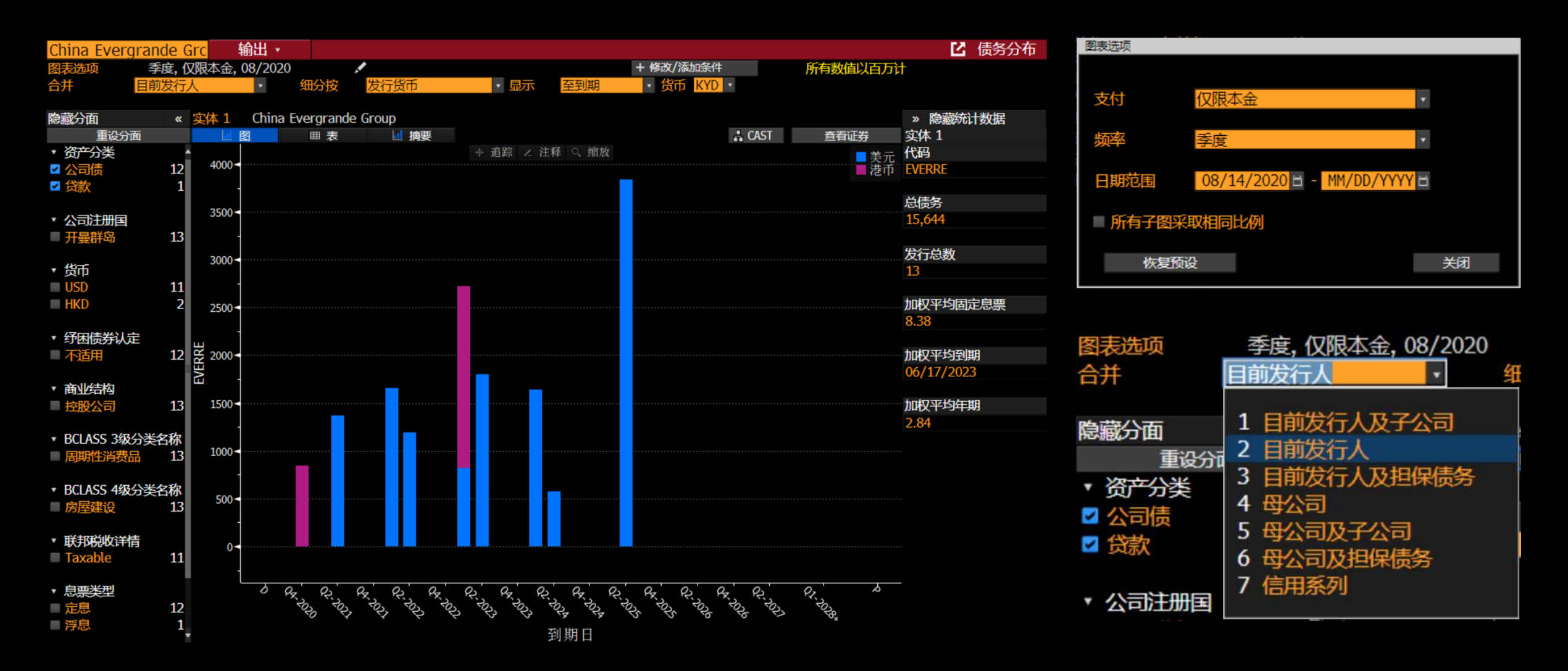

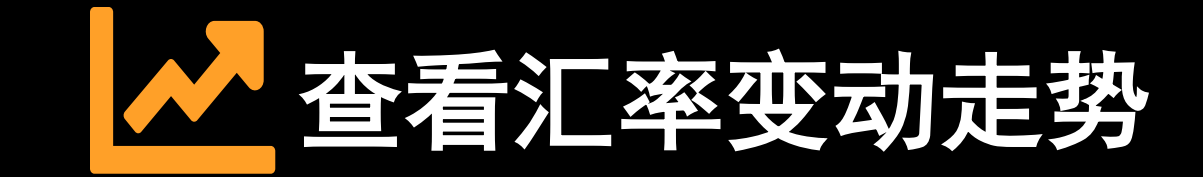

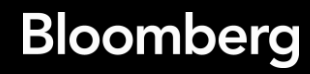

• 即时汇率变动矩阵

| 99) Sett | ings 🔹         |                |           | 5         |        |                  |                |                 |                     | 货币汇     | 率矩阵    |             |
|----------|----------------|----------------|-----------|-----------|--------|------------------|----------------|-----------------|---------------------|---------|--------|-------------|
| 篮子       | 亚洲             |                | •         | 最新价       | λ      | 率 即期             | J              | V.              | <b>в</b> 0          | 7/17/20 | E      |             |
| 来源       | BGN 🔻          |                | •         | 变动%       | 0      | 直接● 点            | 数              | l               | ☑ 热图                |         |        |             |
|          |                |                |           |           |        |                  |                |                 |                     |         |        |             |
| 10) 即期   | 月 11) 远        | 期 12)          | 定价        |           |        |                  |                |                 |                     |         |        | 汇密变动拓阵执网    |
|          |                |                |           |           |        |                  |                |                 |                     |         |        |             |
|          |                | *2             | - 28      | ۲         |        | C*               |                | <b>C</b> (4)    | :                   |         |        | ┃           |
|          | USD            | CNY            | HKD       | INR       | IDR    | MYR              | PHP            | SGD             | KRW                 | TWD     | THB    | 间药围         |
| THB      | 31.677         | 4.5303         | 4.0854    | .42223    | 2.1546 | 7.4282           | .64065         | 22.787          | 2.6286              | 1.0727  |        |             |
| TWD      | <b>29.</b> 532 | <b>4.</b> 2235 | 3.8087    | .39364    | 2.0086 | 6 <b>.</b> 9251  | <b>.</b> 59725 | 21.244          | 2.4506              |         | .93227 | 以可视化效果显示    |
| KRW      | 1205.1         | 172.35         | 155.42    | 16.063    | 81.966 | 282 <b>.</b> 59  | 24.372         | 866.88          |                     | 40.807  | 38.043 |             |
| SGD      | 1.3902         | .19881         | .17928    | .01853    | .09455 | .32598           | .02811         |                 | .11536              | .04707  | .04388 |             |
| PHP      | <b>49.44</b> 6 | 7.0715         | 6.3769    | .65907    | 3.3631 | 11.595           |                | 35.569          | 4.1031              | 1.6743  | 1.5609 | ┃┃以切换最新价或者。 |
| MYR      | 4.2645         | .60988         | .54998    | .05684    | .29005 |                  | .08625         | 3.0676          | .35387              | .14440  | .13462 | • 变动百分比     |
| IDR      | 14703          | 2102.7         | 1896.1    | 195.97    |        | 3447.6           | 297.34         | 10576           | 1220.0              | 497.85  | 464.13 |             |
| INR      | 75.024         | 10.729         | 9.6756    |           | 5.1028 | 17.593           | 1.5173         | 53.968          | 6.2255              | 2.5404  | 2.3684 |             |
| HKD      | 7.7539         | 1.1089         |           | .10335    | .52739 | 1.8182           | .15682         | 5 <b>.</b> 5778 | .64343              | .26256  | .24478 | 可以洗择即期/沅期/  |
| CNY      | 6.9924         |                | .90178    | .09320    | .47559 | 1.6397           | .14141         | 5.0299          | .58023              | .23677  | .22074 |             |
| USD      |                | .14301         | .12897    | .01333    | .06802 | .23449           | .02022         | .71935          | .08298              | .03386  | .03157 | ■ 彭博定价BFIX  |
|          |                |                |           |           | x1,000 |                  |                |                 | <b>x100</b>         |         |        |             |
| 日内范      | 围变动。           |                |           |           |        |                  |                |                 |                     |         |        |             |
| 低于       | -2.5% -        | -0.5% ~ -2     | 2.5% -0.( | )5% ~ -0. | 0.05%  | i ~ 0 <b>.</b> 0 | 0.05% ~ (      | 0.5% 0.         | .5% ~ 2 <b>.</b> 5% | 8 高于    | 2.5%   |             |
| 汇率来      | 自综合报修          | <b>介,因</b> 为黄  | 《博BGN暂    | 无报价。      |        |                  |                |                 |                     |         |        |             |

FXC <GO>

• 历史价格及走势

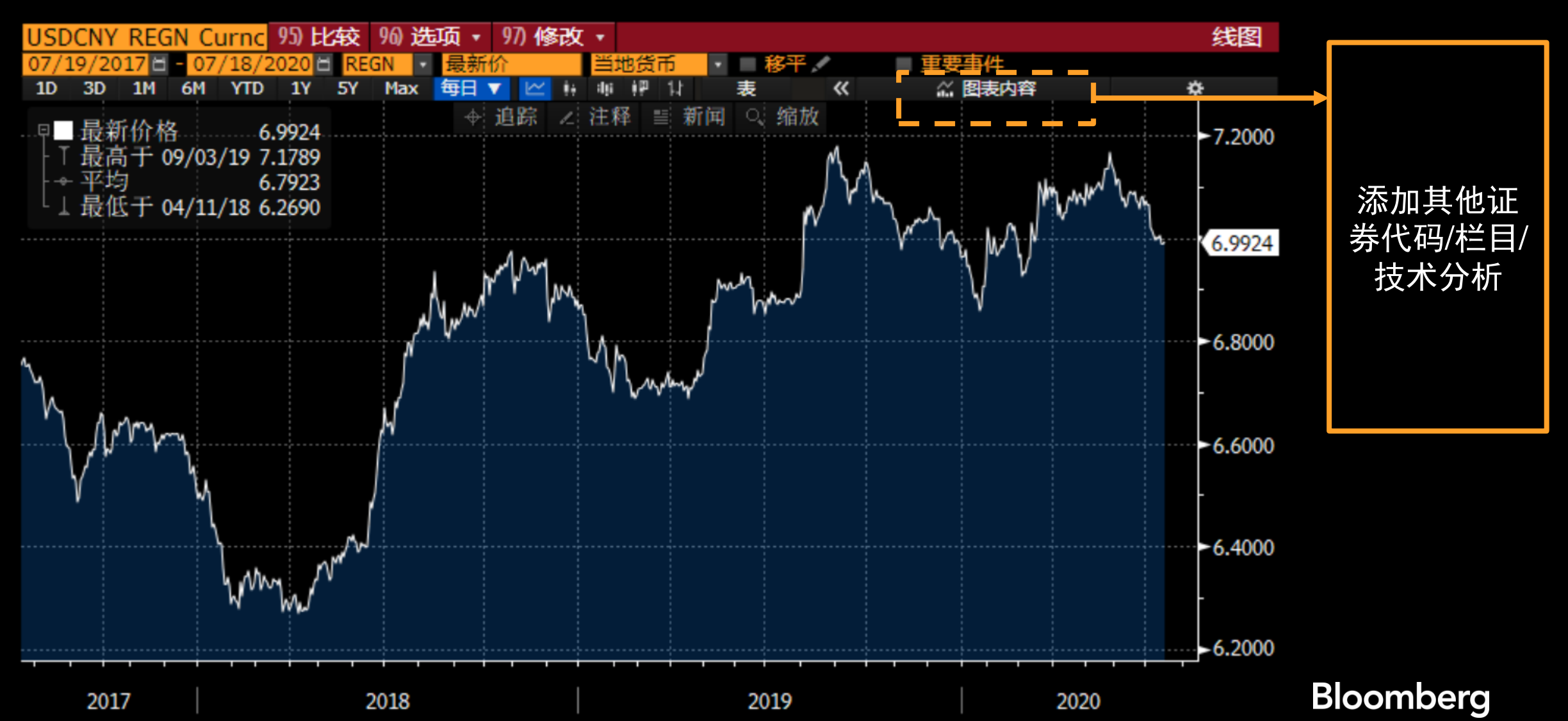

GP <GO> HP <GO>

• 历史价格及走势 – 添加事件

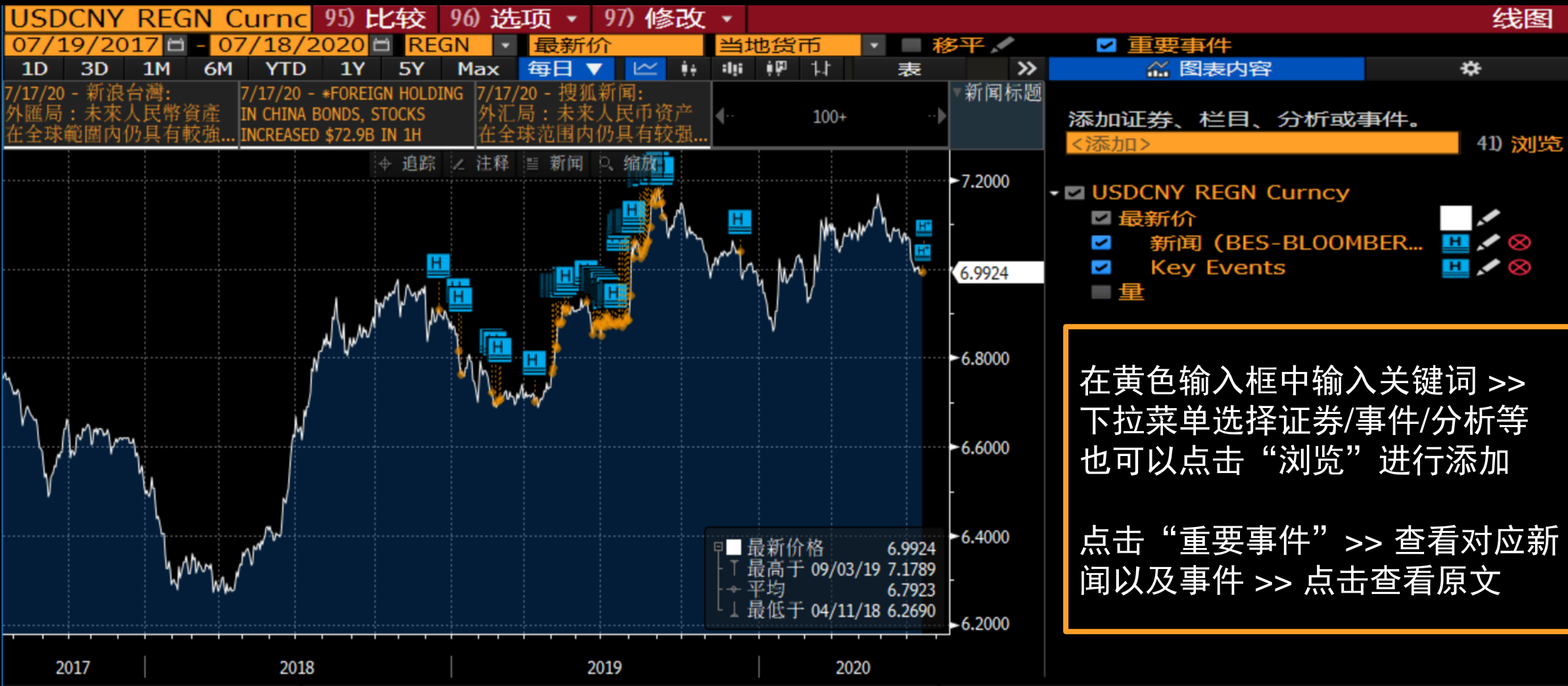

GP <GO>

• 日内走势 – 外汇时段图

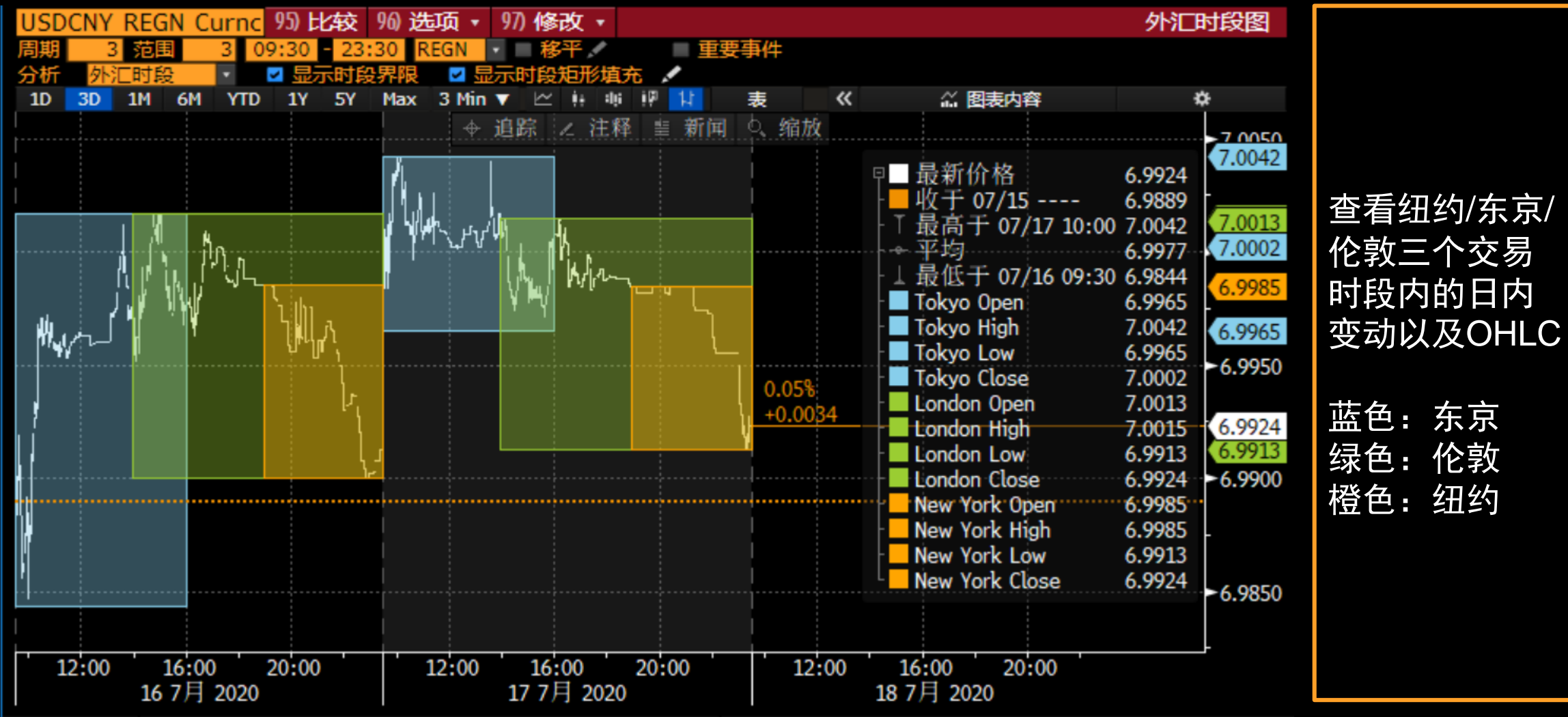

Bloomberg

FX24 <GO>

・ 在岸 v.s 离岸人民币

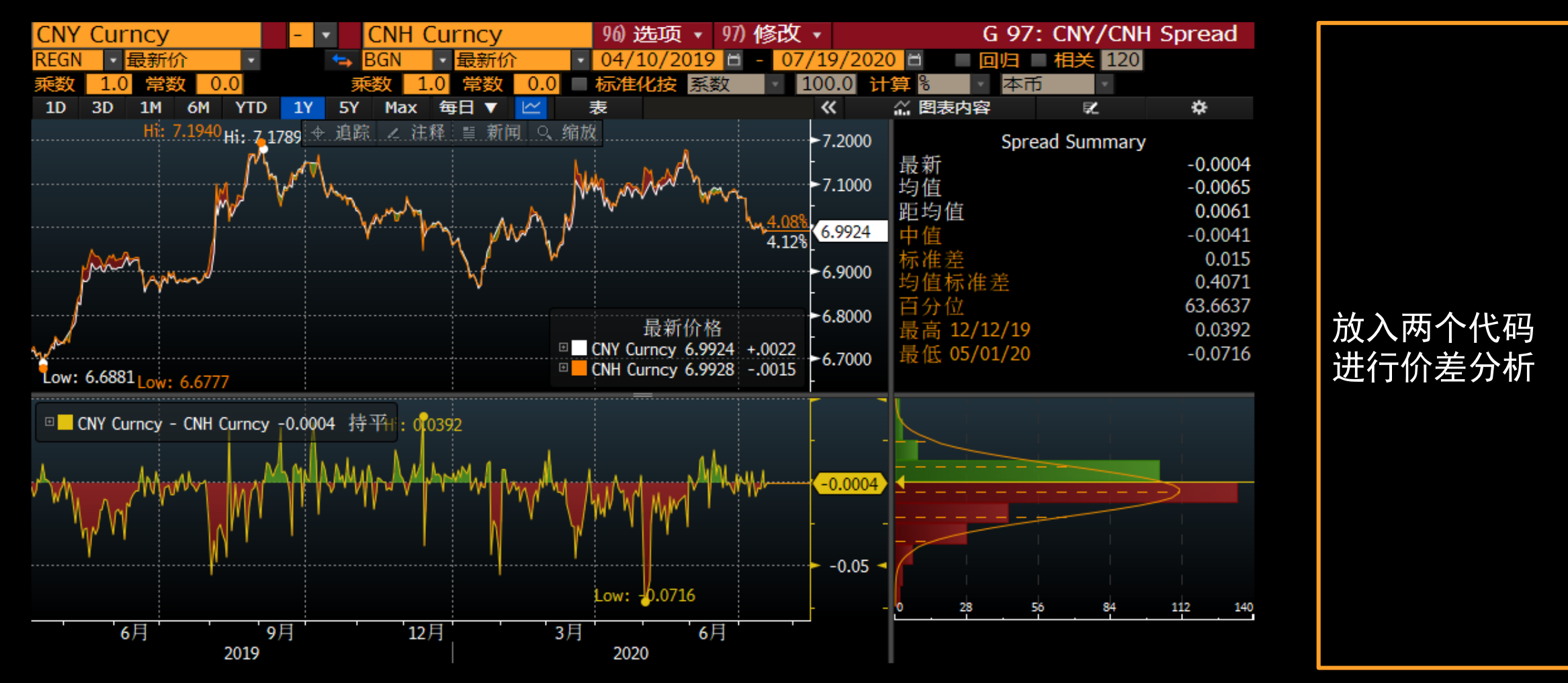

HS <GO>

• 即期回报排行

| 200) (      | 刷新        | 201       | ) 表格      | 202) 4     | 俞出        | 全球货币排行榜 |                           |
|-------------|-----------|-----------|-----------|------------|-----------|---------|---------------------------|
| 203) 单一排行   | 204) 历史排行 | 205) 多重排行 |           |            |           |         |                           |
| 210) 回报     |           | 期间自设      | -         | 篮子 亚洲      | ・ メ 基础 US | D 🔹     |                           |
| 211) 即期回报   |           | 范围 07/16/ | ′20 🖻 – C | 7/17/20 🖻  |           |         |                           |
| 212) 利息回报   |           |           |           | 即期         | 回报 (%)    |         |                           |
| 213) 总回报    |           |           |           | 1)日元       | JPY       | 0.23    |                           |
| 214) 预测即期回  | 报         |           |           | 2)印度卢比     | INR       | 0.23    |                           |
| 215) 预测总回报  |           |           |           | 3) 菲律宾比索   | PHP       | 0.21    |                           |
|             |           |           |           | 4)新加坡元     | SGD       | 0.17    | 本手化工作了的化工计                |
|             |           |           |           | 5) 马来西亚林吉特 | MYR       | 0.09    | <b>查</b> 有员 印 监 于 的 员 印 的 |
|             |           |           |           | 6)韩元       | KRW       | 0.04    | 即期回报                      |
|             |           |           |           | 7) 离岸人民币   | CNH       | 0.02    |                           |
|             |           |           | -0.0      | 1 8) 台币    | TWD       |         |                           |
|             |           |           | -0.0      | 1 9港市      | HKD       |         |                           |
|             |           | «         | -0.03     | 10)中国人民币   | CNY       |         | 凶回范围开始日期作为                |
|             |           |           | -0.17     | 11)泰铢      | THB       |         |                           |
|             |           | -0.53     |           | 12)印尼卢比    | IDR       |         | ▲   致100,住后进行奉敛           |
|             |           |           |           |            |           |         | 调敕省中即期同报                  |
|             |           |           |           |            |           |         | · 师罡异山即                   |
|             |           |           |           |            |           |         |                           |
| 220) 利率     |           |           |           |            |           |         |                           |
| 230) 波动率    |           |           |           |            |           |         |                           |
| 240) 利差交易   |           |           |           |            |           |         |                           |
| 250) 信用违约掉期 | 月         |           |           |            |           |         |                           |
| 260) 购买力    |           |           |           |            |           |         |                           |
| 270) 有效汇率   |           |           |           |            |           |         |                           |
| 280) 经济     |           |           |           |            |           |         |                           |

#### WCRS <GO>

## 外汇行情预判

• 外汇即期预测

| 97) 图释      | 98) 输出至Excel |       |                |               |                |       |          |              | 外汇预测           |
|-------------|--------------|-------|----------------|---------------|----------------|-------|----------|--------------|----------------|
| 1) 概览 2) 排行 | <u>-</u>     |       |                |               |                |       |          |              |                |
| 资讯提供者 Blo   | omberg Compo | site  |                | •             | ■ 地区           | 亚洲    | <b>•</b> | 截至(          | )7/19/20       |
|             | 即期           | Q3 20 | Q4 20          | Q1 21         | Q2 21          | 2021  | 2022     | 2023         | 2024           |
| 11) 中国人民币   | USDCNY       |       |                |               |                |       |          |              |                |
| 预测          | 🗏 🖊 📶        | 7.05  | 7.07           | 7.00          | 7.00           | 6.90  | 6.85     | 6.88         | 7.15           |
| 远期          | 7.00         | 7.02  | 7.06           | 7.09          | 7.12           | 7.18  | 7.31     | 7.45         | 7.59           |
| 12) 离岸可交割人  | 民币USDCNH     |       |                |               |                |       |          |              |                |
| 预测          | 📃 🖊 📊        | 7.05  | 7.04           | 6 <b>.</b> 98 | 6.90           | 6.91  | 6.95     | <b>6.9</b> 5 | 6.95           |
| 远期          | 7.00         | 7.02  | 7.06           | 7.09          | 7.13           | 7.20  | 7.34     | 7.47         | 7.58           |
| 13) 港币      | USDHKD       |       |                |               |                |       |          |              |                |
| 预测          | 🗏 🖊 📶        | 7.76  | 7.78           | 7.77          | 7.76           | 7.79  | 7.80     | 7.80         | 7.80           |
| 远期          | 7.75         | 7.75  | 7.76           | 7.76          | 7.76           | 7.77  | 7.78     | 7.82         | 7.86           |
| 14)印度卢比     | USDINR       |       |                |               |                |       |          |              |                |
| 预测          | 🔳 🖊 📊        | 75.00 | 74 <b>.</b> 90 | 74.00         | 74 <b>.</b> 00 | 73.60 | 74.00    | 73.00        | 71.00          |
| 远期          | 75.02        | 75.57 | 76 <b>.</b> 30 | 77.04         | 77.80          | 79.60 | 83.46    | 87.78        | 92 <b>.</b> 35 |
| 15)印尼卢比     | USDIDR       |       |                |               |                |       |          |              |                |
| 预测          | 🔳 🖊 🛄        | 14325 | 14454          | 14439         | 14500          | 14000 | 14152    | 13750        | 13900          |
| 远期          | 14704        | 15014 | 15271          | 15503         | 15732          | 16135 | 17106    | 18122        | 19199          |
| 16)马来西亚林吉   | 特 USDMYR     |       |                |               |                |       |          |              |                |
| 预测          | 🗏 🖊 📶        | 4.26  | 4.28           | 4.25          | 4.21           | 4.14  | 4.09     | 3.98         | 3.90           |
| 远期          | 4.26         | 4.28  | 4.29           | 4.31          | 4.32           | 4.41  | 4.56     | 4.67         | 4.79           |
| 17) 菲律宾比索   | USDPHP       |       |                |               |                |       |          |              |                |

#### FXFC <GO>

| 通常基础货币是USD或者<br>EUR,如果是其他货币对需<br>要做交叉货币计算          |
|----------------------------------------------------|
| 默认显示页面是各个资讯提<br>供者预测的中值,点击每行<br>开头查看资讯提供者的预测<br>详情 |
| 点击2)排行查看各资讯提<br>供者的往期预测排名                          |
| 对比预测值以及远期值,比<br>如可以进行锁汇成本分析                        |

## 外汇行情预判

• 外汇远期计算器

#### FRD <GO>

|     | 1) 指今,   | 2)       | 多币种视图    | 4 3       | 》设定 ▼    |                 |                   |            |              | 外汇沅      | 期计算器               |                     |
|-----|----------|----------|----------|-----------|----------|-----------------|-------------------|------------|--------------|----------|--------------------|---------------------|
| 告币  | •        | USD      | → CNY    | 0n •      |          |                 | 定价日期              | 07/20/20   | 8 <b>7</b> É | 动刷新      | C                  |                     |
| 即期  | 来源       | REGN     | •        |           | <br>交易模式 |                 | 。<br>Tetř         | 3          |              | 接输入      |                    |                     |
| 远期  | 来源       | BGN      | •        |           | 31) RFQ  | 32) CNF         | 时                 | x          | · · ·        | 示实际小数    | $\dot{\mathbf{v}}$ |                     |
| 10) | 远期 11)   | 交叉汇率计算   | 12) 平价远期 | 目 13) 提前3 | 交割/历史汇率/ | 展期              |                   |            |              |          |                    |                     |
|     | 远期曲线     | 戋 ▼      |          |           |          | <b>R</b>        | 奇零日期 🔹            |            |              |          | ¢                  | 从一定程度上反应市场情绪        |
| Т   | 日期       | Pts买价    | Pts卖价    | 远期买价      | 远期卖价     | 天               | 日期                | Pts买价      | Pts卖价        | 远期买价     | 远期卖价               |                     |
| ON  | 07/21/20 | 0.001003 | 0.001197 | 6.990748  | 6.991011 | 54 09           | /14/20            | 0.021047   | 0.021093     | 7.013447 | 7.013493           |                     |
| ΤN  | 07/22/20 | 0.000386 | 0.000455 | 6.991945  | 6.992014 | MM              | /DD/YY            |            |              |          |                    | 选择市场米刑NDE/Onchore   |
| SP  | 07/22/20 | 6.9924   | 6.9924   | 6.9924    | 6.9924   |                 |                   |            |              |          |                    | 远年印场天空NDI/OIISII0IE |
| SN  | 07/23/20 | 0.000423 | 0.000428 | 6.992823  | 6.992828 |                 |                   |            |              |          |                    |                     |
| 1W  | 07/29/20 | 0.002980 | 0.002988 | 6.995380  | 6.995388 |                 |                   |            |              |          |                    |                     |
| 2W  | 08/05/20 | 0.006000 | 0.006045 | 6.998400  | 6.998445 |                 |                   |            |              |          |                    | 放入任意日期。使用百插法算       |
| 3W  | 08/12/20 | 0.008791 | 0.008879 | 7.001191  | 7.001279 |                 |                   |            |              |          |                    |                     |
| 1M  | 08/24/20 | 0.012903 | 0.012937 | 7.005303  | 7.005337 |                 |                   |            |              |          |                    | 出畸令口别的匹别敛阻          |
| 2M  | 09/22/20 | 0.024150 | 0.024200 | 7.016550  | 7.016600 | <del>ک</del> تر | 期,清期              | -          |              |          |                    |                     |
| 3M  | 10/22/20 | 0.035237 | 0.035513 | 7.027637  | 7.027913 | 20              | 日期                | ,<br>Dts买价 | Dts责价        | 沅期买价     | <b>沅</b> 期卖价。      |                     |
| 4M  | 11/23/20 | 0.045720 | 0.047482 | 7.038120  | 7.039882 | 1M • 08         | 3/24/20           | 10/1/      | 103561/1     | 7 005303 | 7 005337           | 琥珀色・不同来源            |
| 5M  | 12/22/20 | 0.056243 | 0.056500 | 7.048643  | 7.048900 | 2M • 09         | $\frac{1}{22/20}$ | 0 011213   | 0 011297     | 7 016516 | 7 016634           |                     |
| 6M  | 01/22/22 | 0.066720 | 0.067164 | 7.059120  | 7.059564 |                 | / / _ 0           | 0.011210   | 0.011277     | ,.010010 | / 101000 1         | · 灰色:直插法算出          |
| 9M  | 04/22/22 | 0.096500 | 0.096700 | 7.088900  | 7.089100 | TOM • 07        | 7/21/20           |            |              | 6 991945 | 6 992014           |                     |
| 1Y  | 07/22/2  | 0.125560 | 0.126440 | 7.117960  | 7.118840 | SP • 07         | /22/20            | 0.0004     | 0.0005       | 6.9923   | 6.9925             | 冰城坦巴:               |
| 15M | 10/22/22 | 0.156454 | 0.160494 | 7.148854  | 7.152894 | 0.              | / 22/ 20          | 0.0001     | 0.0005       | 0.7725   | 0.7725             |                     |
| 18M | 01/24/22 | 0.188020 | 0.195289 | 7.180420  | 7.187689 | TOD • 07        | /20/20            |            |              | 6.990748 | 6.991011           |                     |
| 2Y  | 07/22/22 | 0.258000 | 0.261065 | 7.250400  | 7.253465 | SP • 07         | /22/20            | 0.0014     | 0.0017       | 6.9924   | 6.9924             |                     |
| 3Y  | 07/24/23 | 0.372961 | 0.407809 | 7.365361  | 7.400209 |                 | / 12/20           | 010021     | 01001        |          |                    |                     |

## 外汇行情预判

### • 期权波动率曲面 – 微笑曲线

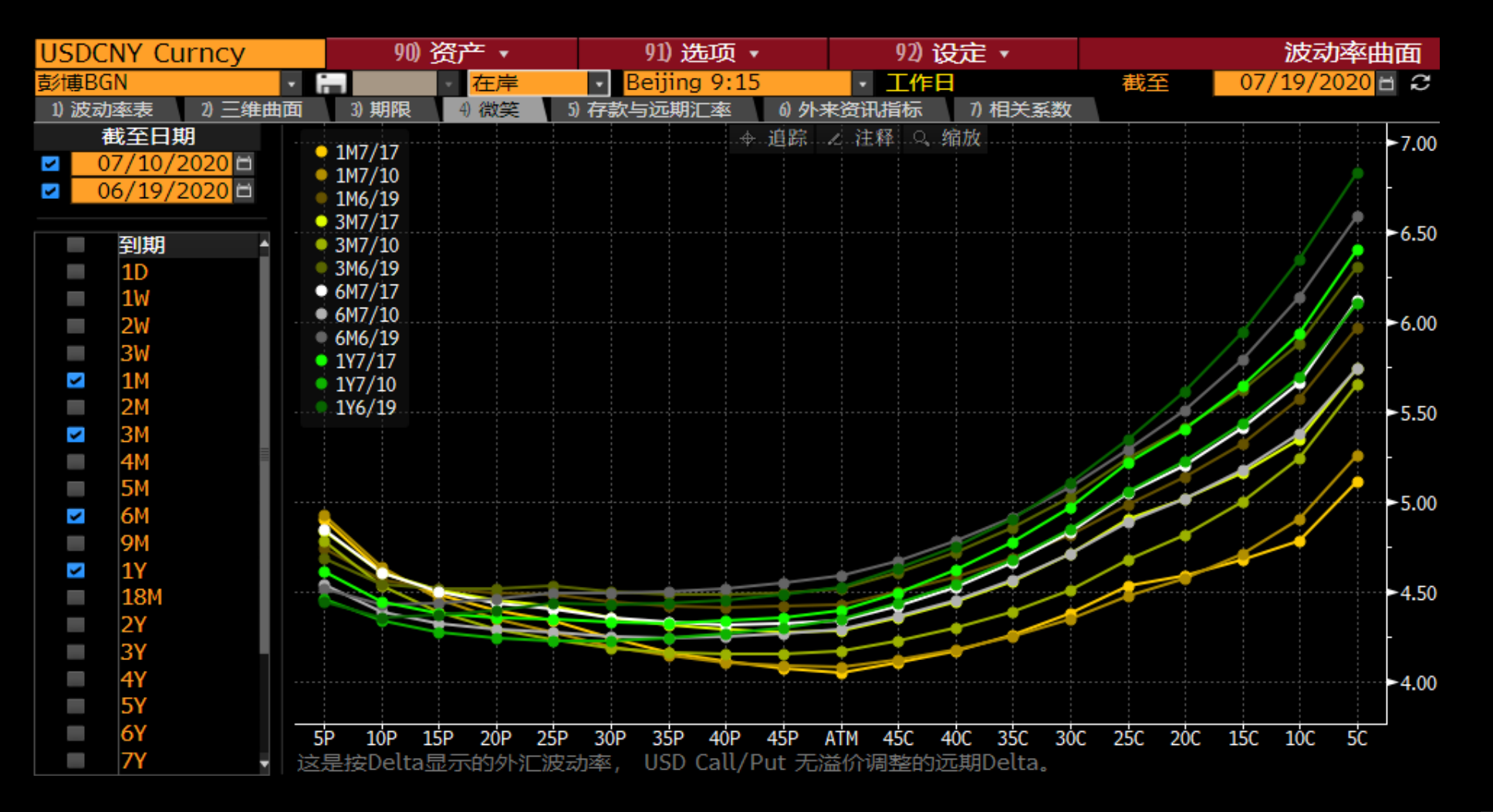

OVDV <GO>

# 大宗商品基本面分析

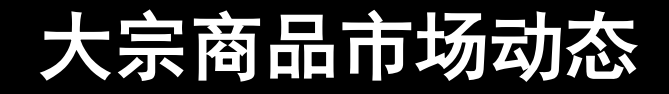

#### GLCO<GO> GMM<GO>

| 保存预设恢复预设 经工具工具 化分子分子 化分子分子 化分子分子 化分子分子 化分子分子 化分子分子 化分子分子 化分子分子 化分子分子 化分子分子 化分子分子 化分子分子 化分子分子 化分子分子 化分子分子 化分子分子 化分子分子 化分子分子 化分子分子 化分子分子 |                     |           |          |        |          |          |         | 商品价格    | 价格 按 LLP <go>在灵活屏中打开</go> |                  |              |             |                       |                |                       |        |                    |                |
|----------------------------------------------------------------------------------------------------|---------------------|-----------|----------|--------|----------|----------|---------|---------|---------------------------|------------------|--------------|-------------|-----------------------|----------------|-----------------------|--------|--------------------|----------------|
| <sup>%</sup> YTD ▼ USD ▼ ● 月f                                                                                                    | 度价差 ◎ 移平 • 🤋        | 表现 🗹 AVAT | vs 10天 🔽 |        |          |          |         |         | 全球                        |                  | • 图释         | 设           | 這▼                    |                |                       | 页 1/14 | 全球宏观市场             | 驱动者            |
| 商品                                                                                                    | 2天                  | 价格        | 标准化变动    | 变动%    | Δ AVAT   | 时间       | % YTD   | YTD币%   | 驱动者                       | • 1D             | ~ 年 ・        | 事件 •        |                       |                |                       |        |                    |                |
| 1) 能源                                                                                                    |                     |           |          |        |          |          |         |         | 股票指数                      |                  | 外汇           |             | 主权债                   |                | 商品                    |        | 主权债CDS             |                |
| 2) NYM WTI原油                                                                                                    | that we with        | 40.71     | -0.17    | -0.42% | -91.73%  | 18:54    | -33.33% | -33.33% | 表国SFT                     |                  | 焼い町古石香       |             | 瑞十2年期                 |                | 桹花7CE                 |        | 励根廷CDS             |                |
| 3) ICE 布伦特原油                                                                                                    | may m- with         | 42.78     | -0.15    | -0.35% | -4.27%   | 18:54    | -35.18% | -35.18% | _2 028                    | *~~              |              |             | <sup>- 加工2-1-30</sup> | how W          | 10102CC               | 1      | _ <b>193 10</b> hn |                |
| 4) ICE ARA轻柴油                                                                                                    | when whe            | 341.00    | -3.75    | -1.09% | -47.34%  | 18:54    | -44.46% | -44.46% | -2.020                    | hun              | -2.72%       | <u> </u>    | +2.10p                | i ali [].      | +5.59%                | J — 1  | -103.19 bp         |                |
| 5) NYM NYH汽油                                                                                                    | Jury halmen - M     | 115.98    | -0.90    | -0.77% | -65.27%  | 18:54    | -31.69% | -31.69% | 1208.75 c                 | -24.93           | 20.7502      | +0.5502     | 1-0.877               |                | 14985 c               | +520   | <b>J</b> 368.40    |                |
| 6) NYM NYH取暖油                                                                                                    | More mathered       | 117.03    | -0.88    | -0.75% | -48.57%  | 18:54    | -42.30% | -42.30% | 菲律宾PSFi                   |                  | 皆尼亚先今NF      | )F          | 印尼10年期                |                | 棕榈油MDF                |        | 巴其斯坦CDS            |                |
| 7) NYM HH天然气                                                                                                    | -months from the    | 2.71      | -0.06    | -2.20% | +11.81%  | 18:54    | +23.89% | +23.89% | +2 05%                    | 1                | -0.41%       | · 1         | -8 0hn                |                | -3 28%                | 1/~~~  | -25 23 hn          | -              |
| 8) ICE NBP 天然气                                                                                                    | June M              | 41.96     | +1.02    | +2.49% | +70.32%  | 18:53    | +35.05% | +32.33% | +2.03%                    | ~                | -0.41%       | - 15        | -0.0 bb               | 5              | -3.20%                | HT     | -23.25 up          |                |
| り金属                                                                                                    |                     |           |          |        |          |          |         |         | 6019.26 c                 | +120.79          | 110.02       | +0.45       | 6.624                 |                | 2776.00 c             | -94.00 | 502.98 c           |                |
| 10) LME铝                                                                                                    | ~ mm                | 1,853.00  | -17.50   | -0.94% |          | 18:54    | +2.38%  | +2.38%  | 巴林ASI                     |                  | 加纳塞地NDF      |             | 西班牙30年期               |                | <b>Π</b> ΠΝΥΒ         |        | 葡萄牙CDS             |                |
| 11) LME铜                                                                                                    | where have          | 6,758.50  | +18.50   | +0.27% |          | 18:54    | +9.47%  | +9.47%  | -1 07%                    |                  | +0.43%       | T. r        | +4.8 hn               | ~ <i>f</i>     | +2 16%                | , r    | -2 40 hn           | -              |
| 12) 现货金                                                                                                    | water and the       | 1,913.80  | +14.51   | +0.76% |          | 18:54    | +26.13% | +26.13% | 14(1.00 -                 | 15.05            |              | ប r         | * 0.05C               | T WW           |                       |        | -21-10 bp          |                |
| 13) DCE铁矿石                                                                                                    |                     | 786.50    | +2.50    | +0.32% | -99.12%  | 10/19/20 | +24.10% | +29.30% | 1461.08 C                 | -15.85           | 5.8051       | -0.0252     | 0.956                 |                | 2412 a                | +51    | 49.90 C            |                |
| 14) LME镍                                                                                                    | $\sim$              | 15,680.00 | +28.00   | +0.18% |          | 18:53    | +11.80% | +11.80% | <b>阿联酋DFM</b>             |                  | 尼日利亚奈拉       |             | 意大利30年期               |                | 铝SHF                  |        | 塞浦路斯CDS            |                |
| 15) 现货银                                                                                                    | where the start     | 24.82     | +0.66    | +2.74% |          | 18:54    | +39.02% | +39.02% | +1 26%                    | m and            | -1 31%       | _  _        | +6.2 hn               | m 1            | +1 09%                | . —    | +1 92 hn           |                |
| 16)上期所螺纹钢                                                                                                    |                     | 3,627.00  | +14.00   | +0.39% |          | 10/19/20 | -4.03%  | -0.01%  | 2209.91.0                 |                  | 296.26       | لم<br>1 – 1 | 1 E71                 | $\mathcal{V}'$ | 14925 0               | .160   | 104.76.0           |                |
| 17) 农业                                                                                                    |                     |           |          |        |          |          |         |         | 2208.81 C                 | +27.59           | 380.20       | +5.01       | 1.571                 |                | 14835 C               | +100   | 104.76 C           |                |
| 18) CME 活牛                                                                                                    | munt                | 108.63    | -0.93    | -0.84% | -54.84%  | 10/16/20 | -14.07% | -14.07% | 日本日经                      |                  | 乌拉圭比索        |             | 葡萄牙10年期               |                | 橡胶SHF                 |        | 印尼CDS              |                |
| 19) ICE 咖啡                                                                                                    | my                  | 107.45    | +0.20    | +0.19% | +20.25%  | 18:43    | -17.15% | -17.15% | +1.11%                    | ~                | -0.42%       |             | +3.4bp                | no v           | +1.81%                |        | -4.39bp            | $\int_{-}^{-}$ |
| 20) CBT玉米                                                                                                    | month Anth          | 405.25    | +3.25    | +0.81% | +24.49%  | 18:53    | +4.51%  | +4.51%  | 22671 12 0                | - ML<br>+ 260 50 | 42 8000 c    | +0 1790     | 10.144                | "V-1           | 14075 c               | +250   | 0/ 19              | W              |
| 21) ICE 棉花                                                                                                    | m                   | 70.54     | +0.62    | +0.89% | +133.36% | 18:42    | +2.16%  | +2.16%  | 230/1.13 C                | +200.50          | 42.0900 C    | +0.1780     | 10.144                |                | 14075 C               | +230   | 94.10              |                |
| 22) CBT大豆                                                                                                    | the most            | 1,053.75  | +3.50    | +0.33% | +6.69%   | 18:54    | +11.66% | +11.66% | 塞浦路斯CSE                   |                  | Mongolia Tog | jrog        | 斯洛伐克2年期               |                | 小麦MGE                 |        | 哈萨克斯坦CDS           |                |
| 23) ICE 糖                                                                                                    | Morry Warney Warney | 14.55     | +0.12    | +0.83% | -3.99%   | 18:44    | +8.42%  | +8.42%  | -1.13%                    | J <sup>w</sup>   | -0.73%       | Ĩ,          | +11.6bp               | havy he        | +1.38%                | M      | +2.58bp            |                |
| 24) CBT小麦                                                                                                    | mint                | 633.75    | +8.50    | +1.36% | +39.31%  | 18:54    | +13.42% | +13.42% | 1 43.60 d                 | -0.50            | 2853.40      | +20.57      | 1-0.826               |                | +567 <sup>1</sup> , d | +73    | 72.21 c            |                |

#### 全球商品价格

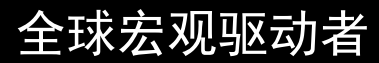

#### FDM<GO> CPLY<GO>

### 大宗商品基本面分析

| 复制检索链接输出           |          |                 |                            |            |              | 商品基本面       |                                   |        |         |        |            |       |             | 商            | 品操作簿基本   |
|--------------------|----------|-----------------|----------------------------|------------|--------------|-------------|-----------------------------------|--------|---------|--------|------------|-------|-------------|--------------|----------|
| 石油×中国×井口×          |          |                 |                            |            |              | ×           | 代码                                | 最新     | 变动      | SD     | SD变动 时间    | Corr† | 5年线性        | 5年季节         | RSI 30P  |
| 隐藏筛选               | <b>«</b> |                 |                            |            |              |             | 多/空直接                             |        |         |        |            |       | ♦Avg ●Now   | ♦ Avg ● Now  |          |
|                    | 更多▲      | 山证券             | 简介                         | 最新 单位      | 来源           | 时间 频率 🔺     | 1)铜3个月                            | 6759.5 | 19.50   | 102.78 | .19 18:59  | +1.00 | <b>-</b>    | <b>•</b> _•  | 56.5 667 |
| ▼ 地点               |          | 1) II CNIVCRU.  | 中国原油贸易讲口量                  | 48.482     | 中华人民共        | 09/3 Mont   | 相关基本面驱动因素                         |        |         |        |            |       |             |              |          |
| ■ 北美               | 3.1k     | 2) CCCIIQTL     | 中国海关原油总进口量                 | 4748 公吨    | 中华人民共        | 08/3 Mont   | 2) US New Home Sales              | 1011.0 | 46.00   | 102.02 | .45 08/31  | +.59  |             | <b>-</b>     | 68.7 68  |
|                    | 3k       | 3) J ZTCNIM     | China Supertanker Crude    | 92 1000    | Bloomberg    | 10/1 Daily  | 3) Cash-3s Copper                 | -18.50 | -2.30   | 17.46  | 13 18:59   | +.47  |             |              | 40.3     |
| ■亚洲                | 2.6k     | 4) I CCCIIQU    | China Customs Crude Oil I  | 2223 公吨    | 中华人民共        | 08/3 Mont   | 4) US Existing Home Sales         | 6.00   | .14     | .39    | .36 08/31  | +.39  | <b>_</b> _  | <b>_</b>     | 59.3     |
| ┙中国                | 1.8k     | 5) CCFIIQTL     | China Customs Fuel Oil To  | 7843 公吨    | 中华人民共        | 08/3 Mont   | 5) US Auto Sales                  | 16.34  | 1.15    | 2.05   | .56 09/30  | +.35  |             |              | 52.9 1   |
| ■欧洲                | 1.3k     | 6) I CCCIIQS    | China Customs Crude Oil I  | 5258 公吨    | 中华人民共        | 08/3 Mont   | 6) US MBA Mortgage Apps           | 70     | -5.30   | 8.18   | 65 10/09   | +.30  | -           |              | 49.4     |
|                    | 更多       | 7) I CNIVREF    | 中国原油精炼石油产品贸易…              | 1.859      | 中华人民共        | 09/3 Mont   | 7) US Housing Starts              | 1416.0 | -76.00  | 144.44 | 53 08/31   | +.29  | <b>_</b>    | •            | 53.9 128 |
| ▼ 来源               |          | 8) 📶 CHIVCRU    | 中国原油贸易进口                   | 15.93      | 中华人民共        | 09/3 Mont   | 8) Comex Copper Invent.           | 78.2k  | -100.00 | 1674.2 | 06 10/16   | 27    |             |              | 5.0 80   |
| ■ 经纪人/自营           | 1.8k     | 9) 📶 CNIVDF I.  | . 中国柴油贸易进口量                | 70         | 中华人民共        | 12/3 Mont   | 9) S&P/CS 20 City MoM% SA         | .55    | .55     | .18    | 3.01 07/31 | +.21  | <b>-</b> _  | <b>_</b>     | 57.7     |
| ■ 中华人民共和国海关        | 1.6k     | 10) 📶 CCNIIQT   | China Customs Total Naph   | 7056 公吨    | 中华人民共        | 08/3 Mont   | 10) S&P/Case-Shiller Home Price 1 | 226.55 | 1.41    | 5.13   | .27 07/31  | 18    |             |              | 96.3 21  |
| SCI99 (SCIG)       | 154      | 11) II OCIMICH. | BP Statistical Review Chin | . 10186    | British Petr | 12/3 Yearly | 11) LME CLS Copper                | 183.9k | -950.00 | 42.5k  | 02 16:00   | +.15  |             | • <b>-</b> • | 81.5 118 |
| China National Che | 30       | 12) IL CCCIIVTL | China Customs Crude Oil T  | . 1492 热单( | 立中华人民共       | 08/3 Mont   | 12) S&P/CS Composite-20 YoY       | 3.95   | .49     | 1.59   | .31 07/31  | 15    |             | <b>_</b>     | 54.4     |
| ■ 美国能源部            | 5        | 13) I CNIVFOIL  | 中国燃油贸易进口量                  | 2.03       | 中华人民共        | 12/3 Mont   | 13) China Auto Sales              | 2.1M   | 333.7k  | 393.9k | .85 09/30  | 08    | <b>_</b>    |              | 54.4 1   |
|                    | 更多       | 14) 📶 CCCIIQN   | China Customs Crude Oil I  | 1412 公吨    | 中华人民共        | 08/3 Mont   | 14) US Construction Spend MoM     | 1.45   | .80     | 1.19   | .67 08/31  | +.07  | <b>+</b> •- |              | 53.7     |
| ▼ 基础设施指标           |          | 15) 📶 CCCIIQA   | China Customs Crude Oil I  | 2990 公吨    | 中华人民共        | 08/3 Mont   | 15) US Building Permits           | 1476.0 | -7.00   | 98.84  | 07 08/31   | +.04  | <b>-</b> _  |              | 56.0 135 |
| ■ 輸出               | 2k       | 16) 👖 CCCIIQIR  | China Customs Crude Oil I  | 4980 公吨    | 中华人民共        | 07/3 Mont   | 16) China Refined Copper Imports  | 489.0k | -79.6k  | 88.0k  | 90 08/31   |       | <b></b>     |              | N.A. 333 |
| ☑ 进口               | 1.8k     | 17) I CCCIIOR   | China Customs Crude Oil I  | 4595 公吨    | 中华人民共        | 08/3 Mont   | 17) Global Copper Production      | 1.6M   | 48.3k   | 71.1k  | .68 05/31  |       | •           | <b>———</b>   | N.A. 1   |
| ■产能                | 596      | 18) CCCIIVU     | China Customs Crude Oil I  | 6814 热单(   | 立中华人民共       | 08/3 Mont   | 18) SFE Copper Deliver. Stock     | 157.5k | 1093.0  | 72.2k  | .02 10/16  |       |             | <b>—</b> ••• | 43.8 193 |
| ■ 消费               | 235      | 19) CCFIIQC     | China Customs Fuel Oil Im  | . 33108 公吨 | 中华人民共        | 08/3 Mont   | 19) Chile Copper Total Production | 481.70 | 19.70   | 28.55  | .69 08/31  |       |             | •            | N.A. 48  |
| ■ 库存/储量            | 182      | 20) I CBIIIQTL. | 中国海关沥青进口总量                 | 4340 公吨    | 中华人民共        | 08/3 Mont   | 宏观统计                              |        |         |        |            |       |             |              |          |
| ■ 牛产/发动            | 102      | 21) CCCIALIO    | China Customs Crude Oil I  | 1389 公吨    | 中华人民共        | 04/3 Mont   | 20) Weekly US Jobless Claims      | 898.00 | 53.00   | 1669.7 | .03 10/09  | 51    | •           |              | 41.0 209 |
| ■ 未提取储备            | 33       | 22) 👖 CCCIIOK   | China Customs Crude Oil I  | 2557 公吨    | 中华人民共        | 08/3 Mont 🗸 | 21) S&P 500 Futures               | 3462.2 | -13.20  | 74.51  | 18 15:18   | +.31  |             |              | 56.9 337 |
|                    |          | 检索结果: 大约1.8     | k个                         |            |              |             | 22) US Dollar Index               | 93.43  | 25      | .46    | 55 18:49   | 28    |             | • •          | 47.9 9   |

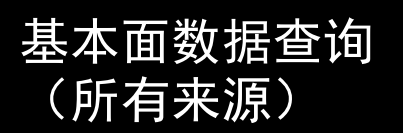

商品操作簿基本面

#### LINE<GO> AHOY<GO>

### 3.2 大宗商品流量数据-进出口

#### 单击中心方块或箭头流向,获取更多详情。 输出 复制链接 全球商品贸易流量 原油贸易流量 浏览 全球商品流量 泊位访问量 LNG航程 租船 美国BOI 美国能源讲口海关提单 Global - Oil 历史 审计 查看 By Monthly 🔻 多重洗择 133.33 kb/d LNG China xports 何船舶举型 47969123.00 metric tonne /YY 🗄 MM / ΥË 数据 3316.53 kb/d 566.67 kb/d +Q India ) kb/d 942.76 kb/d 14606.50 Thousand Metric Tons 9/2020 8/2020 7/2020 6/2020 国家/地区 10/20201 5/2020 4/2020 3/2020 -Kuwait Europe 28,895,612 Total 18,139,968 27,688,980 28,573,878 28,028,361 30,362,957 31,065,153 31,817,724 1643.89 kb/d 46096.00 1000 metric tonnes 4.344.406 6,879,223 6,451,841 7,343,161 7,415,322 6.925.792 6,411,843 7,145,131 Japan Oatar 1248382.00 kiloliter Australia 4.153.613 6.341.080 6.709.291 5.960.462 6.060.338 6.513.725 7.163.391 7,095,813 0atar 1.605.39 4,719,209 689.66 kb/o United St 2.432.260 2.868.065 1.901.168 1.967.898 3.514.390 4.099.689 1005.56 kb/d 2,584,701 Russia 1.266.895 2.267.261 2.393.430 2.346.710 2.064.090 2.599.689 2,702,767 Sinnanore 386997.00 short ton 1,032,377 1,724,090 1,839,811 1.973.071 1.904.935 1,686,397 1,890,409 1,622,912 Nigeria US Saudi Arah 5520.00 000 barrels, day 2,326,24 Malaysia 950,505 1,520,493 1,864,742 1,926,977 1,758,668 1,482,836 1,897,008 5724.14 kb/d South Korea Algeria 703,576 690,311 520,208 434,02 1 176 44 Mb 1,051,038 1.061.975 954,175 1,110,135 82283.00 1000 barrels Indonesia 1,065,69 659,773 1,311,356 1,247,333 1,172,931 1,192,591 1,276,814 1,317,274 UAE 72 41 Wh/ 7 000 harrels/da 2610.00 kb/d 846,271 764,280 376,622 593.541 378.282 668.475 609.918 771.701 Oman Taiwan 417.74 k 684,35 452.830 665.797 762.50 738.557 685.944 757.869 747.634 Papua N.. 20841.06 000 barrels West Africa Trinidad 353.242 930.102 964,597 1.010.821 1.161.041 1.087.846 1.213.602 1.139.165 2163.55 kb/d Brunei D., 326.371 261.079 582.358 522,431 580.023 397,701 453.890 527,940 570,749 368,914 United Ar. 246,401 430,577 491,561 437,108 570,828 428.314 Venezuela 192.00 kb/d 229.232 374.823 369,418 422.301 211,935 433.707 289,163 277,949 Peru 437,738 426.275 426.115 Angola 218.173 432.839 430.538 497,425 424.865 Fouator 121.700 208.322 216.69 153.507 202.431 206,062 276.472 224.853

全球原油进出口数据 (按国家统计,周度/月度数据)

LNG进出口数据 (按国/港口统计,日/周/月度等数 据)

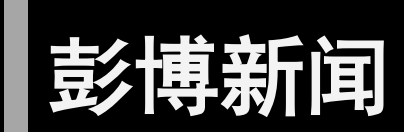

全球覆盖

78,000只股票代码9,000全球主题1,700中国主题60万每天发布和处理新闻报道

### 多渠道内容

彭博**独家** 第三方 内容 网页自动抓取 社交媒体

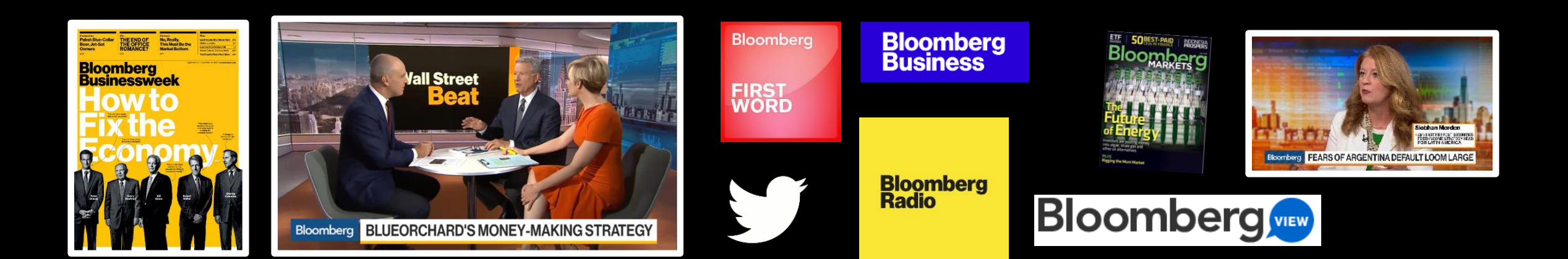

### 新闻标题 -NI HEADS <GO>

| 新检索选项• 我的检索_翻译•                                                      | 页1 亲 | <b>所闻传输</b> |
|----------------------------------------------------------------------|------|-------------|
| Match All 🔹 Headlines 🗙 选举 🗴 美国 🗙 💷 😥 🗉 来源 🗀 所有日期 🛛 我的语言 🔹           | ☶ 时间 | **          |
| 最热门要闻   更多 >>                                                        |      |             |
| 1)*特朗普接受共和党竞选连任的提名                                                   | BFW  | 08/28       |
| 2) *PENCE ACCEPTS REPUBLICAN NOMINATION FOR VICE PRESIDENT           | BFW  | 08/27       |
| 3)*美国共和党提名特朗普在11月与拜登竞选总统                                             | BFW  | 08/25       |
| 按时间排序新闻                                                              |      |             |
| 4) *OVER 1M VOTERS IN ILLINOIS ALREADY REQUESTED MAIL BALLOTS: CNN   | BN   | 03:51       |
| 5) *PENCE TO VISIT RALEIGH, N.C. ON SEPT 3                           | BFW  | 03:29       |
| ⑥ *PENCE TO ATTEND EXETER, PA. `WORKERS FOR TRUMP' EVENT SEPT. 1     | BN   | 08/28       |
| 7)*特朗普接受共和党竞选连任的提名                                                   | BFW  | 08/28       |
| 8) *TRUMP ACCEPTS REPUBLICAN NOMINATION FOR SECOND TERM              | BFW  | 08/28       |
| 9) *HARRIS PLEDGES TO TACKLE POLICE REFORM IF VICE PRESIDENT: NBC    | BFW  | 08/28       |
| 10) *HAROLD HAMM AT WHITE HOUSE FOR TRUMP'S GOP CONVENTION SPEECH    | BFW  | 08/28       |
| 11) *DHS ETHICS OFFICER WARNS EMPLOYEES TO AVOID POLITICS: DOW JONES | BFW  | 08/28       |
| 12) *HARRIS: TRUMP SHOWS `RECKLESS DISREGARD' FOR AMERICAN PEOPLE    | BFW  | 08/28       |
| 13) *HARRIS: REALITY IN U.S. `COMPLETELY ABSENT' FROM GOP CONVENTION | BFW  | 08/28       |
| 14) *POSTAL SERVICE PREPARED, ELECTION OFFICERS AREN'T: MCCARTHY     | BN   | 08/28       |
| 15) *HOUSE GOP'S MCCARTHY: WANT PEOPLE TO VOTE BY MAIL AMID VIRUS    | BN   | 08/28       |
| 10 *BIDEN SAYS HE WILL DEBATE TRUMP, BE A FACT-CHECKER ON THE FLOOR  | BFW  | 08/28       |
| 17) *BIDEN SAYS HE WOULD CONSIDER GOING TO WISCONSIN                 | BFW  | 08/28       |
| 18) *BIDEN SAYS TRUMP IS 'ROOTING' FOR MORE VIOLENCE                 | BFW  | 08/28       |
| 19) *BIDEN SAYS TRUMP VIEWS KENOSHA AS A POLITICAL BENEFIT TO HIM    | BFW  | 08/28       |

#### • 实时重要新闻标题

- 来源: 公司会议, 同业媒体, 报告等
- 左上角添加关键词,精确查找

### 率先报道 FIRS <GO>

#### LLP<GO>在灵活屏中打开。

| 洗顶 •                                                  | 我的检索                                                                            |                                                                                                    |
|-------------------------------------------------------|---------------------------------------------------------------------------------|----------------------------------------------------------------------------------------------------|
| China (中文)                                            |                                                                                 |                                                                                                    |
| 平復<br>• 10章                                           | 厨投资组合,也给该指数<br>∓期实际收益率在周五-                                                      | 始成压力<br>一度跌至-1.066%,后回升到-1More                                                                                                |
| 02:10 华平投资据<br>据一位知情人<br>这位因事未公<br>商。该基金将<br>目标是2021年 | 悉寻求募资25亿美元<br>士透露,华平投资正寻<br>开而不愿具名的知情人<br>与华平的旗舰基金一样<br>ē中完成 More               | 设立投资金融行业的新基金<br>球为第二支投资金融业交易的基金筹资25亿美元。<br>士称,华平投资已开始与投资者就WP Financial Sector II基金展开初步磋<br>投资支付、金融科技等领域。知情人士称,该公司计划11月正式启动筹资, |
| 02:06 美元全球霸王<br>随着欧元的强<br>得益于欧盟的<br>对冲基金目前            | 主地位受到欧元挑战<br>势复苏,有关其挑战美<br>疫情应对措施,以及美<br>押注美国大选后欧元将                             | 拜登胜选或拖累美元走势<br>元霸主地位的猜测也随之而生。<br>联储低利率趋势,欧元自3月份新冠疫情冲击市场以来累计上涨了约12%。<br>进一步跳升至1.25,这也是高盛预估的目标位。8 More                          |
| 01:45 美国将中国3<br>美国国防部宣<br>• 以7                        | 交建、中国联通、中国<br>市根据1999财年国防政<br>下是新列入名单的企业:<br>。中国交通建设股份<br>。中国运载火箭技法<br>。中国东方红卫星 | 国建筑等11家公司加入"军方企业"名单<br>策法,将11家中国企业加入其认为由中国军方拥有或控制的企业的名单。<br>分有限公司<br>术研究院<br>股份有限公司 More                                      |
| 01:38 美联储官员<br>克利夫兰联储<br>就未来利率路                       | Mester:还不到美联(<br>银行行长Loretta Mesta<br>径给出额外的前瞻指引                                | 诸给出新前瞻指引的时候<br>er表示,在美国经济从新冠疫情冲击中更坚定地复苏之前,美联储可能不需要<br>。                                                                       |

• 彭博率先报道

- 提炼要点,快速阅读
- 实时追踪市场动向, 提供更丰富洞见

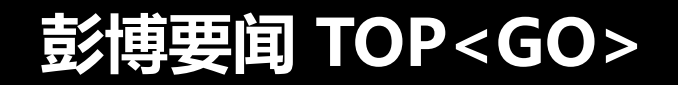

| 所有报道 页面 • 我的检索 翻译 •                                                                                                    |     |         | 要闻                                       |
|----------------------------------------------------------------------------------------------------|-----|---------|------------------------------------------|
| 〈縮小检索范围〉 ♀ 目 暫停                                                                                                    |     |         |                                          |
|                                                                                                    |     |         | 聚焦   更多 » ▲                              |
| 1) Hong Kong Testing Push Begins, College Cases Climb: Virus Update                                                                                                    | BN  | 14:19   | Used Tesla Model 3s Are Hot              |
| 2) Winners Taking Everything in Relentless Five-Week Nasdaq Surge                                                                                                    | BN  | 04:19   | Tesla Hodel 3 29.3 days                  |
| 3) Centricus, Triller Seek to Buy TikTok Assets for \$20 Billion                                                                                                    | BN  | 08:48   | subaru BRZ 44.5                          |
| 4) Apple Ends Epic's Developer Account After Fortnite Fee Clash                                                                                                    | BN  | 08:48   | Toyota Yaris 44.8<br>Honda Civic 47,4    |
| <b>专题报道 ▲</b> 1/3 ▶ 更多 »                                                                                                    |     |         | Tesla Hodel X 47.6<br>Enfiniti (60 49.4  |
| 5) Elon Musk Unveils Neuralink Brain Computer Implanted in Pigs                                                                                                    | BN  | 06:46 🕒 | Honda Accord 51.0<br>Teyota Corolla 50.2 |
| In the second second s | BN  | 08:00   | Tesla Hodel 5 50.7<br>Used-Car Average   |
| 7) Steven A. Cohen Enters Exclusive Talks for New York Mets                                                                                                    | BN  | 11:14   |                                          |
| 8) Jokowi's Economic Reboot Stumbles on Factories Shut by Outbreaks                                                                                                    | BN  | 11:47   | 率先报道   更多 »                              |
| 9) Commodities at Highest Since 2018 Face Crude-to-Crops Checkup                                                                                                    | BN  | 08:18   | Madison Square Garden to                 |
| 10) World's Richest People Smashed Wealth Records This Week                                                                                                    | BN  | 06:03   | Serve as NYC's Biggest Polling           |
| 11) Google, Facebook Dump Hong Kong Cable After U.S. Security Alarm                                                                                                    | BN  | 09:30   | Site [07:18]                             |
| 12) Vietnam Exports Rise 2.5% in Aug.; Inflation Slows to 3.18%                                                                                                    | BN  | 11:04   |                                          |
| 13) Women Fund Managers Beating Men in Picking Stocks, Goldman Finds                                                                                                    | BN  | 06:14   | Amazon's Green Effort,                   |
| 14) Trump Offers Praise for Abe as Leaders Plan Call for Next Week                                                                                                    | BN  | 11:33   | Intelsat Seeks Gogo Unit: N.A.           |
| 15) Wuhan Beat the Virus. Now It's Moving on by Shutting Out the World.                                                                                                    | BN  | 08/26   | TMT Wrap [05:42]                         |
| 评论与分析 ◀ 1/3 ▶ 更多 »                                                                                                    |     |         |                                          |
| 10 Messi Transfer Is a Big Opportunity for Barcelona: Alex Webb                                                                                                    | BBO | 13:00   | SOFIS: Cocoa Caps Biggest                |
| 17) Abe Defied Expectations to Build a Better Japan: Noah Smith                                                                                                    | BBO | 06:00   | Weekly Gain in Two Years;                |
| 18) Boris and Covid Could Be the End of the U.K.: Therese Raphael                                                                                                    | BBO | 08/28   | Coffee Jumps [05:40]                     |
| 19) Europe Activity Dips; Fed Inflation Revamp: Eco Best of Week                                                                                                    | BI  | 04:27   | Furlement Deals Direct Mind              |
| 20) ING's Potential 25% EPS Lift Boosts Dividend Hopes: Intelligence                                                                                                    | BI  | 08/28   | Explorers Park Rigs, Kinder              |
| 21) Long Sterling Volatility Is a Way for Beaten Bears: Intelligence                                                                                                    | BI  | 08/28   | Wrap [0E:12]                             |
| 向下滚动: ■ 交易 ■ 金融 ■ 经济与政府 ■ 科技 ■ 体育                                                                                                    |     |         | wiap [05.12]                             |

#### • 市场要闻,由资深编辑深度筛选

### 新闻主页-NHME <GO>

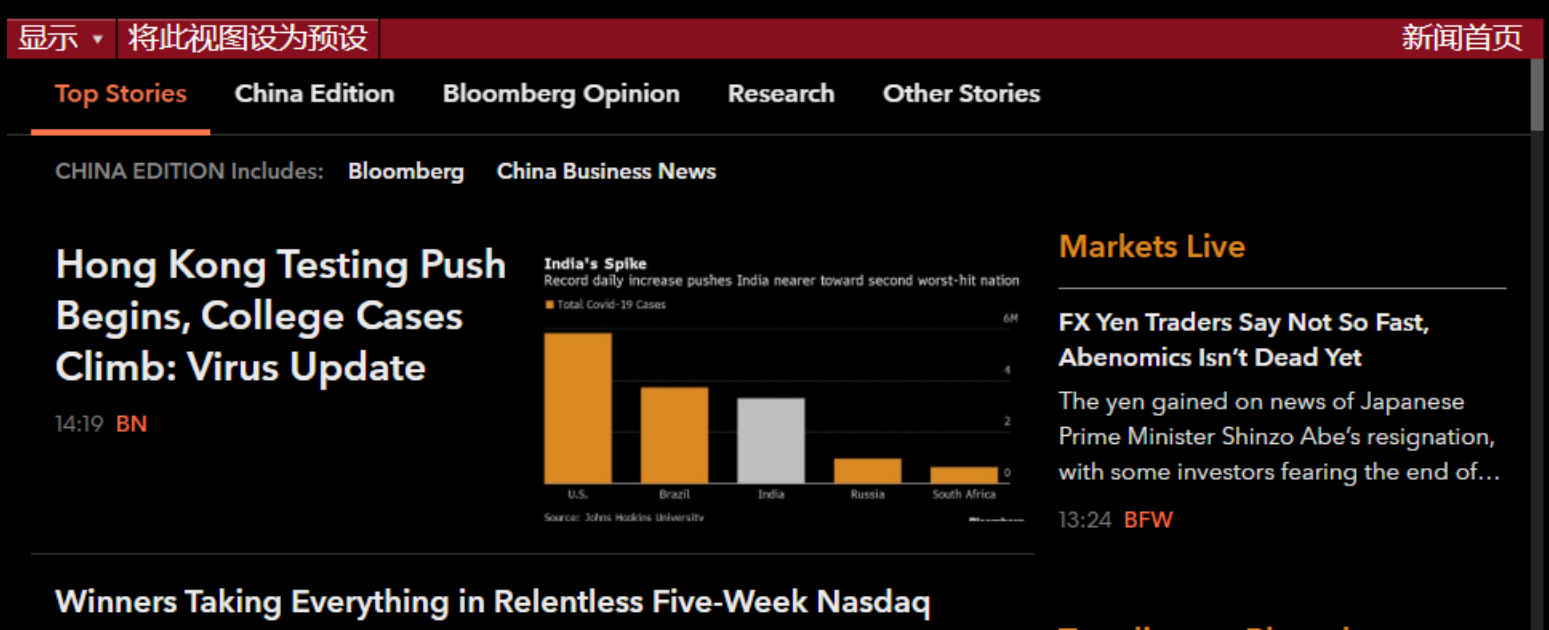

#### Surge

For a clear lens into how investors see the Covid crisis reordering the economy, consider how they are dividing the stock market's bounty during what is fast becoming the rally's most powerful stretch. A five-month surge in the Nasdaq 1...

#### 04:19 BN

#### Centricus, Triller Seek to Buy TikTok Assets for \$20 Billion

#### Trending on Bloomberg

Trump Lashes Biden, Defies Pandemic on White House Stage

15:34 APW

California Moves Toward Easing Coronavirus Restrictions on Business

#### 一站式新闻浏览

- TOP 要闻
- 热门新闻
- 彭博评论
- 热门推特

### 新闻订阅 – NSUB <GO>

|                                                                                                    | 新                            | 闻订阅 |
|----------------------------------------------------------------------------------------------------|------------------------------|-----|
| Macro Asia 更改市场聚焦                                                                                                    | CHINA                        |     |
| Search Results Across All Markets for "CHINA" Clear Search<br>中英文每日專欄, 重點介紹全球市場最重要的變化, 並分析它們與中國<br>係。<br>Daily before 7:30 a.m. Hong Kong time.                                              | 國市場的關                        |     |
| China Yield Curve Changes<br>China yield curve changes.<br>Daily, 9:45 a.m. and 4:30 p.m., Shanghai time                                                                                     | ♥ 订阅 预览                      |     |
| China/HK Daybook<br>A wrap up of biggest news breaking overnight, IPOs to watch, a<br>actions, equity previews, economic data, bond sales/purchases<br>Daily; morning Hong Kong time.        | analyst 🔹 订阅 预览<br>and more. |     |
| Chinese Daybook (Chinese)<br>梳理隔夜重要新闻和市场走势,为客户日内交易提供必备资讯,在中文<br>梳理隔夜重要新聞和市場走勢,為客戶日内交易提供必備資訊,在中文<br>Daily at 8:30 a.m. Hong Kong time.                                                        | 文各频道呈现<br>文各頻道呈現             |     |
| Chinese Equity Research Wrap<br>Wrap of relevant research and ratings or price-target changes f<br>companies in Greater China.<br>大中华区公司研报和评级变动及目标价变化综述<br>Daily around 9:45 Hong Kong time. | for ¥订阅 预览                   |     |

#### • 灵活变更市场聚焦

• 便捷搜索关键词

### 公司新闻-CN<GO>

| 新松  | 索 选项 → 我的检索 翻译 → 页1 新闻传输                                                                                                    |            |              |
|-----|----------------------------------------------------------------------------------------------------|------------|--------------|
| Tes | la Inc × 🔤 (限彭博 5) 🗀 所有日期 🛛 我的语言 🔹 🗉 时间 🗼 🗣 🔹                                                                                                    |            |              |
| AI新 | 闻重要性      较低 ■ ■ ■ ■ ■ ■ 較高     ○     ○     ○     ○     ○     ○     ○     ○     ○     ○     ○     ○     ○     ○     ○     ○     ○     ○     ○     ○     ○     ○     ○     ○     ○     ○     ○     ○     ○     ○     ○     ○     ○     ○     ○     ○     ○     ○     ○     ○     ○     ○     ○     ○     ○     ○     ○     ○     ○     ○     ○     ○     ○     ○     ○     ○     ○     ○     ○     ○     ○     ○     ○     ○     ○     ○     ○     ○     ○     ○     ○     ○     ○     ○     ○     ○     ○     □     □     □     □     □     □     □     □     □     □     □     □     □     □     □     □     □     □     □     □     □     □     □     □     □     □     □     □     □     □     □     □     □     □     □     □     □     □     □     □     □     □     □     □     □     □     □     □     □     □     □     □     □     □     □     □     □     □     □     □     □     □     □     □     □     □     □     □     □     □     □     □     □     □     □     □     □     □     □     □     □     □     □     □     □     □     □     □     □     □     □     □     □     □     □     □     □     □     □     □     □     □     □     □     □     □     □     □     □     □     □     □     □     □     □     □     □     □     □     □     □     □     □     □     □     □     □     □     □     □     □     □     □     □     □     □     □     □     □     □     □     □     □     □     □     □     □     □     □     □     □     □     □     □     □     □     □     □     □     □     □     □     □     □     □     □     □     □     □     □     □     □     □     □     □     □     □     □     □     □     □     □     □     □     □     □     □     □     □     □     □     □     □     □     □     □     □     □     □     □     □     □     □     □     □     □     □     □     □     □     □     □     □     □     □     □     □     □    □    □    □    □    □    □    □    □    □    □    □    □    □    □    □    □    □    □    □    □    □    □    □    □    □    □    □   □    □    □    □   □   □    □   □   □   □   □   □   □   □   □   □   □   □   □   □   □   □   □   □   □ |            |              |
|     | 最热门要闻   更多 >>                                                                                                    |            |              |
| 1)  | Tesla Plans to Make Batteries Around the Clock in Bay Area (1)BN06/26                                                                                                    |            |              |
| 2)  | Musk Calls Bezos a Copy Cat on Amazon's Self-Driving Startup Buy 06/27                                                                                                    |            |              |
| 3)  | Tesla's Model S Touchscreen Probed by U.S. Safety Regulator (1) BN 06/24                                                                                                    |            |              |
|     | 安时间排序新闻                                                                                                    |            |              |
| 4)  | Tesla's Model S Touchscreen Probed by U.S. Safety Regulator (1) BN 06/24 🗐                                                                                                    |            |              |
| 5)  | Musk Tells Tesla Staff to Rally Efforts by Quarter End: Ele News Feed - Tesla Inc 🛛 🗰 TSLA US Equity 🗖 🖛 🕬                                                                                                    | ≡ Optior   | IS ALLOX     |
| 6)  | Chanos Sees `Plenty of Questions' About Tesla Numbers: Create Feed Actions • Open Search Translate • Settings • 🛛                                                                                                    | $\Box$     | Pg 1 ►       |
| 7)  | Tesla Zips to Ba Spreads; Can Raters Catch Up?: Credit 0                                                                                                    | El Time    | <b>→</b> ♥ → |
| 8)  | *ELECTREK: 特斯拉为购买库存车的车主提供1年的免费充电服 Tesla's Model S Touchscreen Probed by U.S. Safety Regulator (1)                                                                                                    | BN         | 06/24 ⊑⊫ ▲   |
| 9)  | 马斯克说特斯拉格股东大会推迟到9月15日 Musk Tells Tesla Staff to Rally Efforts by Quarter End: Electrek                                                                                                    | BFW        | 06/23        |
| 10) | Musk Says Tesla Delayed Shareholder Meeting to Sept. 15 Chanos Sees `Plenty of Questions' About Tesla Numbers: TOPLive                                                                                                    | BN         | 06/23        |
| 11) | 中国5月份特斯拉进口注册数量下降至201辆 Tesla Zips to Ba Spreads; Can Raters Catch Up?: Credit Outlook                                                                                                    |            | 06/22        |
| 12) | Tesla to Postpone Annual Shareholder Meeting, Musk Says *ELECTREK: 特斯拉为购买库存车的车主提供1年的免费充电服务                                                                                                    | BFW        | 06/22        |
| 13) | Tesla Says It's Introducing Lowest-Ever Cost to Go Solar 马斯克说特斯拉将股东大会推迟到9月15日                                                                                                    | BFW        | 06/22        |
| 14) | Musk Says Juneteenth a Holiday at Tesla, SpaceX From No Musk Says Tesla Delayed Shareholder Meeting to Sept. 15                                                                                                    | BFW        | 06/22        |
| 15) | Tesla Told Staff Today They Could Take Juneteenth Unpai 中国5月份特斯拉进口注册数量下降至201辆                                                                                                    | BFW        | 06/22        |
| 16) | Tesla Gets Fresh Fuel With Jefferies' Street-High Target ( Tesla to Postpone Annual Shareholder Meeting, Musk Says in Tw                                                                                                    | BN         | 06/20        |
| 17) | Musk, Tesla Board Sued by Pension Fund for 'Unrelenting Tesla Says It's Introducing Lowest-Ever Cost to Go Solar in U.S.                                                                                                    | BFW        | 06/20        |
| 18) | Tesla Chair's Re-Election to Board Opposed by Second Pro Musk Says Juneteenth a Holiday at Tesla, SpaceX From Now on                                                                                                    | BFW        | 06/20        |
| 19) | Nikola Founder Exaggerated the Capability of His Debut Ti Tesla Told Staff Today They Could Take Juneteenth Unpaid: CNBC                                                                                                    | BFW        | 06/20        |
| 20) | Tesla Tops \$1,000, Extends Yday's 6% Gain Tesla Gets Fresh Fuel With Jefferies' Street-High Target (2)                                                                                                    | BN         | 06/18        |
| 21) | Tesla Strikes Deal to Buy Cobalt From Glencore for EV Pla Musk, Tesla Board Sued by Pension Fund for 'Unrelenting Avaric                                                                                                    | BN         | 06/18        |
| 22) | *CORRECT: TESLA TO BUY GLENCORE'S COBALT FOR NEW CA                                                                                                    | DIN<br>DIN | 06/18        |
| 23) | Tesla Cuts Model S Long Range Plus Price by \$5,000                                                                                                    | PON        | 06/16        |
| 74) | Industrials: Tesla in a Legal Corner After Musk Go-Private<br>Tesla Strikes Deal to Buy Cobalt From Glopcore for EV Plants (1)                                                                                                    | BN         | 06/16 E      |
|     | Testa Strikes Deat to Buy cobalt From dencore for EV Plants (1)                                                                                                    | DIN        |              |

• 灵活屏更易监控

### 新闻趋势 – TREN <GO>

| 公司            | 证券列表         | 主题       | 也区 全球 |         |         |             | <b>当势期间</b> 1周                                      |
|---------------|--------------|----------|-------|---------|---------|-------------|-----------------------------------------------------|
| 新闻读者活动        | 动 新闻市        | 场信心      | 推特信心  | 新闻量     | 推特量     | 社交速度        |                                                     |
| 最大増长          | 总计最大         |          |       |         |         |             |                                                     |
| 证券            |              | ∆发       | ↓ GN  | Δ 价格    | Δ AVA   | T代表性标题      | 题                                                   |
|               |              |          |       |         |         |             |                                                     |
| 1)农夫山泉        |              |          |       |         | 0.00    | %农夫山泉       | 据悉拟把香港上市发行价格定在区间顶端                                  |
| 2)平安中债        | 一中高等级公       |          | ~     | -0.38%  | +184.09 | % Ping An   | China Bond - Med : Quarterly 09/30/2019             |
| 3) 申洲国际       |              |          | ~     | +16.19% | -11.03  | Shenzho     | u's 2021 Profitability May Rise on Cotton, Oil Pric |
| 4)兴业上证        | 1-5年期地方      | <b>]</b> | ~     | -0.48%  | +27.84  | % No Notal  | ble Headline Found                                  |
| 5) Ansell有    | 限公司          |          | ~     | -0.08%  | -35.80  | 8 Ansell E  | arnings Y 2020 Earnings Call Teleconference ANN A   |
| 6) Pyxus国     | 际股份有限公       |          | ~     |         | +114.45 | % PYXUS I   | NTERNATIONAL: Emerges from Chapter 11 Bankrup       |
| 7) 景兴纸业       | <u>/</u>     |          | ~     | +0.29%  | +85.73  | 8 搜狐新闻      | :[路演]景兴纸业:国内70%造纸企业已达到国际或国                          |
| 8) Hut Grou   | ıp Ltd/The   |          |       |         |         | Slim pic    | kings The Hut Group []                              |
| 9) Seven W    | est Media L  | .td      | ~     | -23.33% | -63.74  | % The Syd   | ney Morning Herald: Exclusive: Seven West Media     |
| 10) H&K股份     | 公司           |          | ~     | 0.00%   | +12.28k | 8 H&K AG    | : Quarterly 06/30/2020                              |
| 11) Tianjin J | liuri New M  | at       | ~     | -3.57%  | -58.50  | % Tianjin 3 | Jiuri New Materi : Semi-Annual 06/30/2020           |
| 12)日照港集       | 团有限公司        |          |       |         |         | 上海清算        | 所:日照港集团有限公司2019年度第一期中期票据付…                          |
| 13)新媒股份       |              |          | ~     | -2.15%  | -9.05   | %中财网:       | [快讯]新媒股份:关于股东股份减持计划时间过半的进展                          |
| 14) Takasho   | Co Ltd       |          | ~     | -0.52%  | -14.65  | % Takasho   | Declines 8.4%, Most in 19 Months; Trading Volume    |
| 15) Milwauke  | ee Bucks Ir  | IC       |       |         |         | Yahoo P     | hilippines: "I'm from Chicago, but now I am truly   |
| 16) Shanxi C  | Coking Co Li | td       | ~     | -1.62%  | -20.60  | %上交所:       | 600740: 山西焦化2020年第二次临时股东大会会议材                       |
| 17) Akoustis  | Technolog    | ie       | ~     | -6.46%  | -14.52  | % Akoustis  | Announces Third 5G Network Infrastructure Desig     |
| 18) Anaplan   | Inc          |          | ~     | +26.03% | -56.59  | % Anaplan   | : 144 08/26/2020                                    |
| 19) Minfeng   | Special Pag  | pe 📃     | ~     | -0.72%  | -23.53  | % Minfeng   | Specia-A:市人大常委会副主任、总工会主席卓卫明一…                       |
| 20) Ion Bear  | m应用程序化       | 词        | ~     | +15.58% | -27.77  | % Ion Bea   | m : Semi-Annual 06/30/2020 🔹 🗸                      |

#### • 灵活切换地区/时间

### 新闻检索与提醒 – N

| Mar          |              | _      | #P-66+4 |      |       |          |                      |  |
|--------------|--------------|--------|---------|------|-------|----------|----------------------|--|
| a New        | vs Feed      |        | 我的检     | 深    |       |          |                      |  |
| - केट (जान   | 口:苫 :注:      |        | = ====  | ままった | 長注1百  |          |                      |  |
| 新川川          |              | ¥17699 | 表, 905  | 目史多位 | 至匹坝。  |          |                      |  |
|              |              |        |         |      |       | <b>)</b> |                      |  |
| ्रकेद्री जा। | -zuverha     | 6      |         |      |       |          |                      |  |
| 计日子          |              | 5      |         |      |       |          |                      |  |
|              | -            |        |         |      |       | -        | 14                   |  |
| 「有来」         | <b>魚(台井)</b> |        |         |      | 16) 1 | 书论与分     |                      |  |
| OP           | 要用精选         |        |         |      | 17) ( | JPIN     | 彭博观点                 |  |
| NHME         | 新闻主贝         |        |         |      | 18)   | BNEF     | BloombergNEF(BNEF)研究 |  |
| -N           | 个别公司         | 新用     |         |      |       |          |                      |  |
| READ         | 最終目版         | Ê      |         |      | 19)   | 非英语新     | l田 >                 |  |
| I            | 新闻类型         |        |         |      |       |          |                      |  |
| NH           | 滚动新闻         |        |         |      | 20) - | 个性化新     |                      |  |
|              |              |        |         |      | 21) 1 | 1YN      | 我的新闻                 |  |
| 》開来)         | 9            |        |         |      | 22) 1 | NLRT     | 新闻检察与提醒              |  |
| IRS          | 彭博率先         | 设直     |         |      | 23) 1 | NZPD     | 新闻设定                 |  |
| 3I           | 彭博行业         | 明究     |         |      |       |          |                      |  |
| BRIE         | 主要市场         | 節报     |         |      | 24)   | 计交媒体     | 与分析 >                |  |
| QUIC         | 彭博Quid       | cTake  |         |      | 25) 9 | SOCI     | Social Monitor       |  |
| BECO         | 彭博给济         |        |         |      | 26)   | TREN     | 新闻趋势                 |  |
| DAYB         | 早间新闻         |        |         |      |       |          |                      |  |
| BIZW         | 彭博商业         | 制刊     |         |      | 27)   | 多媒体      | >                    |  |
| 1AG          | 彭博杂志         |        |         |      | 28) 1 | MEDI     | 彭博媒体                 |  |
|              |              |        |         |      |       |          |                      |  |
| 能謝           | 和宋源          | >      |         |      | 29) : | 文件与资     | )<br>24 >            |  |
|              |              |        |         |      |       |          |                      |  |

#### 自定义新闻检索内容 •

设置新闻提醒 •

| 输入所有数值并提             | 安〈GO〉,〈Back〉返             | •                        |                     |             |      |         |
|----------------------|---------------------------|--------------------------|---------------------|-------------|------|---------|
| 选项,                  | 我的检索                      |                          |                     | 新闻与研究报      | 告目录: | 高级编辑    |
| 包括输〉                 | <b>\检索词,添加至查询。</b>        |                          |                     |             |      | 浏览      |
| 来源彭博                 | <ul> <li>相关度 高</li> </ul> | <ul> <li>我的语言</li> </ul> | MM/DD/YY =          | .: MM/DD/YY | ö:   | 页 - •   |
| 检索创建人工修改             |                           | 地区                       |                     |             |      |         |
| 种类检索词                |                           | 任何中国×美国×                 |                     | ⊗ 浏览        |      |         |
| 11) 关键词              |                           |                          |                     |             |      |         |
| 121 证券列表             |                           | 全部                       |                     | ◎ 浏览        |      |         |
| 13)公司                |                           |                          |                     |             |      |         |
| 14) 土設               |                           | <b>万句好</b> 拉去甘人士晒 江关     | 11主 公司武人物           | 進度          |      |         |
|                      |                           |                          | 3.82、 24 HJBA/(19)。 | MDG         |      |         |
| 10 地区 中国 A           |                           |                          |                     |             |      |         |
| 18) 來源               |                           |                          |                     | 关闭          |      |         |
| <b>预览结果 (~17</b> 篇报  | 道/天)                      |                          |                     |             |      |         |
| 101) 新冠疫情追踪:         | 香港免费检测开始注册                | : 美国大学确诊病例攀升             |                     |             | CBN  | 15:09   |
| 102) Google, Facebo  | ook Dump Hong Kong        | Cable After U.S. Securit | y Alarm             |             | BN   | 09:30   |
| 103) The Trump Eff   | ect on Trade (Video)      |                          | -                   |             | BLC  | 07:48   |
| 104) 美国硬红冬小麦         | 在中国测试结果"出色"               | 对华出口虽猛增                  |                     |             | CBN  | 04:49   |
| 105) U.S. Jobs Data  | ; German Banks Sumi       | nit: Week Ahead Aug. 3   | 1-Sept. 4           |             | BN   | 04:04   |
| 106) U.S. Wheat Pas  | sses Test, and Exports    | to China Jump in Trad    | e Boost             |             | BN   | 04:02   |
| 107) Central Bank V  | Vatch: Countries, Rate    | s, Changes (Table)       |                     |             | BN   | 03:21   |
| 108) Abe Resignation | on; U.S. Personal Sper    | ding Decelerates: Eco    | Wrap                |             | BI   | 02:30   |
| 109) Snap-On CEO S   | Says They Are Commit      | ted to Kenosha (Video)   |                     |             | BLC  | 02:13   |
| 110) 美国将中国交建         | 之、中国联通、中国建筑               | 等11家公司加入"军方企             | 业"名单                |             | BFW  | 01:45   |
| 111) Herbalife to Pa | ay \$123 Million to Res   | olve China Bribery Cas   | es                  |             | BN   | 08/28 🖳 |
|                      |                           |                          |                     |             | じ 保存 | 1) Q 运行 |

### Bloomberg

Create

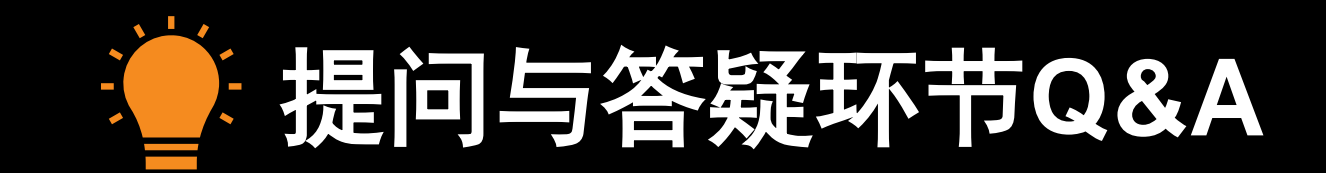

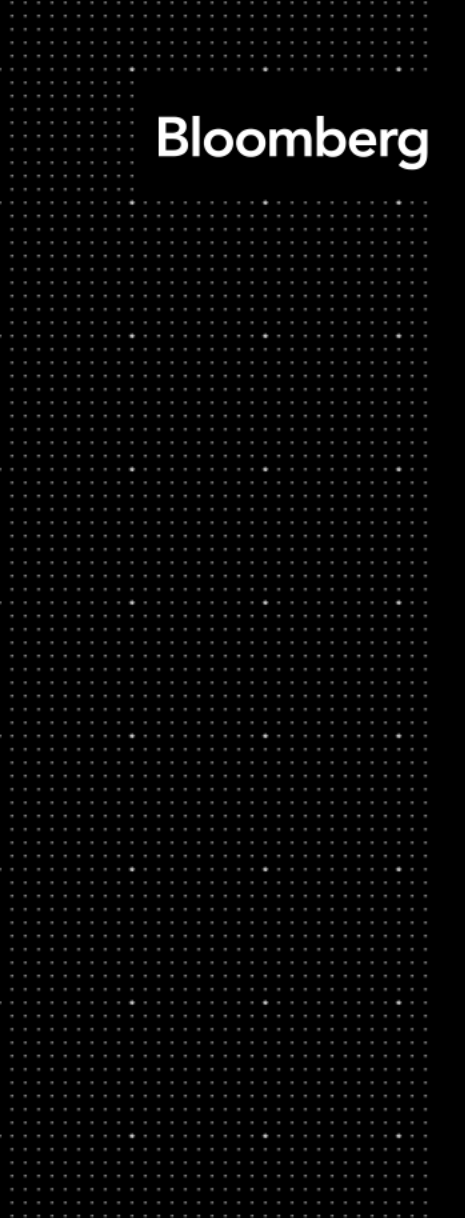

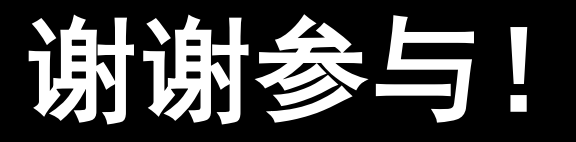